### aCIP<sup>®</sup> - Smart informationshantering

### Konsten att skapa ordning och reda

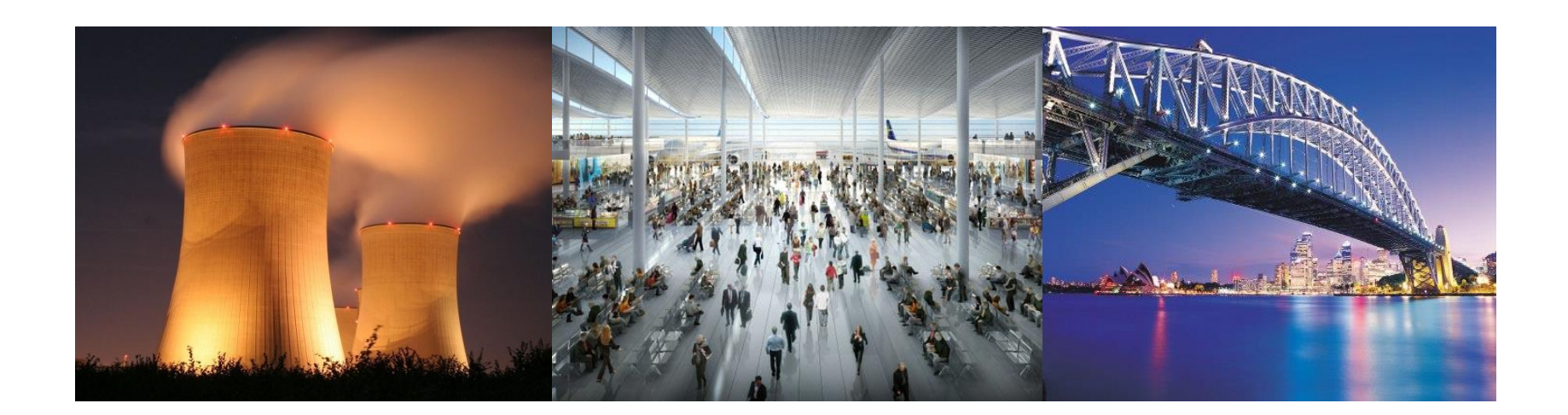

aCIP®

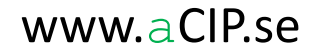

## Är detta ditt liv?

aCIP®

Vilka behöver utbildas i första hjälpen denna månad? 141 Article and a second second secon Fixar du en kravuppfyllnadsrapport för inpasseringskontrollen! Ta det lugnt, jag behöver den inte Kameran bakom PIR 3 är förrän 11.15. trasig. Varför behövs den? Kan vi ta bort den? 😋 🔵 🗢 📕 « Document library » IAEA + 4+ Kalle ska vara sjukskriven tre Organize 
Include in library 
Share with 
Burn New folder H · 🔳 🔞 Till 10 § A Travorites månader. Vem har rätt E Desktop Discounter Security at Nuclear Facilities Pub1527\_web Låssystemen till och inom bevakat område, skyddat område Downloads The Development Lise and Maintenance of the Design Basis Threat Publ 386 web kompetens att vikariera för förvaringsutrymme bör ha en säkerhetsnivå som motsvarar de 📃 Recent Places The Educational Programme in Nuclear Security Pub1439\_web skyddet i övrigt. Nycklar/nyckelkort bör lämnas ut mot kvitto oc The Engineering Safety Aspects of the Protection of Nuclear Power Against Sabotage Pub1271\_web honom? Libraries 12 Establishing the Nuclear Security Infrastructure for a Nuclear Power Programme Pub1591\_web bör föras över utlämnade nycklar/nyckelkort. Documents 1 Identification of Vital Areas at Nuclear Facilities Pub1505\_web > J Music T Nuclear Security Culture Pub1347 web Vidare bör rutiner finnas för rapportering och vid behov utbyte : Pictures TO Nuclear Security Recommendations on Physical Protection of Nuclear Material and Nu förlust av nycklar/nyckelkort och återlämning och spärrning Videos nuclear-security-series-glossary-v1-1 1 Objective and Essential Elements of a State's Nuclear Security Regime Pub1590\_well lar/nyckelkort då personer slutar sin anställning eller sitt uppdrag. 4 📜 Computer T Preventive and Protective Measures Against Insider Threats Pub1359 web 4 🐔 Local Disk (C:) Security in the Transport of Radioactive Material Pub1348 web Till 11 8 a 📄 aCIP Security of Nuclear Information Pub1677web-32045715 BIG BOSS aCIPClientInstal Med datoriserade system av betydelse för anläggningens säker 13 item

#### www.aCIP.se

Datorn för besökshantering i huvudentrén har hängt sig. Vem fixar det?

### Lugn, det finns hopp!

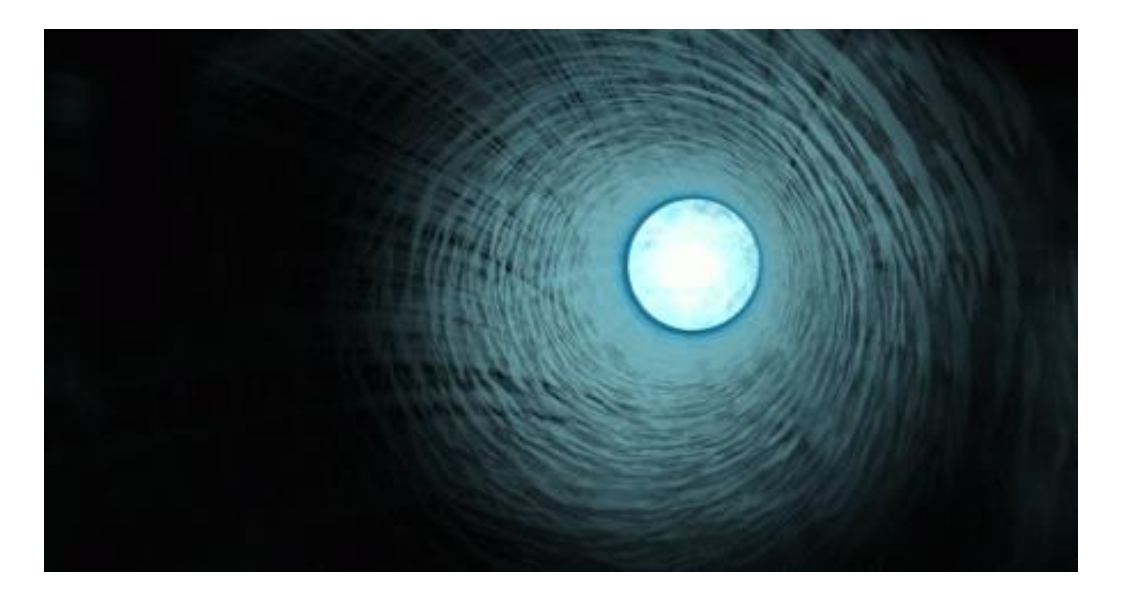

Men först några teser...

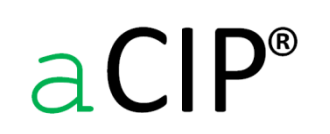

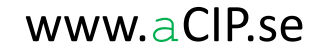

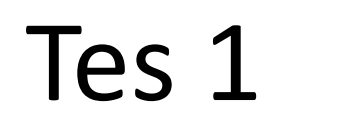

Information beskriver olika typer av element!

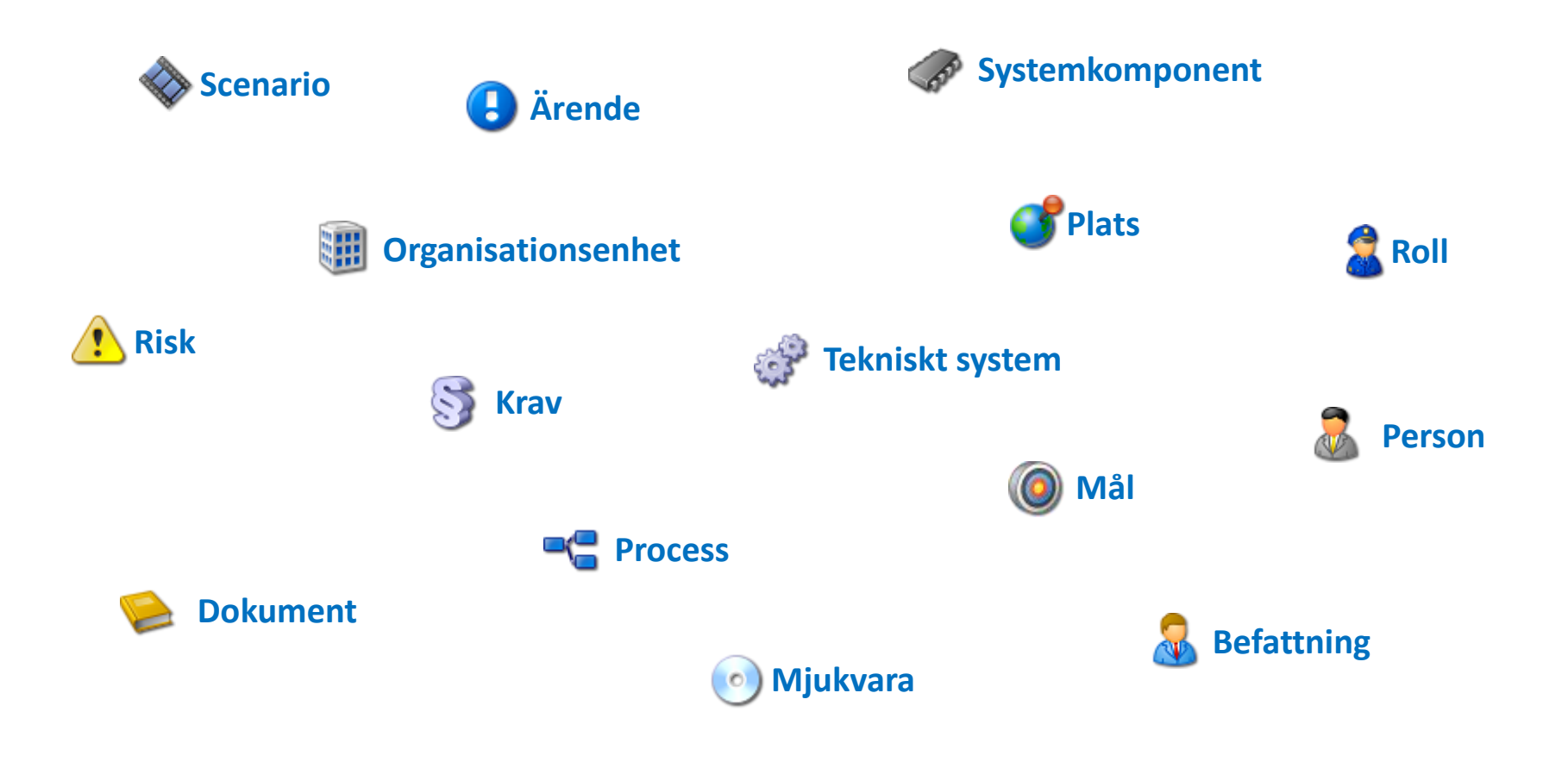

aCIP®

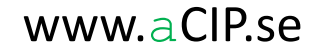

#### Olika elementtyper har olika informationsinnehåll!

| a Roll             |
|--------------------|
| Benämning          |
|                    |
| 🔬 Befattning       |
| Benämning          |
|                    |
| Person             |
| Namn               |
| Telefonnummer      |
| Epost              |
| Anställningsnummer |
|                    |

| S Krav                              |
|-------------------------------------|
| Benämning                           |
| Kod                                 |
| Kravtext                            |
| Uppfyllnad                          |
| <b>Tekniskt system</b><br>Benämning |
| Beskrivning                         |
| Installationsår                     |
|                                     |
| Process                             |
| Benämning                           |
| Beskrivnina                         |

| <b>S</b> Plats |
|----------------|
| Namn           |
| Gatuadress     |
| Ort            |
| Longitud       |
| Latitud        |
|                |

| 🚦 Ärende    |  |
|-------------|--|
| Benämning   |  |
| Beskrivning |  |
| Prioritet   |  |
| Status      |  |

Mängden information som BARA hör till ett visst element är mindre än man tror!

| Roll                                |
|-------------------------------------|
| Benämning                           |
|                                     |
| Roll                                |
| Benämning                           |
| Kompetenskrav                       |
| Förekommer i driftlägen             |
| Utförar <mark>e i proc</mark> esser |
| Tar order av                        |
| Ger order till                      |
| Kan besättas av                     |

| <b>Process</b> |
|----------------|
| Benämning      |
| Beskrivning    |
|                |
| Process        |
| Benämning      |
| Beskrivning    |
| Processägare   |
| Utförare       |
| Uppfyller krav |
| Underprocesser |
| Aktiviteter    |
|                |

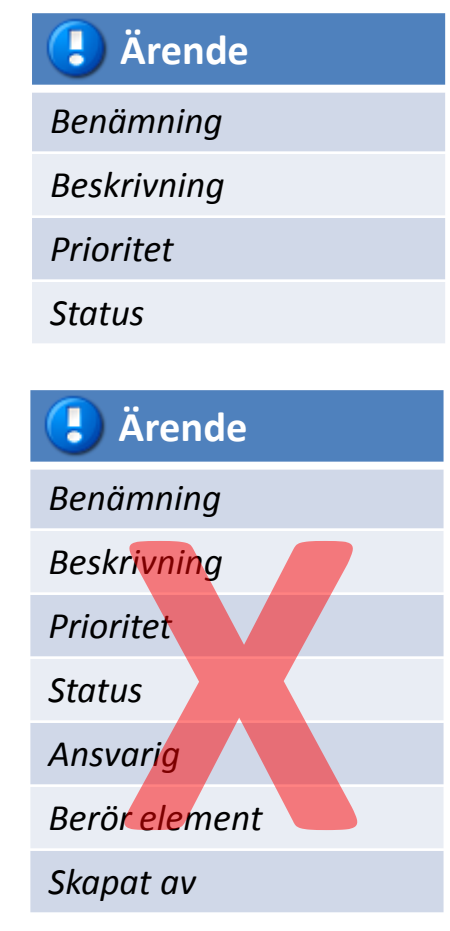

### aCIP®

© Adentia AB, Sweden aCIP is a registered trademark owned by Adentia AB

#### Informationselement relaterar till varandra!

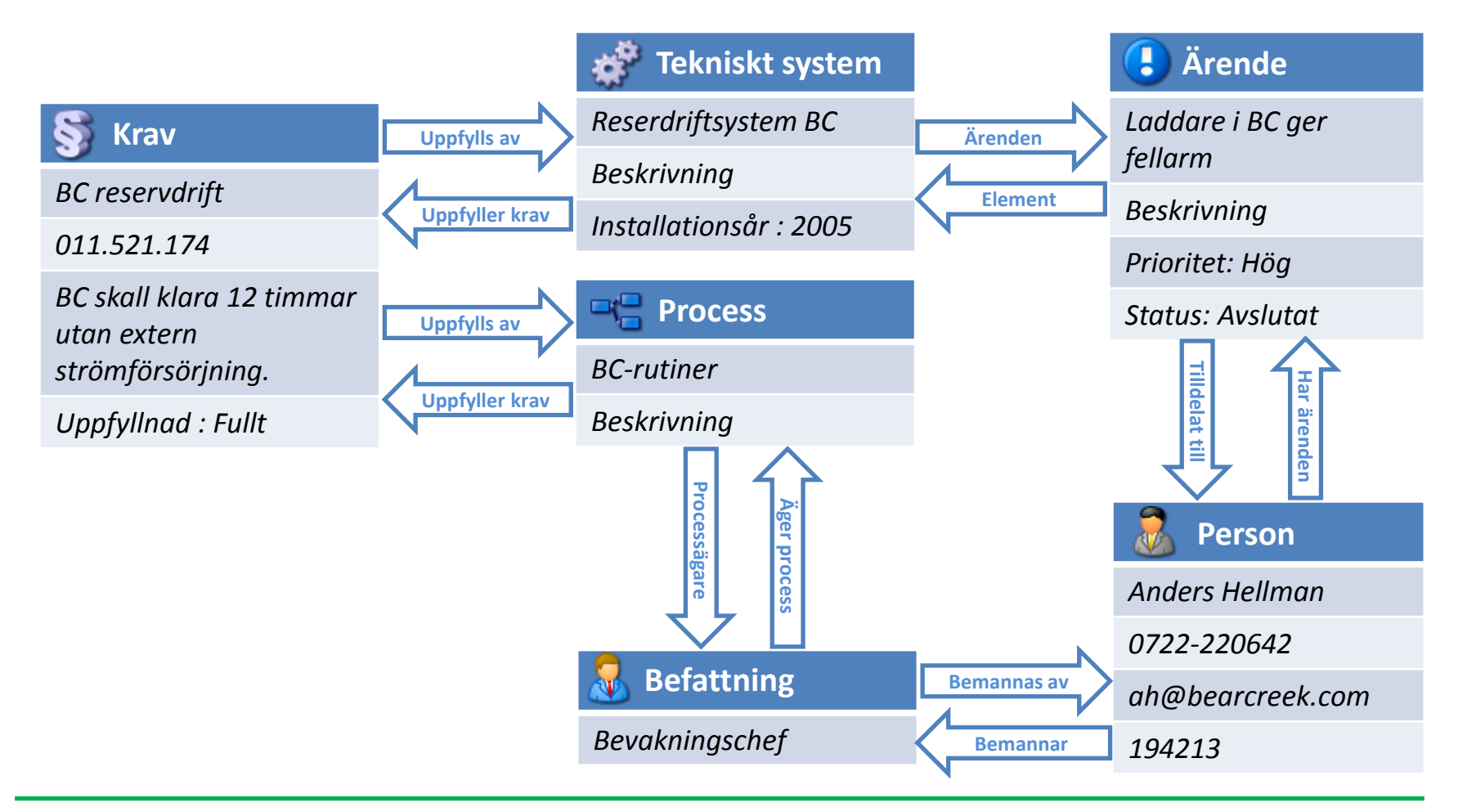

### aCIP®

© Adentia AB, Sweden aCIP is a registered trademark owned by Adentia AB

Dubbelregistrering är farligt!

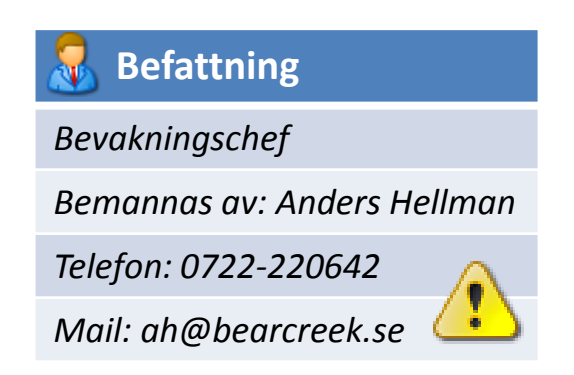

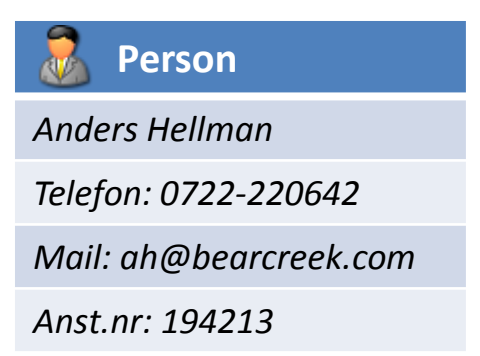

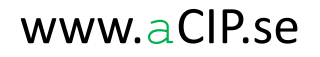

### Hur att göra saker och ting bättre

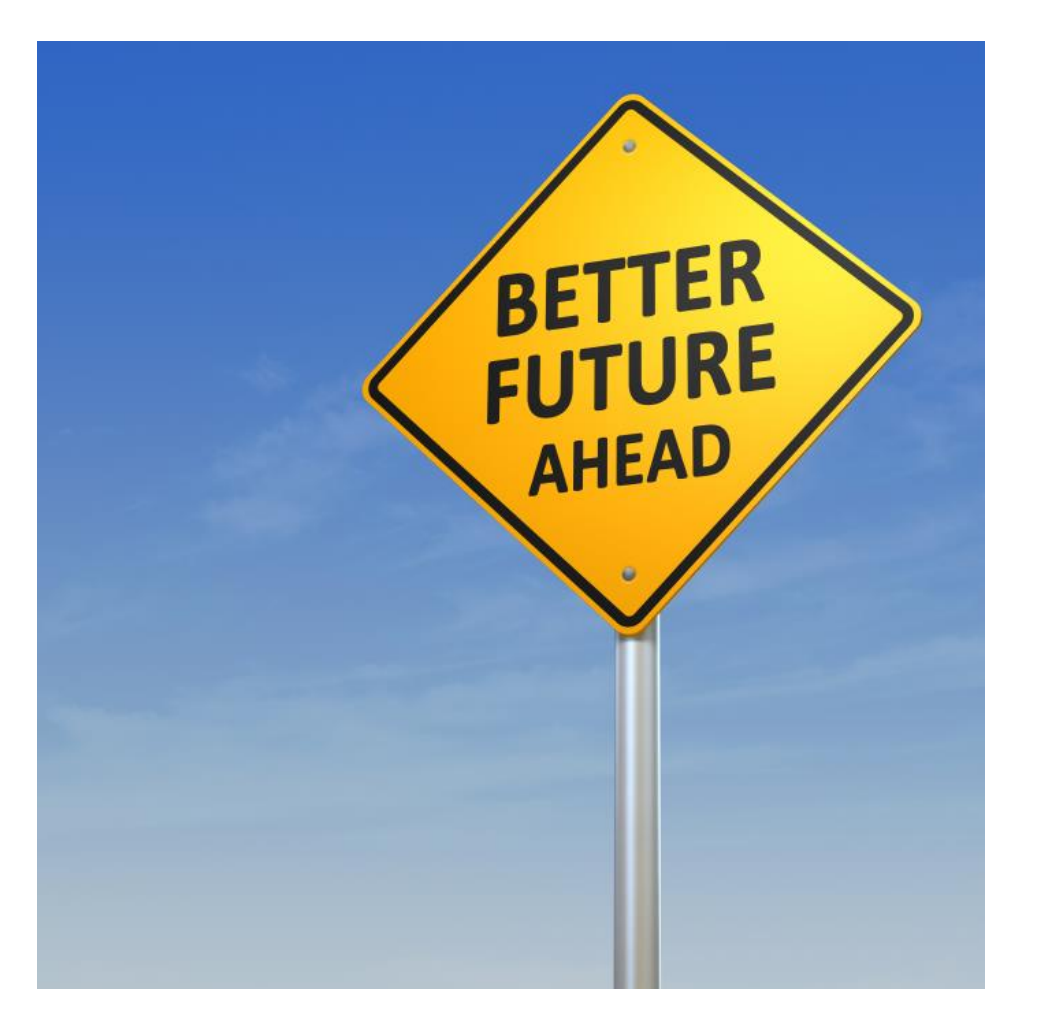

aCIP®

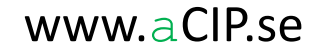

### Steg 1

#### Installera aCIP<sup>®</sup> databas

- Enbart databas, inga programvarar eller tjänster i servern
- Konfigurera backup
- Databasens konfiguration är densamma, oavsett datamodell

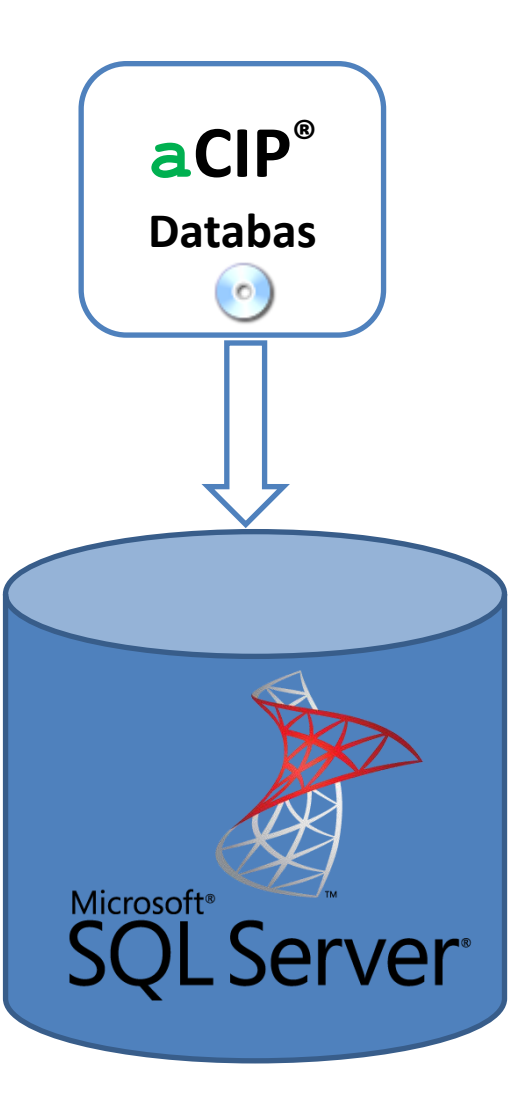

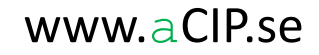

### Steg 2

#### Installera aCIP<sup>®</sup> klienter

- Installera på hur många datorer ni vill
- Licensen avgör hur många som samtidigt kan ansluta till databasen
- Samma programvara för alla klienttyper:
  - Developer
  - Admin
  - Normal
  - ReadOnly

| CIP* aCIP Client                         | _ 0                 |
|------------------------------------------|---------------------|
| Model Bearcreek Nuclear *                |                     |
| Main grid                                |                     |
| Select configuration PALL *              |                     |
| Grouped by: Group > Type                 |                     |
| Element T                                |                     |
| - C Reports 7                            |                     |
| <ul> <li>Stakeholders 3</li> </ul>       |                     |
| Objectives 5                             |                     |
| • <b>Prequirements</b> 107               |                     |
| <ul> <li>P Configurations 1</li> </ul>   |                     |
| <ul> <li>Projects 3</li> </ul>           |                     |
| - Coles 1                                |                     |
| People 2                                 |                     |
| • • Processes 3                          |                     |
| <ul> <li>Particul systems</li> </ul>     |                     |
| • SProducts 1                            |                     |
| ✓                                        |                     |
| Server connection:  Database connection: | Framework status: 👽 |

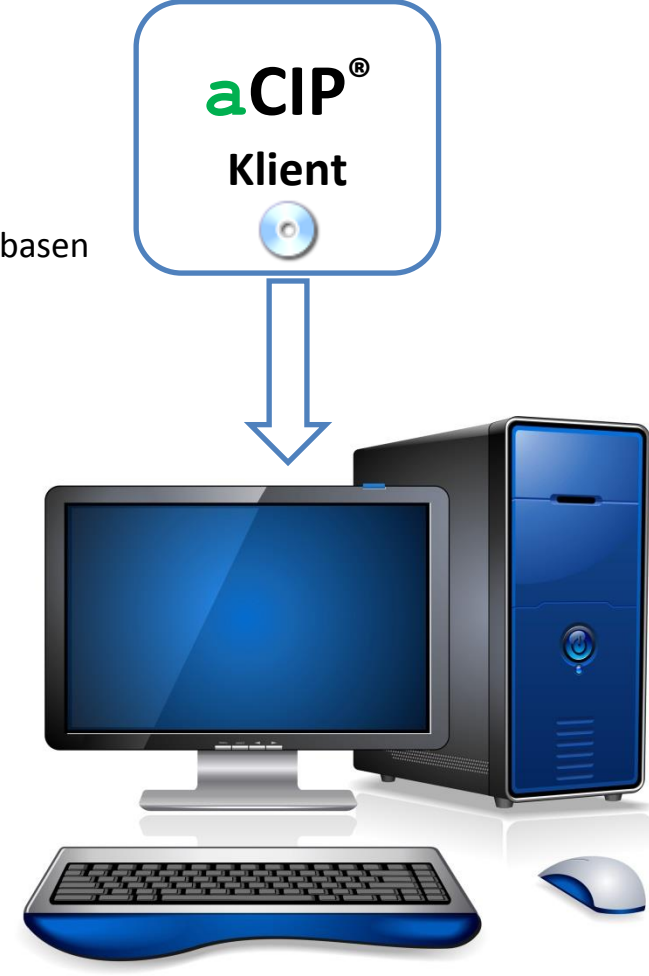

aCIP®

© Adentia AB, Sweden aCIP is a registered trademark owned by Adentia AB

## Steg 3 och 4

### Skapa ett ramverk och konfiguration

#### Ramverket definierar:

- Vilka typer av dataelement som ska finnas, t ex krav, roller, personer, kompetenser
- Vilka typer av relationer som ska finnas, t ex "roll kräver kompetens", "process har ägare"
- Vilka relationer som kan ha vilka elementtyper till källa och mål

#### Konfigurationen definierar:

- Benämningar på dataelement och relationer
- Vilka typer av datafält som ska finnas för varje elementtyp
- Sorteringsordningar och grupperingsordningar
- Valideringsvillkor för datainmatning
- Alternativlistor (val och färgkod)
- Klassificeringsnivåer (öppen, hemlig etc)
- □ Inga ändringar i databas eller klientprogramvara krävs vid ändring av ramverk eller konfiguration.
- Ett ramverk kan knytas till olika konfigurationer (t ex olika språk)
- □ En konfiguration kan bara knytas till ett ramverk
- Definition av ramverk och konfiguration sker enkelt i en Excel-mall

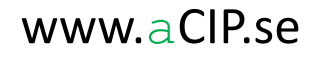

Definiera ramverk – Elementtyper

|      | Α   | В                     | С         | D                                           | E         | F              | G                              |
|------|-----|-----------------------|-----------|---------------------------------------------|-----------|----------------|--------------------------------|
| 1    | Inc | ТуреІD                | Use       | Name                                        | IsGroup   | ParentType     | IconName                       |
| 8    | 2   | 2 1510                |           | Stakeholder                                 | 0         | 1500           | Stakeholder                    |
| 9    | 3   | 3 1900                |           | Objectives                                  | 1         | 0              | Objective                      |
| 10   | 4   | 4 1910                |           | Objective                                   | 0         | 1900           | Objective                      |
| 11   | 5   | 5 2000                |           | Requirements                                | 1         | 0              | Requirements                   |
| 12   | 6   | 5 2010                |           | RequirementDocument                         | 0         | 2000           | Requirements                   |
| 13   | 7   | 7 2020                |           | RequirementCollection                       | 0         | 2000           | Requirements                   |
| 14   | 8   | 2030                  | 1         | Requirement                                 | 0         | 2000           | Requirement                    |
| 15   | 9   | 4000                  | 1         | Organisation                                | 1         | 0              | Organisation                   |
| 16   | 10  | 4010                  | 1         | OrganisationItem                            | 0         | 4010           | Organisation                   |
| 17   | 11  | 4500                  | 1         | Projects                                    | 1         | 0              | Project                        |
| 18   | 12  | 4510                  | 1         | Project                                     | 0         | 4500           | Project                        |
| 19   | 13  | 4520                  | 1         | Subproject                                  | 0         | 4500           | Subproject                     |
| 20   | 14  | 4530                  | 1         | Task                                        | 0         | 4500           | Task                           |
| 21   | 15  | 4531                  | 1         | SubTask                                     | 0         | 4500           | SubTask                        |
| 22   | 16  | 4540                  | 1         | Resource                                    | 0         | 4500           | Resource                       |
| 23   | 17  | 4550                  | 1         | WorkTime                                    | 0         | 4500           | TimeSpan                       |
| 24   | 18  | 5000                  | 1         | Assets                                      | 1         | 0              | Assets                         |
| 25   | 19  | 5010                  | 1         | Asset                                       | 0         | 5000           | Asset                          |
| 26   | 20  | 6000                  | 1         | Roles                                       | 1         | 0              | Roles                          |
| 27   | 21  | 6010                  | 1         | Role                                        | 0         | 6000           | Roles                          |
| 28   | 22  | Town JD               | 1         | Posts                                       | 1         | 0              | Posts                          |
| 29   | 23  | Must be unique        | 1         | Post                                        | 0         | 7000           | Posts                          |
| 30   | 24  | integer between       | י 1       | People                                      | 1         | 0              | People                         |
| 31   | 25  | 1500-79999.           | 1         | Person                                      | 0         | 8000           | People                         |
| 32   | 26  |                       | 1         | Processes                                   | 1         | 0              | Processes                      |
| 33   | 27  | 9010                  | 1         | Process                                     | 0         | 9000           | Processes                      |
| 34   | 28  | 9020                  | 1         | Activity                                    | 0         | 9000           | Activity                       |
| 35   | 29  | 10000                 | 1         | Competences                                 | 1         | 0              | Competences                    |
| 36   | 30  | 10010                 | 1         | Competence                                  | 0         | 10000          | Competences                    |
| 37   | 31  | 11000                 | 1         | OperationalModes                            | 1         | 0              | OperationalModes               |
| 38   | 32  | 11010                 | 1         | OperationalMode                             | 0         | 11000          | OperationalModes               |
| 39   | 33  | 12000                 | 1         | TechnicalSystems                            | 1         | 0              | TechnicalSystems               |
| 40   | 34  | 12010                 | 1         | TechnicalSystem                             | 0         | 12000          | ,<br>Technical Systems         |
| 41   | 35  | 12020                 | 1         | SystemComponent                             | 0         | 12000          | ,<br>SystemComponent           |
| 42   | 36  | 13000                 | 1         | Equipment                                   | 1         | 0              | Equipment                      |
| 43   | 37  | 13010                 | 1         | PieceOfEquipment                            | 0         | 13000          | Equipment                      |
| 44   | 38  | 14000                 | 1         | Products                                    | 0         | 0              | Products                       |
| 45   | 39  | 14010                 | 1         | Hardware                                    | 0         | 14000          | Hardware                       |
| 46   | 40  | 14020                 | 1         | Software                                    | 0         | 14000          | Software                       |
| 47   | 41  | 15000                 | 1         | Suppliers                                   | 1         | 0              | Manufacturer                   |
| 14 - |     | Parameters ElementTyp | es / Rela | tionTypes / ElementRelationMatrix / ConfigP | arameters | FieldAlternati | veLists / FieldAlternativeList |

Definiera ramverk – Relationstyper

|            | Α                                                                   | В             | С          | D                                 |  |  |  |  |
|------------|---------------------------------------------------------------------|---------------|------------|-----------------------------------|--|--|--|--|
| 1          | <u>Inc</u>                                                          | <u>TypeID</u> | <u>Use</u> | Name                              |  |  |  |  |
| 3          | 2                                                                   | 30            | 1          | HasRisks                          |  |  |  |  |
| 4          | 3                                                                   | 40            | 1          | HasIssues                         |  |  |  |  |
| 5          | 4                                                                   | 50            | 1          | PartOfAuditSessions               |  |  |  |  |
| 6          | 5                                                                   | 60            | 1          | AuditSessionMinutes               |  |  |  |  |
| 7          | 6                                                                   | 70            | 1          | AuditSessionParticipants          |  |  |  |  |
| 8          | 7                                                                   | 80            | 1          | InformationSource                 |  |  |  |  |
| 9          | 8                                                                   | 90            | 1          | RequirementDocumentSplitsTo       |  |  |  |  |
| 10         | 9                                                                   | 100           | 1          | RequirementCollectionBreaksDownTo |  |  |  |  |
| 11         | 10                                                                  | 110           | 1          | RequirementFulfilledBy            |  |  |  |  |
| 12         | 11                                                                  | 120           | 1          | RelevantInConfigurations          |  |  |  |  |
| 13         | 12                                                                  | 130           | 1          | RelevantInOperationalModes        |  |  |  |  |
| 14         | 13                                                                  | 140           | 1          | OrganisationComposition           |  |  |  |  |
| 15         | 14                                                                  | 150           | 1          | MannedBy                          |  |  |  |  |
| 16         | 15                                                                  | 160           | 1          | CanPerformRoles                   |  |  |  |  |
| 17         | 16                                                                  | 170           | 1          | HasCompetence                     |  |  |  |  |
| 18         | 17                                                                  | 180           | 1          | RequiresCompetences               |  |  |  |  |
| 19         | 18                                                                  | 190           | 1          | RoleRequiresEquipment             |  |  |  |  |
| 20         | 19                                                                  | 200           | 1          | CompetenceAchievedBy              |  |  |  |  |
| 21         | 20                                                                  | 210           | 1          | ProcessRequiresEquipment          |  |  |  |  |
| 22         | 21                                                                  | 220           | 1          | ProcessOwner                      |  |  |  |  |
| 23         | 22                                                                  | 230           | 1          | ProcessPerformers                 |  |  |  |  |
| 24         | 23                                                                  | 240           | 1          | ProcessHasSubProcesses            |  |  |  |  |
| 25         | 24                                                                  | 250           | 1          | ProcessHasActivities              |  |  |  |  |
| 26         | 25                                                                  | Туре          | ID         | aryProcessLocation                |  |  |  |  |
| 27         | 26                                                                  | Must          | t be       | rnative Process Locations         |  |  |  |  |
| 28         | 27                                                                  | uniq          | ue int     | eger<br>ervisionByProcess         |  |  |  |  |
| 29         | 28 ItenanceByProcess                                                |               |            |                                   |  |  |  |  |
| 30         | 29                                                                  | 300           | 1          | SupportByProcess                  |  |  |  |  |
| <b>H</b> 4 | H • • • Parameters / ElementTypes RelationTypes / ElementRelationMa |               |            |                                   |  |  |  |  |

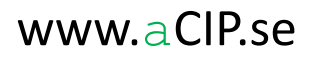

### Definiera ramverk – ElementRelationsMatris "Hur ska allt hänga ihop"

|     | А        | В          | С                                       | D                 | E                         | F                       |
|-----|----------|------------|-----------------------------------------|-------------------|---------------------------|-------------------------|
| 1   | Inc      | Use        | Relation                                | Endpoint          | Endpoint element type     | MaxNoOfEndpoints        |
| 164 | 163      | 1          | OrganisationComposition                 | Source            | OrganisationItem          | 1                       |
| 165 | 164      | 1          | OrganisationComposition                 | Target            | OrganisationItem          | 0                       |
| 166 | 165      | 1          | MannedBy                                | Source            | Post                      | 0                       |
| 167 | 166      | 1          | MannedBy                                | Target            | Person                    | 1                       |
| 168 | 167      | 1          | CanPerformRoles                         | Source            | Post                      | 0                       |
| 169 | 168      | 1          | CanPerformRoles                         | Target            | Role                      | 0                       |
| 170 | 169      | 1          | HasCompetence                           | Source            | Person                    | 0                       |
| 171 | 170      | 1          | HasCompetence                           | Target            | Competence                | 0                       |
| 172 | 171      | 1          | RequiresCompetences                     | Source            | Role                      | 0                       |
| 173 | 172      | 1          | RequiresCompetences                     | Target            | Competence                | 0                       |
| 174 | 173      | 1          | RoleRequiresEquipment                   | Source            | Role                      | 0                       |
| 175 | 174      | 1          | RoleRequiresEquipment                   | Target            | PieceOfEquipment          | 0                       |
| 176 | 175      | 1          | CompetenceAchievedBy                    | Source            | Competence                | 0                       |
| 177 | 176      | 1          | CompetenceAchievedBy                    | Target            | Process                   | 0                       |
| 178 | 177      | 1          | ProcessRequiresEquipment                | Source            | Process                   | 0                       |
| 179 | 178      | 1          | ProcessRequiresEquipment                | Target            | PieceOfEquipment          | 0                       |
| 180 | 179      | 1          | ProcessOwner                            | Source            | Process                   | 0                       |
| 181 | 180      | 1          | ProcessOwner                            | Target            | Post                      | 1                       |
| 182 | 181      | 1          | ProcessPerformers                       | Source            | Process                   | 0                       |
| 183 | 182      | 1          | ProcessPerformers                       | Target            | OrganisationItem          | 0                       |
| 184 | 183      | 1          | ProcessPerformers                       | Target            | Role                      | 0                       |
| 185 | 184      | 1          | ProcessPerformers                       | Target            | TechnicalSystem           | 0                       |
| 186 | 185      | 1          | ProcessHasSubProcesses                  | Source            | Process                   | 1                       |
| 187 | 186      | 1          | ProcessHasSubProcesses                  | Target            | Process                   | 0                       |
| 188 | 187      | 1          | ProcessHasActivities                    | Source            | Process                   | 1                       |
| 189 | 188      | 1          | ProcessHasActivities                    | Target            | Activity                  | 0                       |
| 190 | 189      | 1          | PrimaryProcessLocation                  | Source            | Process                   | 0                       |
| 101 | I ► ► Pa | rameters 🏑 | ElementTypes / RelationTypes / ElementR | Relation Matrix , | ConfigParameters / FieldA | lternativeLists / Field |

aCIP®

#### Kompilera ramverket

- Kompilering sker i klienten aCIP Developer (har du inte den licensen så kan du maila ramverket till Adentia för kompilering)
- Omfattande felkontroll
- Upplägget möjliggör versionhantering av ramverket

#### aCIP<sup>®</sup> Success

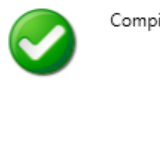

Compilation and saving of framework done with success!

Checking framework consistency.

Please wait! Check\_Framework\_Parameters\_Consistency passed with 0 errors and warnings! Check\_Framework\_ElementTypes\_Consistency passed with 0 errors and warnings! Check\_Framework\_RelationTypes\_Consistency passed with 0 errors and warnings! Check\_Framework\_MatrixElements\_Consistency passed with 0 errors and warnings!

**ACIP**<sup>®</sup>

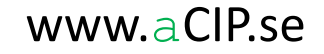

#### Ladda ramverket

- Starta aCIP-klienten i Adminläge
- Ladda ramverket från ramverksfilen

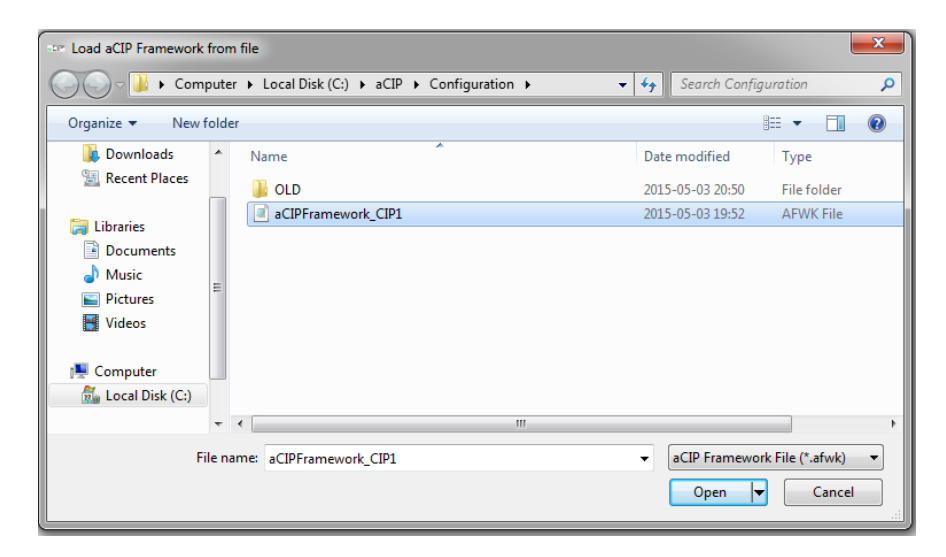

Loading framework to aCIP database.

Please wait! Framework file loaded to memory! Successfully opened framework file.

Identified framework: CIP1 Version 1.2.0. 8 parameters erased from framework database! 133 ElementRelationTypes erased from framework database! 311 ElementRelationMatrix posts erased from framework database! 69 ElementTypes successfully stored in framework database! 64 RelationTypes successfully stored in framework database! 311 ElementRelationMatrix posts successfully stored in framework database! 8 parameters successfully stored in framework database!

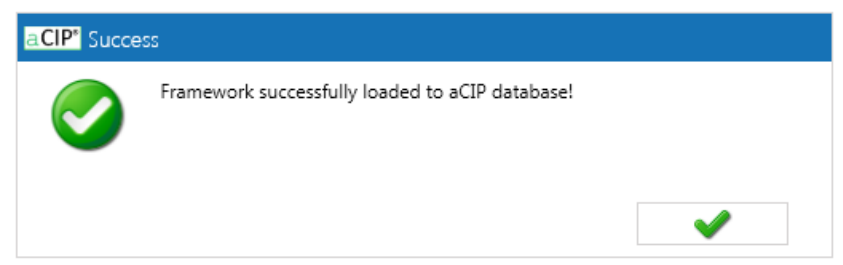

a CIP<sup>®</sup>

#### **Definiera konfiguration – Parametrar**

• Konfigurationen måste knytas till ett ramverk

|                                                                                                    | 🕱 🕞 👻 🖓 🕶 🖓 👻 🖓 👻 🖓 👻 🖓 🐨 🖓 🐨 🖂 💷 🔜 🖂 🖂 🖂 🖂 🖂 🖂 🖂 🖂 🖂 🗠                                                                                                    |                       |                         |                                               |                             |                                  |               |  |
|----------------------------------------------------------------------------------------------------|----------------------------------------------------------------------------------------------------|-----------------------|-------------------------|-----------------------------------------------|-----------------------------|----------------------------------|---------------|--|
| Fil                                                                                                    | File Home Insert Page Layout Formulas Data Review View Team 🛆 🕜 🗆 🗗 🔀                                                                                                    |                       |                         |                                               |                             |                                  |               |  |
| Past                                                                                                    | $\begin{bmatrix} \mathbf{B} & \mathbf{C} & \mathbf{I} \\ \mathbf{B} & \mathbf{I} \\ \mathbf{B} & \mathbf{I} \\ \mathbf{I} \\ \mathbf{I} $ | = = <b>-</b> ≫        | p Text<br>ge & Center ▼ | Text ▼                                        | Conditional Format Cell     | ∎ Insert ▼ Σ ▼<br>■ Delete ▼ ■ ▼ | Sort & Find & |  |
| Clipb                                                                                                    | oard 🖬 Font 🖬                                                                                                    | Alignment             | Fai                     | Number 🕞                                      | Styles                      | Cells                            | Editing       |  |
|                                                                                                    | B5 ▼ ( <i>f</i> x CIP1_                                                                                                    | BearcreekNuclear      |                         |                                               |                             |                                  | ~             |  |
|                                                                                                    | A B C D                                                                                                    |                       |                         |                                               |                             |                                  | -             |  |
| 1                                                                                                    | 1 Parameter StrValue                                                                                                    |                       |                         | Instruction                                   |                             |                                  |               |  |
| 2                                                                                                    | 2 Associated framework name CIP1                                                                                                    |                       |                         | Must correspond with actual framework setting |                             |                                  |               |  |
| 3                                                                                                    | 3 Associated framework ID 94873098                                                                                                    |                       |                         | Must correspond with actual framework setting |                             |                                  |               |  |
| 4                                                                                                    | Associated framework version                                                                                                    | 1.2.0                 |                         | Must correspond with actual framework setting |                             |                                  |               |  |
| 5                                                                                                    | Configuration name                                                                                                    | CIP1_BearcreekNuclear |                         | Decide a name                                 |                             |                                  |               |  |
| 6                                                                                                    | Configuration ID                                                                                                    | 12131415              |                         | Given by Adentia                              |                             |                                  |               |  |
| 7                                                                                                    | Configuration version                                                                                                    | 1.0.0                 |                         | Must only be ONE of                           | digit in each position, all | ways this format                 | : x.y.z       |  |
| 8                                                                                                    | Configuration owner ID                                                                                                    | 12345678              |                         | Auhtorized aCIP developer ID given by Adentia |                             |                                  |               |  |
| 9                                                                                                    | Configuration owner name                                                                                                    | Adentia AB            |                         | Name of configurat                            | tion owner                  |                                  |               |  |
| 10         IM ↓ → H       Parameters / ElementTypes / RelationTypes / ElementRelationMatrix       ConfigParameters / FieldAlternativeLists       ↓ ↓         Ready       Image: ConfigParameters / FieldAlternativeLists       ↓ ↓       ↓ ↓ |                                                                                                    |                       |                         |                                               |                             |                                  |               |  |

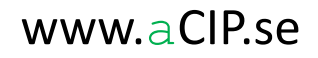

#### **Definiera konfiguration – Vallistor**

• Dessa knyts senare till olika datafält i konfigurationen

| Inc   | ListName                         | EntryNumber EntryName                         | EntryValue     | EntryColorA     | EntryColorR | EntryColorG  | EntryColorB   | IsSQL    | ColorSample | SQLStatement |
|-------|----------------------------------|-----------------------------------------------|----------------|-----------------|-------------|--------------|---------------|----------|-------------|--------------|
| 20    | OrganisationType                 | 0 Line                                        | (              | 255             | 255         | 255          | 255           | FALSE    |             |              |
| 21    | OrganisationType                 | 1 Functional                                  | 1              | L 255           | 255         | 255          | 255           | FALSE    |             |              |
| 22    | RequirementStatus                | 1 Unknown                                     | 3              | 255             | 255         | 255          | 255           | FALSE    |             |              |
| 23    | RequirementStatus                | 2 Estimated                                   | 0              | 255             | 255         | 255          | 255           | FALSE    |             |              |
| 24    | RequirementStatus                | 3 Real                                        | 1              | L 255           | 255         | 255          | 255           | FALSE    |             |              |
| 25    | ScenarioType                     | 0 Fictive                                     | (              | 255             | 255         | 255          | 255           | FALSE    |             |              |
| 26    | ScenarioType                     | 1 Real                                        | 1              | L 255           | 255         | 255          | 255           | FALSE    |             |              |
| 27    | CrimeSeverety                    | 0 Not a crime                                 | (              | 255             | 25          | 255          | 25            | FALSE    |             |              |
| 28    | CrimeSeverety                    | 1 Low                                         | 1              | L 255           | 255         | 255          | 0             | FALSE    |             |              |
| 29    | CrimeSeverety                    | 2 Medium                                      | 2              | 2 255           | 255         | 100          | 0             | FALSE    |             |              |
| 30    | CrimeSeverety                    | 3 High                                        | 3              | 3 255           | 255         | 50           | 0             | FALSE    |             |              |
| 31    | CrimeSeverety                    | 4 Disaster                                    | 4              | 4 255           | 255         | 0            | 0             | FALSE    |             |              |
| 32    | ToDoImportance                   | 0 Low                                         | (              | 255             | 25          | 255          | 25            | FALSE    |             |              |
| 33    | ToDoImportance                   | 1 Medium                                      | 1              | L 255           | 255         | 255          | 0             | FALSE    |             |              |
| 34    | ToDoImportance                   | 2 High                                        | 2              | 2 255           | 255         | 0            | 0             | FALSE    |             |              |
| 35    | StepTimingUnit                   | 0 Seconds                                     | 1              | L 255           | 255         | 255          | 255           | FALSE    |             |              |
| 36    | StepTimingUnit                   | 1 Minutes                                     | 60             | 255             | 255         | 255          | 255           | FALSE    |             |              |
| 37    | StepTimingUnit                   | 2 Hours                                       | 3600           | 255             | 255         | 255          | 255           | FALSE    |             |              |
| 38    | StepTimingUnit                   | 3 Days                                        | 86400          | 255             | 255         | 255          | 255           | FALSE    |             |              |
| 39    | TaskState                        | 0 Not planned                                 | 0              | 255             | 214         | 214          | 214           | FALSE    |             |              |
| 40    | TaskState                        | 1 Planned                                     | 1              | L 255           | 228         | 180          | 110           | FALSE    |             |              |
| 41    | TaskState                        | 2 Ongoing                                     | 2              | 2 255           | 152         | 145          | 226           | FALSE    |             |              |
| 42    | TaskState                        | 3 Ready for review                            | 3              | 255             | 188         | 247          | 212           | FALSE    |             |              |
| 43    | TaskState                        | 4 Approved                                    | 4              | 255             | 116         | 251          | 171           | FALSE    |             |              |
| 44    | TaskState                        | 5 Closed                                      | 5              | 255             | 17          | 253          | 113           | FALSE    |             |              |
| E H Z | Relation Types / Element Relatio | nMatrix ConfigParameters FieldAlternativeList | s FieldAlterna | tiveListEntries | TopGridColu | mns / TopGri | dTypes / Lowe | erGrid 4 |             |              |

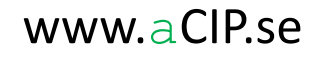

### Definiera konfiguration – kolumner i huvudvyn (TopGrid)

- Välj vilka datafält som ska visas
- Ge dem ett valfritt namn
- Sätt sorterings- och grupperingsordning

|                   | <b>- (*</b> E | (≓ -   <del>-</del> aC       | CIP_Framework_Definit                                                       | ion_CIP1 - Microsoft                                                                                                    | Excel                                                                                                    |  |  |  |  |  |
|-------------------|---------------|------------------------------|-----------------------------------------------------------------------------|----------------------------------------------------------------------------------------------------|----------------------------------------------------------------------------------------------------|--|--|--|--|--|
| File              | e Ho          | ome Insert Pa                | age Layout 🛛 Formulas                                                       | Data Review                                                                                                    | View Team 🛆 🕜 🗖 🖾                                                                                                    |  |  |  |  |  |
| Past              | e 💞           | Calibri •<br>B I U •<br>Font | II ▼ = =<br>A A A E = =<br>A A A A E = =<br>A A A A E = =<br>A A A A Ignmen | General<br>General<br>General<br>General<br>Sometric<br>Sometric | $\begin{array}{c c} \bullet \\ \bullet \\ \bullet \\ \bullet \\ \bullet \\ \bullet \\ \bullet \\ \bullet \\ \bullet \\ \bullet $ |  |  |  |  |  |
| H6 • ( <i>f</i> x |               |                              |                                                                             |                                                                                                    |                                                                                                    |  |  |  |  |  |
|                   | А             | В                            | C                                                                           | D                                                                                                    |                                                                                                    |  |  |  |  |  |
| 1                 | <u>Inc</u>    | SortOrder                    | GroupOrder                                                                  | DB_Column                                                                                                    | FriendlyName                                                                                                    |  |  |  |  |  |
| 2                 | 1             | 1                            | 1                                                                           | GroupName                                                                                                    | Group                                                                                                    |  |  |  |  |  |
| 3                 | 2             | 2                            | 2                                                                           | TypeName                                                                                                    | Туре                                                                                                    |  |  |  |  |  |
| 4                 | 3             | 3                            | 0                                                                           | Name                                                                                                    | Element                                                                                                    |  |  |  |  |  |
| 5                 | 4             |                              |                                                                             |                                                                                                    |                                                                                                    |  |  |  |  |  |
| 6                 | 5             |                              |                                                                             |                                                                                                    |                                                                                                    |  |  |  |  |  |
| 7                 | 6             |                              |                                                                             |                                                                                                    |                                                                                                    |  |  |  |  |  |
| 8                 | 7             |                              |                                                                             |                                                                                                    |                                                                                                    |  |  |  |  |  |
| 9                 | 8             |                              |                                                                             |                                                                                                    |                                                                                                    |  |  |  |  |  |
| 10                | 9             |                              |                                                                             |                                                                                                    |                                                                                                    |  |  |  |  |  |
| 11                | 10            |                              |                                                                             |                                                                                                    |                                                                                                    |  |  |  |  |  |
| 17                | ▶ <b>H</b>    | TopGridColumn                | s TonGridTypes                                                              | LowerGridColumns                                                                                                    |                                                                                                    |  |  |  |  |  |
| Read              | y 🔝           |                              |                                                                             |                                                                                                    |                                                                                                    |  |  |  |  |  |

| aCIP* aCI | P Client                                                             |       |
|-----------|----------------------------------------------------------------------|-------|
| Model     | Bearcreek Nuclear   Models Database Settings                         | Users |
| Main gri  | id.                                                                  |       |
| Select co | onfiguration 🖉 ALL 🔻                                                 |       |
| Groupe    | ed by: Group → Type                                                  |       |
|           | Element                                                              | T     |
| v         | C Reports 7                                                          |       |
| Ψ.        | Stakeholders 3                                                       |       |
| v         | Objectives 5                                                         |       |
| *         | Requirements 107                                                     |       |
|           | - 🔗 Requirement document 7                                           |       |
|           | + 🔗 3.A Unified requirement list                                     |       |
|           | + 🔗 ADTR-2015                                                        |       |
|           | + 🔗 Förordning (1990:1334) om skydd för samhällsviktiga anläggningar | m.m   |
|           | + 🕘 IAEA TECDOC1276                                                  |       |
|           | + 🗳 Lag (1990:217) om skydd för samhällsviktiga anläggningar m.m.    |       |

#### Definiera konfiguration – kolumner i relationsvyer (LowerGrid)

- Definiera datafält som ska visas för respektive relationstyp
- Ge dem ett valfritt namn
- Sätt sorterings- och grupperingsordning

| Inc | RelationType        | EndPoint | SortOrder | GroupOrder | DB_Column       | FriendlyName Field |         | FieldAlternativeList | DateTimeFormatString |              |                                              |                    |            |             |
|-----|---------------------|----------|-----------|------------|-----------------|--------------------|---------|----------------------|----------------------|--------------|----------------------------------------------|--------------------|------------|-------------|
| 13  | i HasTasks          | Target   | 1         | L (        | CxxString02     | WBS                |         |                      |                      |              | None                                         |                    |            |             |
| 13  | HasTasks            | Target   | 2         | 2 (        | Name            | Task               |         |                      |                      |              | None                                         |                    |            |             |
| 13  | HasTasks            | Target   | 3         | 3 (        | 0 CxxBigInt01   | Status             | s       |                      |                      |              | TaskState                                    |                    |            |             |
| 13  | HasTasks            | Target   | 4         | L (        | CxxDateTime01   | Start              |         |                      |                      |              | None                                         | yyyy-mm-dd         |            |             |
| 140 | HasTasks            | Target   | 5         | i (        | 0 CxxDateTime02 | Stop               |         |                      |                      |              | None                                         | yyyy-mm-dd         |            |             |
| 14  | HasTasks            | Source   | 1         | L (        | 0 CxxString02   | WBS                |         |                      |                      |              | None                                         |                    |            |             |
| 14  | HasTasks            | Source   | 2         | 2 (        | Name            | Sub-p              | project | t                    |                      |              | None                                         |                    |            |             |
| 14  | HasSubTasks         | Target   | 1         | L (        | 0 CxxString02   | WBS                |         |                      |                      |              | None                                         |                    |            |             |
| 14  | HasSubTasks         | Target   | 2         | 2 (        | Name            | Sub-ta             | ask     |                      |                      |              | None                                         |                    |            |             |
| 14  | HasSubTasks         | Source   | 1         | L (        | CxxString02     | WBS                |         |                      |                      |              | None                                         |                    |            |             |
| 140 | i HasSubTasks       | Source   | 2         | 2 (        | Name            | Task               |         |                      |                      |              | None                                         |                    |            |             |
| 14  | ProjectManager      | Target   | 1         | L (        | Name            | Proje              | ct mar  | nager                |                      |              | None                                         |                    |            |             |
| 14  | ProjectManager      | Source   | 1         | L (        | CxxString02     | WBS                |         |                      |                      |              | None                                         |                    |            |             |
| 149 | ProjectManager      | Source   | 2         | 2 (        | Name            | Proje              | Tas     | ks 🧅                 |                      | Task in sub- | project 🕤 🛛 Sub-project r                    | nanager 🔄          |            |             |
| 15  | Subprojectmanager   | Target   | 1         | L (        | Name            | Sub-               |         |                      |                      |              |                                              |                    |            |             |
| 15  | Subprojectmanager   | Source   | 1         | L (        | CxxString02     | WBS                |         |                      |                      |              |                                              |                    | a          |             |
| 15  | Subprojectmanager   | Source   | 2         | 2 (        | Name            | Sub-               |         |                      |                      |              |                                              | X                  |            |             |
| 15  | ProjectOwner        | Target   | 1         | L (        | Name            | Proje              |         |                      |                      |              |                                              | <u> </u>           | <u> </u>   |             |
| 15  | ProjectOwner        | Source   | 1         | L (        | CxxString02     | WBS                | D       |                      |                      |              | al alara de la companya de la companya de la |                    |            |             |
| 15  | ProjectOwner        | Source   | 2         | 2 (        | Name            | Proje              | Dh      | aga                  | colui                | nn neader an | a arop it here to group by t                 | nat column         |            |             |
| 15  | ProjectStakeholders | Target   | 1         | L (        | Name            | Stak               |         |                      |                      |              |                                              |                    |            |             |
| 15  | ProjectStakeholders | Source   | 1         |            | 0 CxxString02   | WBS                |         |                      |                      | WBS 7        | Task                                         | 7 Status 7         | Start 7    | Stop 1      |
| 15/ | ProjectStakeholders | Source   | 2         | 2 (        | Name            | Proje              |         |                      | -                    |              |                                              |                    |            |             |
| 15  | TaskResponsible     | Target   | 1         | L (        | ) Name          | Task               |         | +                    |                      | 104.002.012  | Montering centralutrustnir                   | g Ready for review | 2015-05-04 | 4 2015-05-2 |
| 16  | TaskResponsible     | Source   | 1         | L (        | 0 CxxString02   | WBS                |         |                      |                      |              |                                              |                    |            |             |
| 16  | TaskResponsible     | Source   |           |            | Name            | Tesla              |         |                      |                      |              |                                              |                    |            |             |

#### Definiera konfiguration – fält och relationskolumner i detaljvyer (DetailView)

- Definiera datafält som ska visas för respektive elementtyp
- Välj vilka relationer som ska visas för respektive elementtyp
- Ange formatterings- och valideringsregler
- Sätt sorteringsordning

| Inc ElementType        | Category       | SortOrder | DB_Column     | RelationType                | EndPoint | FriendlyName       | sReadOnly | FieldAlternativeList      | IsMultiLineText | MaxHeight | DTFormatString | StrMin | StrMax | IntMin | IntMax |
|------------------------|----------------|-----------|---------------|-----------------------------|----------|--------------------|-----------|---------------------------|-----------------|-----------|----------------|--------|--------|--------|--------|
| 45 RequirementDocument | DataField      |           | Name          |                             |          | Name               | FALSE     |                           | FALSE           |           |                | 1      | 50     |        |        |
| 46 RequirementDocument | DataField      | 2         | CxxString02   |                             |          | Code               | FALSE     |                           | FALSE           |           |                |        |        |        |        |
| 47 RequirementDocument | DataField      |           | CxxString03   |                             |          | Customer code      | FALSE     |                           | FALSE           |           |                |        |        |        | 1      |
| 48 RequirementDocument | DataField      | 4         | CxxString04   |                             |          | Descriptive name   | FALSE     |                           | FALSE           |           |                |        |        |        |        |
| 49 RequirementDocument | DataField      |           | SplitComplete |                             |          | Split complete     | FALSE     | SplitComplete             |                 |           |                |        |        |        |        |
| 50 RequirementDocument | DataField      | 6         | CxxDateTime01 |                             |          | Valid from         | FALSE     |                           |                 |           | yyyy-mm-dd     |        |        |        |        |
| 51 RequirementDocument | DataField      |           | CxxDateTime02 |                             |          | Valid to           | FALSE     |                           |                 |           | yyyy-mm-dd     |        |        |        | 1      |
| 52 RequirementDocument | DataField      | 8         | CxxBigInt01   |                             |          | Status             | FALSE     | RequirementStatus         |                 |           |                |        |        |        |        |
| 53 RequirementDocument | DataField      |           | CxxBigInt02   |                             |          | Type               | FALSE     | RequirementType           | -               |           |                |        |        |        |        |
| 54 RequirementDocument | RelationColumn | 1         |               | InformationSource           | Target   | Information source |           | RequirementType           | *               |           |                |        |        |        |        |
| 55 RequirementDocument | RelationColumn | 2         |               | RequirementDocumentSplitsTo | Target   | Chapters           |           | RequirementFollowDecision |                 |           |                |        |        |        |        |
| 56 RequirementDocument | RelationColumn | 3         |               | StakeholderOwnsRequirement  | Source   | Owner              |           | IssueType                 |                 |           |                |        |        |        |        |
| 57 RequirementDocument | RelationColumn | 4         |               | RelevantInConfigurations    | Target   | Configurations     |           | DocumentCategory          |                 |           |                |        |        |        |        |
| 58 RequirementDocument | RelationColumn | 5         | j .           | Haslssues                   | Target   | Issues             |           | ]                         | *               |           |                |        |        |        |        |
| 59 RequirementDocument | RelationColumn | 6         | 5             | ToDoRelatesTo               | Source   | ToDo               |           |                           |                 |           |                |        |        |        |        |
| 60 RequirementDocument | RelationColumn | 7         | 7             | PartOfAuditSessions         | Target   | Audits             |           |                           |                 |           |                |        |        |        | 1      |

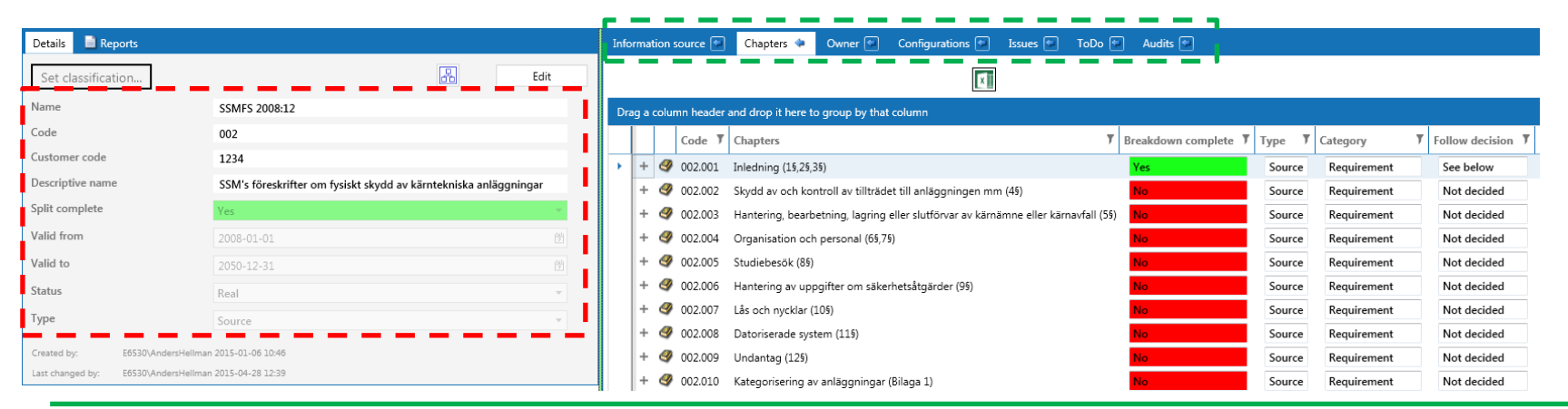

aCIP®

© Adentia AB, Sweden aCIP is a registered trademark owned by Adentia AB

#### Definiera konfiguration – klassificeringsnivåer

| Inc | Name                     | Level | Watermark                | ShowStamp | StampIsBold | ColorA | ColorR | ColorG | ColorB | SampleColor |
|-----|--------------------------|-------|--------------------------|-----------|-------------|--------|--------|--------|--------|-------------|
| 1   | Open                     | 0     |                          | FALSE     | FALSE       | 255    | 19     | 164    | 72     |             |
| 2   | Internal                 | 1     |                          | FALSE     | FALSE       | 255    | 255    | 180    | 105    |             |
| 3   | Commercial in confidence | 2     | Commercial in confidence | FALSE     | FALSE       | 255    | 255    | 180    | 105    |             |
| 4   | Secret                   | 3     | Secret                   | TRUE      | TRUE        | 255    | 255    | 0      | 0      |             |
| 5   | Top secret               | 4     | Top secret               | TRUE      | TRUE        | 255    | 255    | 0      | 0      |             |
| 6   |                          |       |                          |           |             |        |        |        |        |             |
| 7   |                          |       |                          |           |             |        |        |        |        |             |
| 8   |                          |       |                          |           |             |        |        |        |        |             |
| 9   |                          |       |                          |           |             |        |        |        |        |             |

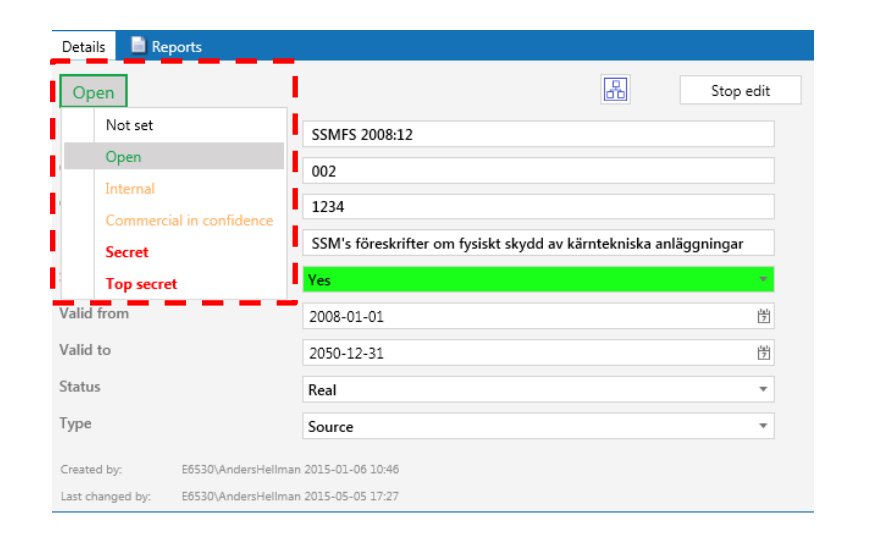

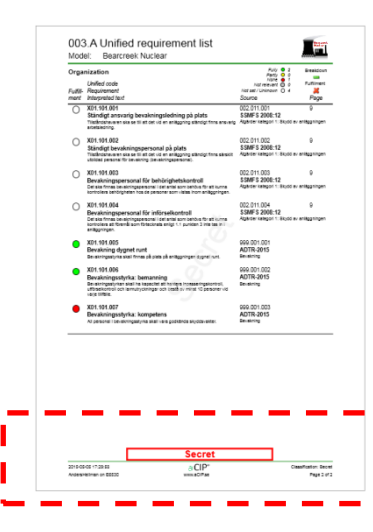

### aCIP®

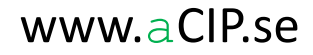

#### Kompilera konfiguration

- Kompilering sker i klienten aCIP Developer (har du inte den licensen så kan du maila konfigurationer till Adentia för kompilering)
- Omfattande felkontroll
- Omfattande matchning med ramverk
- Upplägget möjliggör versionhantering av konfigurationen
- Vid fel fås en detaljerad fellista att åtgärda

| aCl | P* C | Configuration | consistency check err | ors a | and w | /arr | ings 🗕 🗖 🗌                                                                                                    | × |
|-----|------|---------------|-----------------------|-------|-------|------|----------------------------------------------------------------------------------------------------|---|
| x   |      |               |                       |       |       |      |                                                                                                    |   |
| Gro | oupe | d by: Se      | evêrety               |       |       |      |                                                                                                    |   |
|     |      | Severety 7    | Sheet                 | T     | Row   | Ţ    | Error                                                                                                    | i |
|     | *    | Error         | •                     |       |       |      |                                                                                                    |   |
|     |      | Error         | DetailViews           |       | 4     |      | DB_Column DataType is not string so IsMultiLineText must be empty.ReportTemplate<br>Must be corrected!                        |   |
|     |      | Error         | DetailViews           |       | 5     |      | DB_Column DataType is not string so IsMultiLineText must be empty.ReportStartElementType<br>Must be corrected!                |   |
|     |      | Error         | DetailViews           |       | 5     |      | Category is DataField so IsReadOnly must be FALSE or TRUE.<br>Must be corrected!                                              |   |
|     |      | Error         | DetailViews           |       | 6     |      | DB_Column DataType is not string so IsMultiLineText must be empty.ReportStartElement<br>Must be corrected!                    |   |
|     |      | Error         | DetailViews           |       | 16    |      | DB_Column DataType is not string so IsMultiLineText must be empty.CxxBigInt01<br>Must be corrected!                           |   |
|     |      | Error         | DetailViews           |       | 17    |      | DB_Column DataType is not string so IsMultiLineText must be empty.CxxDateTime01<br>Must be corrected!                         | ľ |
|     |      | Error         | DetailViews           |       | 18    |      | DB_Column DataType is not string so IsMultiLineText must be empty.CxxDateTime02<br>Must be corrected!                         |   |
|     |      | Error         | DetailViews           |       | 19    |      | DB_Column DataType is not string so IsMultiLineText must be empty.CxxDateTime03<br>Must be corrected!                         |   |
|     |      | Error         | DetailViews           |       | 20    |      | DB_Column DataType is not string so IsMultiLineText must be empty.CxxDateTime04<br>Must be corrected!                         |   |
|     |      | Error         | DetailViews           |       | 21    |      | DB_Column DataType is not string so IsMultiLineText must be empty.CxxDateTime05<br>Must be corrected!                         |   |
|     |      | Error         | DetailViews           |       | 23    |      | Category is RelationColumn so IsMultiLineText, MaxHeight, DTFormatString,<br>StrMin, StrMax, IntMin and IntMax must be empty. |   |

#### Ladda konfigurationen

- Starta aCIP-klienten i Adminläge
- Ladda konfigurationen från konfigurationsfilen

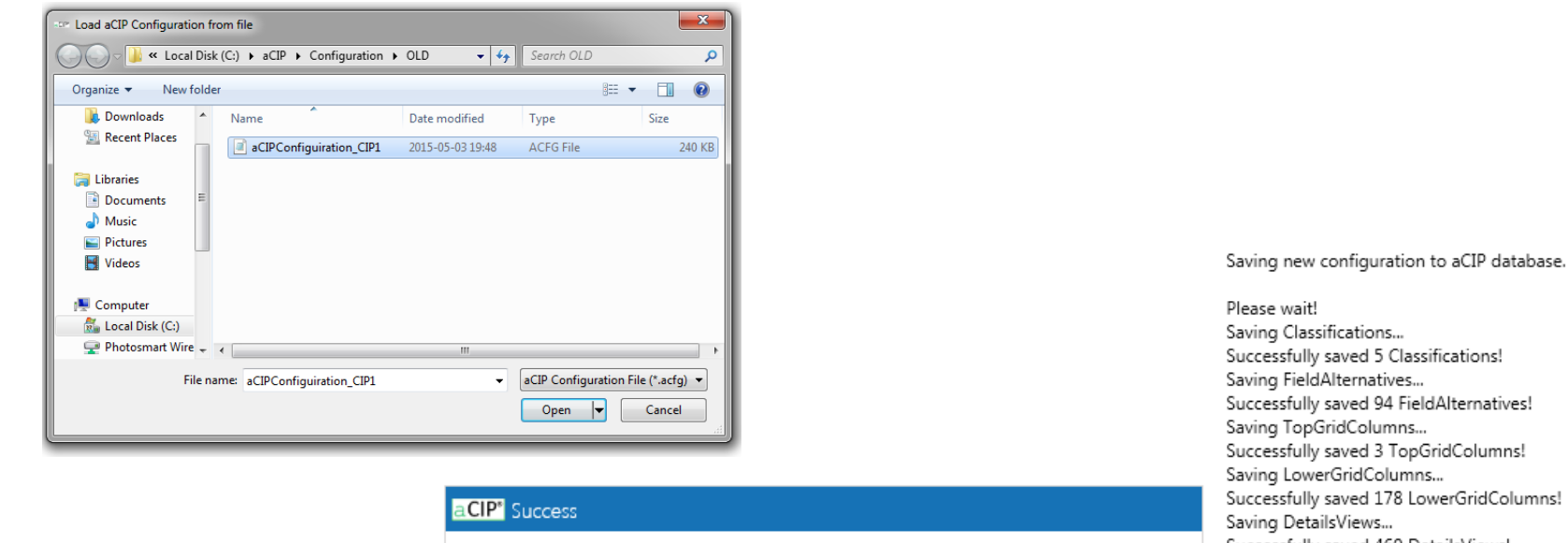

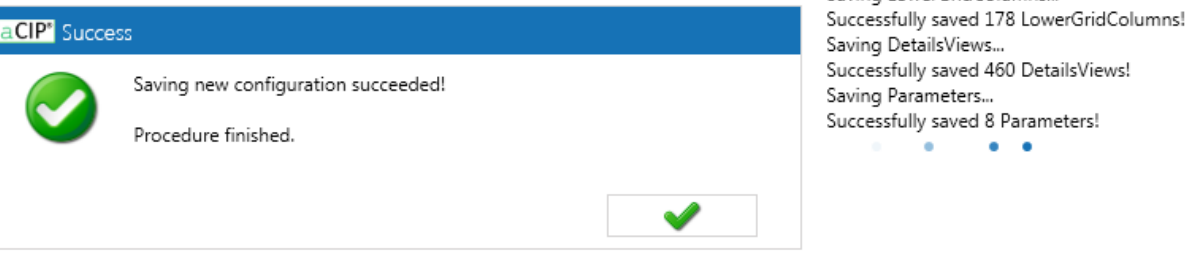

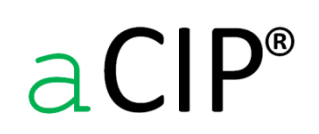

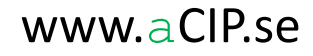

Starta aCIP<sup>®</sup> -klienten

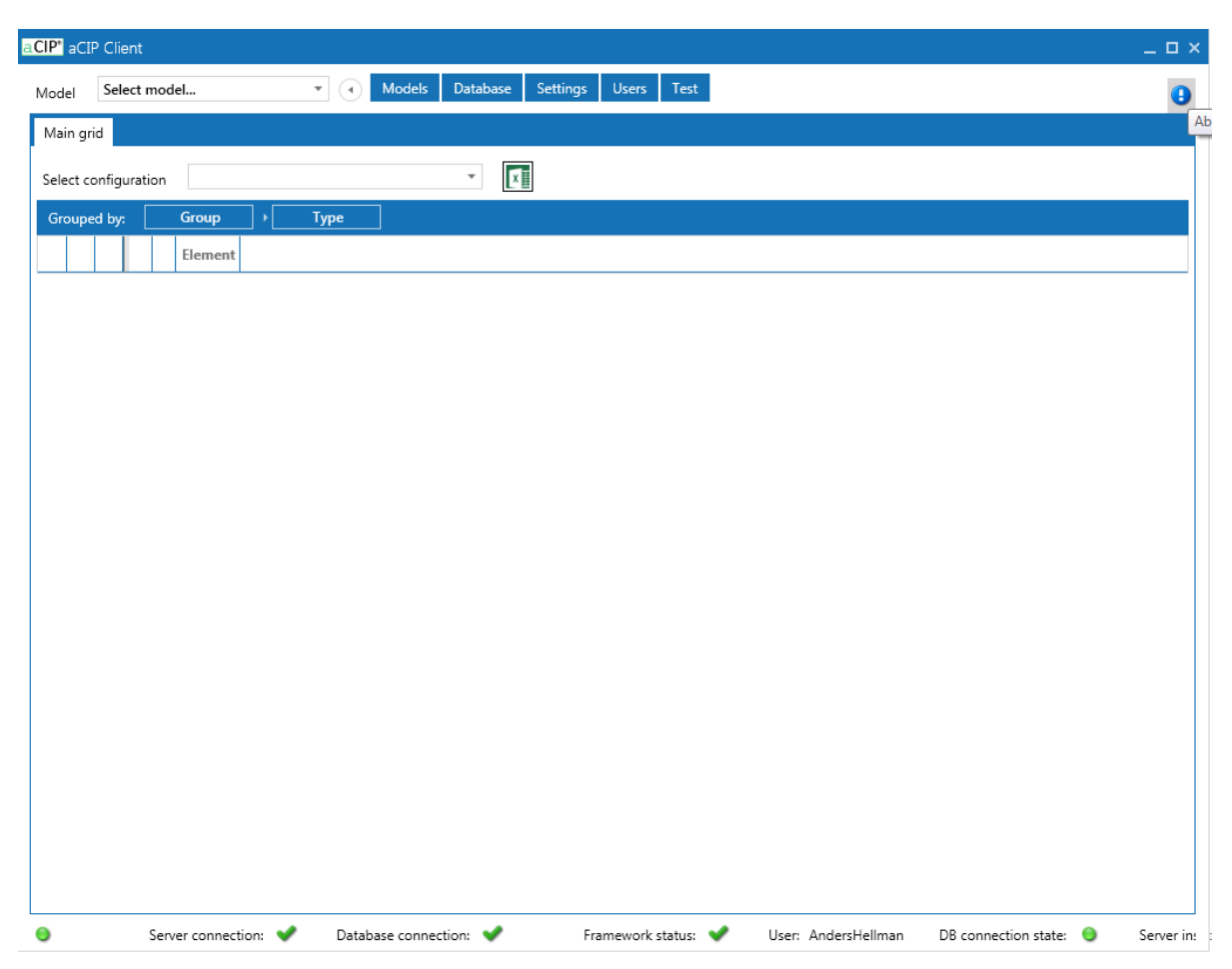

aCIP®

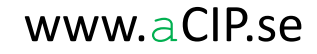

#### Skapa en ny modell

aCIP®

• Lås modellen till ramverk och konfiguration

| CIP <sup>®</sup> aCIP | Client                     |               |           |          |       |       |                  |
|-----------------------|----------------------------|---------------|-----------|----------|-------|-------|------------------|
| lodel                 | Select model               | • Models      | Database  | Settings | Users | Test  |                  |
| Main grid             |                            |               |           |          |       |       |                  |
| Select cor            | figuration                 |               | - X       |          |       |       |                  |
| Grouped               | by: Group +                | Туре          |           |          |       |       |                  |
|                       | Element                    |               |           |          |       |       |                  |
|                       | Add, modify or delete mode | 1             |           |          |       |       | _ 🗆 ×            |
|                       | H 4 1 1                    |               |           |          |       |       |                  |
|                       | Name                       | Bearcreek 2   |           |          |       |       |                  |
|                       | CreatedBy                  |               |           |          |       |       |                  |
|                       | CreatedWhen                | Enter date    |           |          |       |       | 7                |
|                       | ChangedBy                  |               |           |          |       |       |                  |
|                       | ChangedWhen                | Enter date    |           |          |       |       | 1 <u>81</u><br>7 |
|                       | FrameworkName              | CIP1          |           |          |       |       |                  |
|                       | FrameworkID                | 94873098      |           |          |       |       | I                |
|                       | FrameworkVersion           | 1.2.0         |           |          |       |       |                  |
|                       | ConfigurationName          | CIP1_Bearcree | ekNuclear |          |       |       |                  |
|                       | ConfigurationID            | 12131415      |           |          |       |       | I                |
|                       | ConfigurationVersion       | 1.0.0         |           |          |       |       |                  |
|                       |                            |               |           |          |       |       |                  |
|                       |                            |               |           |          |       |       |                  |
|                       |                            |               |           |          | Ad    | d new | Delete           |

Välj in din nya modell

| aCIP" aCIP Client          |  |
|----------------------------|--|
| Model Bearcreek 2          |  |
| Main grid                  |  |
| Select configuration 💣 ALL |  |
| Grouped by: Group > Type   |  |
| Element 7                  |  |
|                            |  |
|                            |  |
|                            |  |
|                            |  |
|                            |  |
|                            |  |
|                            |  |
| 1                          |  |
|                            |  |

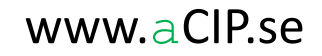

Skapa dina första element

• Högerklicka och välj "Add new element"

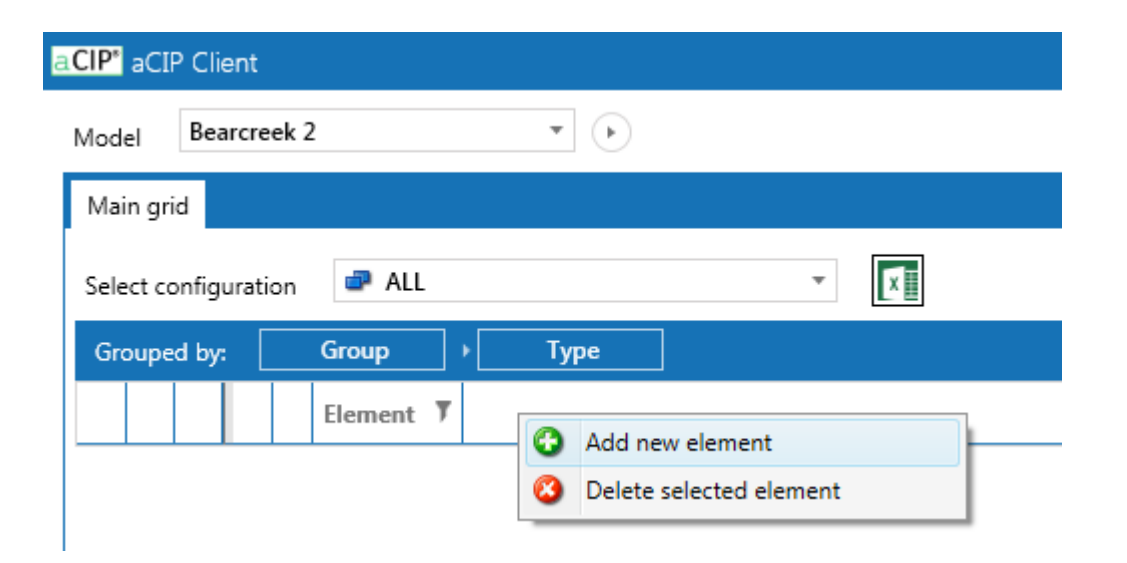

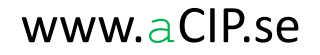

#### Skapa dina första element

• Välj elementtyp och ge ett namn

| Add new element                    | _ 🗆 ×             | Add new element      | _ 🗆 ×         |
|------------------------------------|-------------------|----------------------|---------------|
| Name of new element: NewElement 20 | 15-05-05 21:00:56 | Name of new element: | SSMFS 2008:12 |
| Select element type                | *                 | RequirementDocument  | •             |
| Report                             | Î                 |                      |               |
| Matrix                             |                   |                      |               |
| Stakeholder                        |                   |                      |               |
| Objective                          |                   |                      |               |
| RequirementDocument                |                   |                      |               |
| RequirementCollection              |                   |                      |               |
| Requirement                        |                   |                      |               |
| Configuration                      |                   | Add Canc             | el            |
| OrganisationItem                   | Ŧ                 |                      |               |

Skapa dina första element

• Grattis, du har nu ett element in din modell. Klicka nu på +-knappen...

| a <b>CIP</b> * aC | IP Clier | nt     |           |       |        |   |   |   |  |  |
|-------------------|----------|--------|-----------|-------|--------|---|---|---|--|--|
| Model             | Beard    | reek 2 |           |       | • •    |   |   |   |  |  |
| Main g            | rid      |        |           |       |        |   |   |   |  |  |
| Select o          | onfigur: | ation  | all       |       |        |   | Ŧ | x |  |  |
| Group             | ed by:   |        | Group     | •     | Туре   | ] |   |   |  |  |
|                   |          |        | Element   | Ţ     |        |   |   |   |  |  |
|                   | 🥝 Re     | quir   | ements    | 1     |        |   |   |   |  |  |
|                   | - 4      | Req    | uirementD | )ocui | nent 1 |   |   |   |  |  |
|                   |          | + 🥝    | SSMFS 200 | 8:12  |        |   |   |   |  |  |
|                   |          |        |           |       |        |   |   |   |  |  |
|                   |          |        |           |       |        |   |   |   |  |  |
|                   |          |        |           |       |        |   |   |   |  |  |
|                   |          |        |           |       |        |   |   |   |  |  |
|                   |          |        |           |       |        |   |   |   |  |  |
|                   |          |        |           |       |        |   |   |   |  |  |

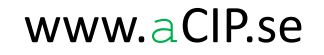

#### Skapa dina första element

• Du är nu inne i detaljvyn. Här kan du registrera önskad information och skapa relationer till andra element.

| CIP <sup>®</sup> aCIP CI                                                                                                    | a cCP Clent     del   Bearcrek 2     ain grid     Status     in grid     in grid </th |                               |   |      |                        |                          |           |                  |          |        |          |
|----------------------------------------------------------------------------------------------------|----------------------------------------------------------------------------------------------------|-------------------------------|---|------|------------------------|--------------------------|-----------|------------------|----------|--------|----------|
| CLP* aCIP Client         Model       Bearcrek 2         Model       Bearcrek 2         Select configuration       ALL         Select configuration       ALL         Grouped by:       Grouped by:         Grouped by:       Grouped by:         Group |                                                                                                    |                               |   |      |                        |                          |           |                  |          |        |          |
| Main grid                                                                                                    |                                                                                                    |                               |   |      |                        |                          |           |                  |          |        |          |
| Select confic                                                                                                    | guration 🗖 All                                                                                                    | •                             | X |      |                        |                          |           |                  |          |        |          |
| Grouped by                                                                                                    | Group                                                                                                    | Turne                         |   |      |                        |                          |           |                  |          |        |          |
| Grouped by                                                                                                    | Flament                                                                                                    | туре                          |   |      |                        |                          |           |                  |          |        |          |
| A (9)                                                                                                    | Pequirements 1                                                                                                    |                               |   |      |                        |                          |           |                  |          |        |          |
|                                                                                                    | @ RequirementDocum                                                                                                    | ent 1                         |   |      |                        |                          |           |                  |          |        |          |
|                                                                                                    | - Ø SSMFS 2008:12                                                                                                    |                               |   |      |                        |                          |           |                  |          |        |          |
|                                                                                                    | Details 📄 Reports                                                                                                    |                               |   |      | Information source 🗇   | Chapters 🕥 Own           | ner 💿     | Configurations 🔄 | Issues 🐑 | ToDo 🔄 | Audits 🔄 |
|                                                                                                    | Set classification                                                                                                    |                               | - | Edit |                        |                          |           | ×                |          |        |          |
|                                                                                                    | Name                                                                                                    | SSMFS 2008:12                 |   |      | Drag a column header a | nd drop it here to group | p by that | column           |          |        |          |
|                                                                                                    | Code                                                                                                    |                               |   |      | Informatio             | n sources 🔻 Type 🔻       | r         |                  |          |        |          |
|                                                                                                    | Customer code                                                                                                    |                               |   |      |                        |                          |           |                  |          |        |          |
|                                                                                                    | Descriptive name                                                                                                    |                               |   |      |                        |                          |           |                  |          |        |          |
|                                                                                                    | Valid from                                                                                                    | Contras data                  |   |      |                        |                          |           |                  |          |        |          |
|                                                                                                    | Valid to                                                                                                    | Enter date                    |   |      |                        |                          |           |                  |          |        |          |
|                                                                                                    | Status                                                                                                    | Enter dote                    |   |      |                        |                          |           |                  |          |        |          |
|                                                                                                    | Туре                                                                                                    |                               |   | -    |                        |                          |           |                  |          |        |          |
|                                                                                                    | Created by: E6530\Ar                                                                                                    | ndersHellman 2015-05-05 21:04 |   |      |                        |                          |           |                  |          |        |          |
|                                                                                                    | Last changed by: E6530\Ar                                                                                                    | ndersHellman 2015-05-05 21:04 |   |      |                        |                          |           |                  |          |        |          |

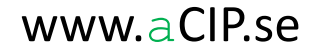

#### Skapa dina första element

• Klicka på edit för att starta inmatning. Elementet blir då låst till dig och ingen annan kan göra ändringar förrän du är klar.

| aCIP" aCIP                | Client                                                                                                    |                                  |   |                        |                    |               |                  |          |        |          |
|---------------------------|----------------------------------------------------------------------------------------------------|----------------------------------|---|------------------------|--------------------|---------------|------------------|----------|--------|----------|
| Model                     | Bearcreek 2 v                                                                                             | ] •                              |   |                        |                    |               |                  |          |        |          |
| Main grid                 | Main grid                                                                                                 |                                  |   |                        |                    |               |                  |          |        |          |
| Select con                | Select configuration                                                                                      |                                  |   |                        |                    |               |                  |          |        |          |
| Grouped                   | Grouped by: Group > Type                                                                                  |                                  |   |                        |                    |               |                  |          |        |          |
|                           | Element T                                                                                                 |                                  |   |                        |                    |               |                  |          |        |          |
| • • • Requirements 1      |                                                                                                    |                                  |   |                        |                    |               |                  |          |        |          |
| - 🤣 RequirementDocument 1 |                                                                                                    |                                  |   |                        |                    |               |                  |          |        |          |
|                           | - 🥝 SSMFS 2008:12                                                                                         |                                  |   |                        |                    |               |                  |          |        |          |
|                           | Details 🖹 Reports                                                                                         |                                  |   | Information source 🗇   | Chapters 🔄         | Owner 🔄       | Configurations 🔄 | Issues 🔄 | ToDo 💷 | Audits 🔄 |
|                           | Open Stop edit                                                                                            |                                  |   | ×II                    |                    |               |                  |          |        |          |
|                           | Not set                                                                                                   | FS 2008:12                       |   | Drag a column header a | nd drop it here to | group by that | column           |          |        |          |
|                           | , Open                                                                                                    |                                  |   | Informatio             | n sources 🔻 Ty     | rpe 🔻         |                  |          |        |          |
|                           | Commercial in confidence                                                                                  |                                  |   |                        |                    |               |                  |          |        |          |
| •                         | Secret                                                                                                    | 's föreskrifter om fysiskt skydd |   |                        |                    |               |                  |          |        |          |
|                           | Top secret                                                                                                |                                  |   |                        |                    |               |                  |          |        |          |
|                           | Valid from                                                                                                | 2008-01-01                       | 7 |                        |                    |               |                  |          |        |          |
|                           | Valid to                                                                                                  | Enter date                       | 7 |                        |                    |               |                  |          |        |          |
|                           | Status Real -                                                                                             |                                  |   |                        |                    |               |                  |          |        |          |
|                           | Type Source *                                                                                             |                                  |   |                        |                    |               |                  |          |        |          |
|                           | Created by: E6530/AndersHellman 2015-05-05 21:04<br>Last changed by: E6530/AndersHellman 2015-05-05 22:27 |                                  |   |                        |                    |               |                  |          |        |          |
| 4                         |                                                                                                    |                                  |   | 1                      |                    |               |                  |          |        |          |

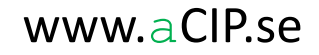

#### Skapa dina första relationer

- Det finns en flik för varje relationstyp som enligt ramverk och konfiguration är godkänd för aktuell elementtyp.
- Högerklicka i en relationsflik och välj "Add new element".

| aCIP" aCIP         | aCIP Client                                   |                                                                  |                                                                                   |  |  |  |  |  |  |
|--------------------|-----------------------------------------------|------------------------------------------------------------------|-----------------------------------------------------------------------------------|--|--|--|--|--|--|
| Model              | Bearcreek 2                                   | •                                                                | 0                                                                                 |  |  |  |  |  |  |
| Main grid          | lain gid                                      |                                                                  |                                                                                   |  |  |  |  |  |  |
| Select co          | Select configuration 🖉 ALL 👻 [1]              |                                                                  |                                                                                   |  |  |  |  |  |  |
| Grouped            | Grouped by: Group > Type                      |                                                                  |                                                                                   |  |  |  |  |  |  |
|                    | Element 7                                     |                                                                  |                                                                                   |  |  |  |  |  |  |
| ∧ ở Requirements 1 |                                               |                                                                  |                                                                                   |  |  |  |  |  |  |
|                    | ∧ 𝔐 RequirementDocument 1                     |                                                                  |                                                                                   |  |  |  |  |  |  |
|                    | - 🧳 SSMFS 2008:12                             |                                                                  |                                                                                   |  |  |  |  |  |  |
|                    | Details 📄 Reports                             |                                                                  | Information source 🗢 Chapters 🕫 Owner 🕫 Configurations 🕆 Issues 🌮 ToDo 🗭 Audits 🍽 |  |  |  |  |  |  |
|                    | Open                                          | Edit                                                             |                                                                                   |  |  |  |  |  |  |
|                    | Name                                          | SSMFS 2008:12                                                    | Drag a column header and drop it here to group by that column                     |  |  |  |  |  |  |
|                    | Code                                          | 101                                                              | Information sources T Type T                                                      |  |  |  |  |  |  |
|                    | Customer code                                 |                                                                  | Add new element                                                                   |  |  |  |  |  |  |
|                    | Descriptive name                              | SSM's föreskrifter om fysiskt skydd                              | C Add relation to existing element                                                |  |  |  |  |  |  |
|                    | Split complete                                | No                                                               | Remove secrete element from reasion     O     Delete celetrical element           |  |  |  |  |  |  |
|                    | Valid from                                    | 2008-01-01                                                       |                                                                                   |  |  |  |  |  |  |
|                    | Valid to                                      | Enter date                                                       |                                                                                   |  |  |  |  |  |  |
|                    | Status                                        | Real                                                             |                                                                                   |  |  |  |  |  |  |
|                    | Туре                                          | Source 🔻                                                         |                                                                                   |  |  |  |  |  |  |
| 4                  | Created by: E6530V<br>Last changed by: E6530V | AndersHellman 2015-05-05 21:04<br>AndersHellman 2015-05-05 22:32 |                                                                                   |  |  |  |  |  |  |

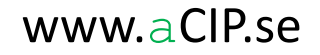

#### Skapa dina första relationer

- Du kan nu lägga till ett nytt element som automatiskt binds ihop med önskad relation
- Man kan välja mellan de elementtyper som enligt ramverket är godkända i denna typ av relation, i det här fallet bara "Reference document".

| a <b>CIP</b> aCI | P Client                                              |                                |     |                                                                                   |  |  |  |
|------------------|-------------------------------------------------------|--------------------------------|-----|-----------------------------------------------------------------------------------|--|--|--|
| Model            | Bearcreek 2                                           | • •                            |     |                                                                                   |  |  |  |
| Main grid        |                                                       |                                |     |                                                                                   |  |  |  |
|                  |                                                       |                                |     |                                                                                   |  |  |  |
| Select co        | d has for the form                                    | Time                           |     |                                                                                   |  |  |  |
| Groupe           | Element                                               | туре                           |     |                                                                                   |  |  |  |
|                  |                                                       |                                |     |                                                                                   |  |  |  |
|                  | Requirements 1                                        |                                |     |                                                                                   |  |  |  |
|                  | - @ SSMES 2008-12                                     | ient 1                         |     |                                                                                   |  |  |  |
|                  | Details Reports                                       |                                |     | Information source 🗣 Chapters 🕅 Owner 🕈 Configurations 🐑 Issues 🖈 ToDo 🐑 Audits 🖤 |  |  |  |
|                  |                                                       |                                |     |                                                                                   |  |  |  |
|                  | Open                                                  |                                | Eun |                                                                                   |  |  |  |
|                  | Name                                                  | SSMFS 2008:12                  |     | Drag a column header and drop it here to group by that column                     |  |  |  |
|                  | Code                                                  | 101                            |     | Information sources T Type T                                                      |  |  |  |
|                  | Customer code                                         | CCMI- (Paralation and Calabian |     | Add new element                                                                   |  |  |  |
| ►                | Split complete                                        | No                             | uu  |                                                                                   |  |  |  |
|                  | Valid from                                            | 2008 01 01                     | 100 | Name of new element: SSMF5 2008:12                                                |  |  |  |
|                  | Valid to                                              | 2000-01-01                     |     | Select element type *                                                             |  |  |  |
|                  | Status                                                | Enter date                     |     | ivereitendebocument                                                               |  |  |  |
|                  | Tupe                                                  | Real                           | ·   |                                                                                   |  |  |  |
|                  | Type                                                  | Source                         | *   |                                                                                   |  |  |  |
|                  | Created by: E6530\AndersHeilman 2015-05-05 21:04      |                                |     |                                                                                   |  |  |  |
|                  | Last changed by: E6530\AndersHellman 2015-05-05 22:32 |                                |     |                                                                                   |  |  |  |
|                  |                                                       |                                |     | Add Cancel                                                                        |  |  |  |
|                  |                                                       |                                |     |                                                                                   |  |  |  |

aCIP®

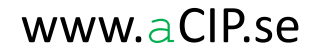

#### Skapa dina första relationer

- Nu har du dels skapat ett nytt element av typen "Reference document" dels automatiskt knutit ihop det med det andra elementet av typen "Requirement document" med relationen "Information source".
- Notera att det nya elementet även direkt visas under sin egen kategorirubrik i huvudvyn!

| Model Bearcreek 2 *                                           |  |  |  |  |  |  |  |  |  |
|---------------------------------------------------------------|--|--|--|--|--|--|--|--|--|
| Main grid                                                     |  |  |  |  |  |  |  |  |  |
| Select configuration                                          |  |  |  |  |  |  |  |  |  |
|                                                               |  |  |  |  |  |  |  |  |  |
|                                                               |  |  |  |  |  |  |  |  |  |
|                                                               |  |  |  |  |  |  |  |  |  |
|                                                               |  |  |  |  |  |  |  |  |  |
|                                                               |  |  |  |  |  |  |  |  |  |
| 🖬 Audits 🖬                                                    |  |  |  |  |  |  |  |  |  |
|                                                               |  |  |  |  |  |  |  |  |  |
| Drag a column header and drop it here to group by that column |  |  |  |  |  |  |  |  |  |
|                                                               |  |  |  |  |  |  |  |  |  |
| + 📚 SSMF5 2008:12                                             |  |  |  |  |  |  |  |  |  |
|                                                               |  |  |  |  |  |  |  |  |  |
|                                                               |  |  |  |  |  |  |  |  |  |
|                                                               |  |  |  |  |  |  |  |  |  |
|                                                               |  |  |  |  |  |  |  |  |  |
|                                                               |  |  |  |  |  |  |  |  |  |
|                                                               |  |  |  |  |  |  |  |  |  |
|                                                               |  |  |  |  |  |  |  |  |  |
|                                                               |  |  |  |  |  |  |  |  |  |
|                                                               |  |  |  |  |  |  |  |  |  |
|                                                               |  |  |  |  |  |  |  |  |  |
|                                                               |  |  |  |  |  |  |  |  |  |

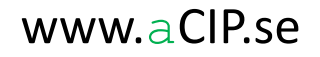
# Steg 5.6

#### Skapa dina första relationer

- Om vi nu öppnar detaljvyn även för det andra elementet kan vi se att ALLT HÄNGER IHOP!
- De två "paren" med identiska element är förstås samma element som visas samtidigt på två ställen i modellen
- Relationen "Information source" heter "Source to" i andra riktningen.

| Requirementooco                                                                                                    | ment 1                              |                  |                                                              |                         |                 |          |
|----------------------------------------------------------------------------------------------------|-------------------------------------|------------------|--------------------------------------------------------------|-------------------------|-----------------|----------|
| <ul> <li>SSMFS 2008:12</li> </ul>                                                                                         |                                     |                  |                                                              |                         |                 |          |
| Details 📄 Reports                                                                                                    |                                     | Information      | source 🧇 🛛 Chapters 🔄 🛛 C                                    | wner 🔄 Configurations 🛛 | Issues 🚺 ToDo 💽 | Audits 🗲 |
| Open                                                                                                    | å                                   | Edit             |                                                              |                         |                 |          |
| Name                                                                                                    | SSMFS 2008:12                       | Drag a colu      | mn header and drop it here to gr                             | oup by that column      |                 |          |
| Code                                                                                                    | 101                                 |                  | Information sources 7 Type                                   | e <b>T</b>              |                 |          |
| Customer code                                                                                                    |                                     | + 😒              | SSMFS 2008:12                                                |                         |                 |          |
| Descriptive name                                                                                                    | SSM's föreskrifter om fysiskt skydd |                  |                                                              |                         |                 |          |
| Split complete                                                                                                    | No                                  |                  |                                                              |                         |                 |          |
| Valid from                                                                                                    | 2008-01-01                          | 2                |                                                              |                         |                 |          |
| Valid to                                                                                                    | Enter date                          | 2                |                                                              |                         |                 |          |
| Status                                                                                                    | Real                                | ~                |                                                              |                         |                 |          |
| Туре                                                                                                    | Source                              | T                |                                                              |                         |                 |          |
| Created by: E6530                                                                                                    | NAndersHellman 2015-05-05 21:04     |                  |                                                              |                         |                 |          |
| Last changed by: E6530                                                                                                    | \AndersHellman 2015-05-05 22:32     |                  |                                                              |                         |                 |          |
|                                                                                                    | ion 1                               |                  |                                                              |                         |                 |          |
| eferenceInformat                                                                                                    |                                     |                  |                                                              |                         |                 |          |
| ReferenceDocume                                                                                                    | ent 1                               |                  |                                                              |                         |                 |          |
| ReferenceDocume     SSMFS 2008:12                                                                                         | ent 1                               |                  | -                                                            |                         |                 |          |
| ReferenceDocume     SSMFS 2008:12     Details     Reports                                                                 | nt 1                                | Source to        | Issues 🐑 ToDo 🐑                                              | Audits 🐖                |                 |          |
| ReferenceDocume     SSMFS 2008:12     Details     Set classification                                                      | int_ 1                              | Source to 4      | Issues 🔹 ToDo 🖶                                              | Audits 🕋                |                 |          |
| ReferenceDocume<br>ReferenceDocume<br>SSMFS 2008:12<br>Details Reports<br>Set classification<br>Name                      | ssmfs 2008:12                       | Edit Drag a colu | Issues ⊕ ToDo ⊕<br>mn header and drop it h <u>ere to g</u> r | Audits 🕐                |                 |          |
| ReferenceInformat     ReferenceDocume     SSMFS 2008:12     Details     Set classification Name Type                      | 1<br>SSMFS 2008:12                  | Edit             | Information source to                                        | Audits 📼                |                 |          |
| ReferenceInformat     ReferenceDocume     SSMFS 2008:12     Details     Reports     Set classification Name Type Category | 1<br>SSMFS 2008:12                  | Edit             | Information source to Topo SMFS 2008:12                      | Audits 📄                |                 |          |

aCIP®

© Adentia AB, Sweden aCIP is a registered trademark owned by Adentia AB

# Steg 5.6

#### Skapa dina första relationer

- Istället för att direkt skapa ett nytt element i önskad relation kan man välja att istället relatera till ett befintligt element.
- Välj då istället "Add new relation to existing element"

| aCIP <sup>®</sup> aCIP CI | ient                                            |                                                                | _ # ×                                                                             |
|---------------------------|-------------------------------------------------|----------------------------------------------------------------|-----------------------------------------------------------------------------------|
| Model Be                  | arcreek 2                                       | • •                                                            | 9                                                                                 |
| Main grid                 |                                                 |                                                                |                                                                                   |
| Select config             | uration 🥏 ALL                                   | T                                                              |                                                                                   |
| Grouped by                | r: Group →                                      | Туре                                                           |                                                                                   |
|                           | Element 7                                       |                                                                |                                                                                   |
| - <i>Q</i>                | Requirements 1                                  |                                                                |                                                                                   |
| *                         | RequirementDocum                                | ent 1                                                          |                                                                                   |
|                           | - 🛷 SSMFS 2008:12                               |                                                                |                                                                                   |
|                           | Details 📄 Reports                               |                                                                | Information source 🗣 Chapters 🖗 Owner 🏝 Configurations 🖆 Essues 🐑 ToDo 🏴 Audits 🖗 |
|                           | Open                                            | Edit                                                           |                                                                                   |
|                           | Name                                            | SSMFS 2008:12                                                  | Drag a column header and drop it here to group by that column                     |
|                           | Code                                            | 101                                                            | Information sources T Type T                                                      |
|                           | Customer code                                   |                                                                | Add new element                                                                   |
|                           | Descriptive name                                | SSM's föreskrifter om fysiskt skydd                            | A and reason to existing element     S Remove setted element from relation        |
|                           | Split complete                                  | No                                                             | O Delete selected element                                                         |
|                           | Valid from                                      | 2008-01-01 ()                                                  |                                                                                   |
|                           | Valid to                                        | Enter date                                                     |                                                                                   |
|                           | Status                                          | Real                                                           |                                                                                   |
|                           | Туре                                            | Source                                                         |                                                                                   |
|                           | Created by: E6530\A<br>Last changed by: E6530\A | ndersHellman 2015-05-05 21:04<br>ndersHellman 2015-05-06 22:32 |                                                                                   |

# Steg 5.6

#### Skapa dina första relationer

- En tillfällig flik öppnas då med samtliga befintliga element som är tillåtna att läggas till i aktuell relation
- Markera ett eller flera element, högerklicka och välj "Add selected elements to relation"

| IP' aC   | IP Client            |                                                                                                    |                                                                                                    |
|----------|----------------------|----------------------------------------------------------------------------------------------------|----------------------------------------------------------------------------------------------------|
| Model    | Bearcreek Nuclear    | • •                                                                                                    |                                                                                                    |
| Main g   | id                   |                                                                                                    |                                                                                                    |
| Select c | onfiguration 🗬 ALL   | - X                                                                                                    |                                                                                                    |
| Group    | onlinguistion        | Le                                                                                                    |                                                                                                    |
| Group    |                      | туре                                                                                                    | τ                                                                                                    |
|          | Liement              | in territori of the territori of the territori of the territori of the territori of the territori of territori of territor |                                                                                                    |
|          | + 🜖 Bevakningscentra | I: funktion loggning                                                                                                    |                                                                                                    |
|          | + 🜖 Bevakningscentra | I: funktion tillträdeskontroll                                                                                                    |                                                                                                    |
|          | + 😏 Bevakningscentra | l: funktion utlarmning                                                                                                    |                                                                                                    |
|          | + 🔰 Bevakningscentra | l: intrångsdetektering                                                                                                    |                                                                                                    |
|          | + 🔰 Bevakningscentra | l: reservkraft                                                                                                    |                                                                                                    |
|          | + 🗊 Bevakningscentra | I: tillträde                                                                                                    |                                                                                                    |
|          | + 😏 Bevakningscentra | I: uttormning                                                                                                    |                                                                                                    |
|          | - Bevakningscentra   | n overlanslarm                                                                                                    |                                                                                                    |
|          | Details Reports      | an or att namera intrang                                                                                                    | Evillad by 💭 Solid algonant to add to Evillad by 🕘 Configuration: In Data of charter in Transe In Example by cranation C. Example by cranation C. Ex |
|          |                      |                                                                                                    |                                                                                                    |
|          | Set classification   | Edit                                                                                                    |                                                                                                    |
|          | Name                 | Bevakningspersonal för att hantera intrång                                                                                                    | Grouped by: Group + Type                                                                                                    |
|          | Code                 | 002.011.007                                                                                                    | Element T                                                                                                    |
|          | Unified code         |                                                                                                    | × B Roles 1                                                                                                    |
|          | Page in document     | 9                                                                                                    | + Paragraphic 2                                                                                                    |
|          | Original text        | Det ska finnas bevakningspersonal i det antal som                                                                                                    |                                                                                                    |
|          |                      | 5. försvåra, fördröja och om möjligt förhindra                                                                                                    |                                                                                                    |
|          |                      | obehörigt intrång.                                                                                                    | Add selected element to relation                                                                                                    |
|          |                      |                                                                                                    |                                                                                                    |
|          | Interpreted text     | Det ska finnas bevakningspersonal i det antal som<br>behövs för att kunna försvåra, fördröja och om                                                                                                    | * @ Tachnica stance s                                                                                                    |
|          |                      | möjligt förhindra obehörigt intrång.                                                                                                    |                                                                                                    |
|          |                      |                                                                                                    |                                                                                                    |
|          |                      |                                                                                                    |                                                                                                    |
|          | Consultant approval  | *                                                                                                    |                                                                                                    |

### aCIP®

### Du har nu byggt din första aCIP<sup>®</sup>-modell

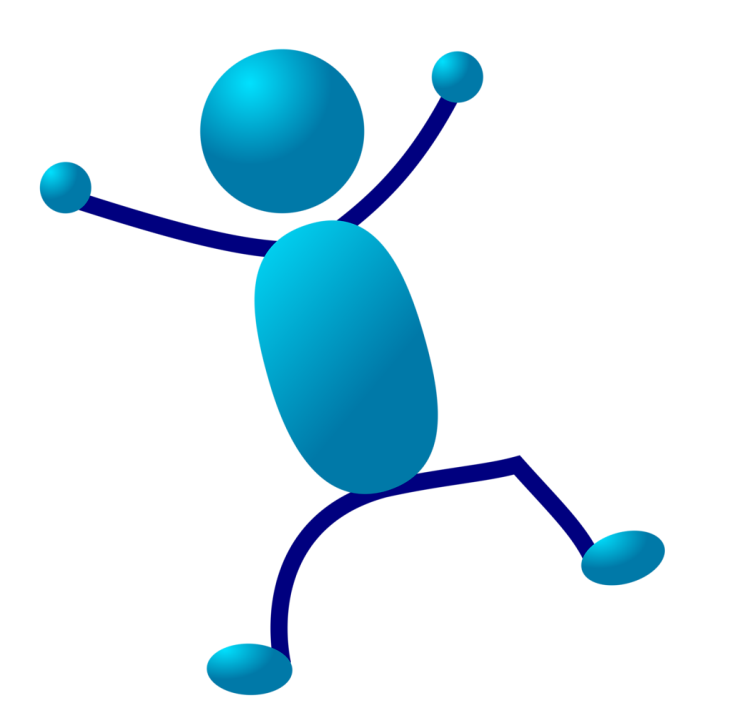

Vad var det nu för vits med det då?

CIP®

© Adentia AB, Sweden aCIP is a registered trademark owned by Adentia AB

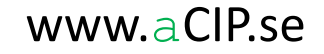

## Låt oss titta tillbaks lite

aCIP®

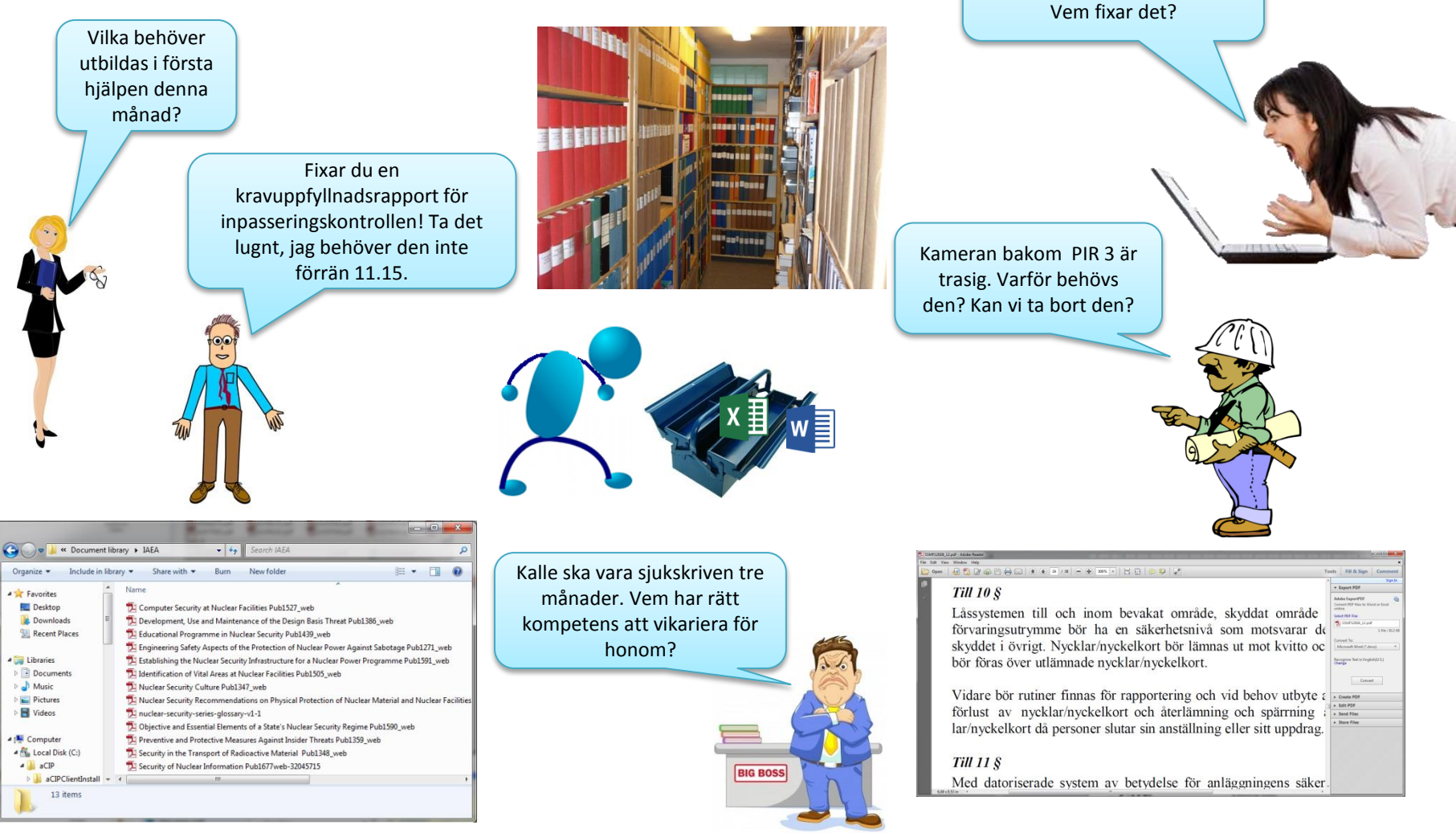

© Adentia AB, Sweden aCIP is a registered trademark owned by Adentia AB

#### www.aCIP.se

Datorn för besökshantering i huvudentrén har hängt sig.

# Eller inte...

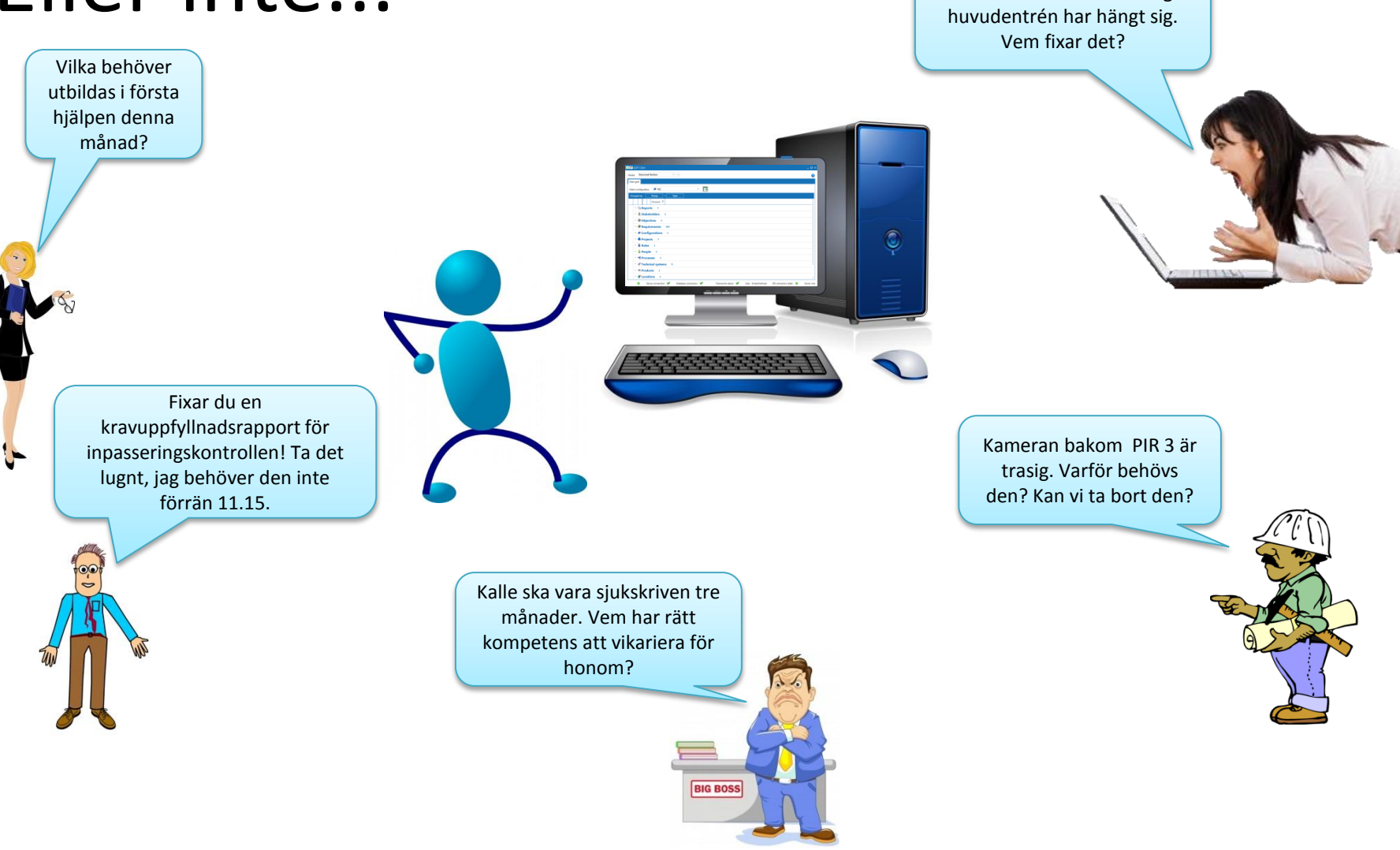

## aCIP®

© Adentia AB, Sweden aCIP is a registered trademark owned by Adentia AB

#### www.aCIP.se

Datorn för besökshantering i

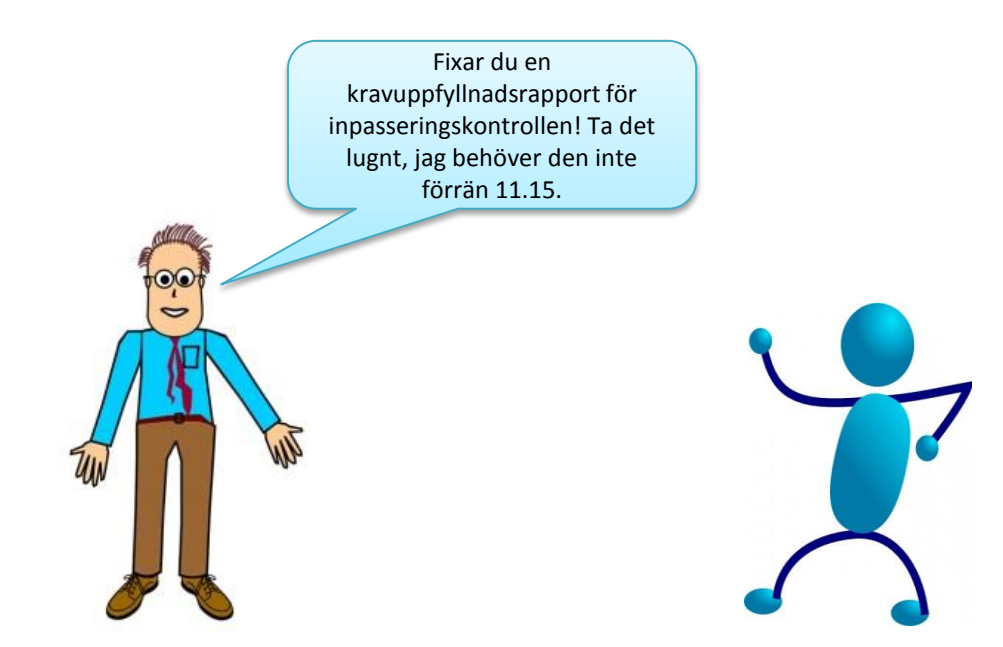

© Adentia AB, Sweden aCIP is a registered trademark owned by Adentia AB

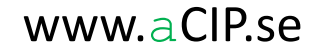

### Kravuppfyllnadsrapport

- Starta aCIP<sup>®</sup> och välj in din modell
- Välj önskad "Configuration" (förväxla inte detta med konfiguration av datamodellen). Elementen i en modell kan knytas till en eller flera "Configurations" t ex för att hålla isär nuvarande (AsIs) krav och lösning från framtida.

| aCIP* aCIP Client                          |                                                                                                    |
|--------------------------------------------|----------------------------------------------------------------------------------------------------|
| Model Bearcreek Nu                         | clear •                                                                                                    |
| Main grid                                  |                                                                                                    |
| Select configuration Grouped by: C Reports | <ul> <li>ALL</li> <li>ALL</li> <li>ALL</li> <li>AsIs</li> <li>Med SSMFS2016:12 Alt 1</li> <li>Med SSMFS2016:12 Alt 2</li> </ul> |
| 🔹 💩 Stakeho                                | Iders 3                                                                                                    |
| <ul> <li>Objectiv</li> </ul>               | r <b>es</b> 5                                                                                                    |

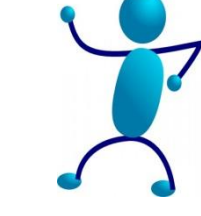

### Kravuppfyllnadsrapport

- Leta upp rapporten "Unified requirement list" (standardrapport i ramverket CIP1)
- Öppna dess detaljvy och klicka på Rapport-knappen.

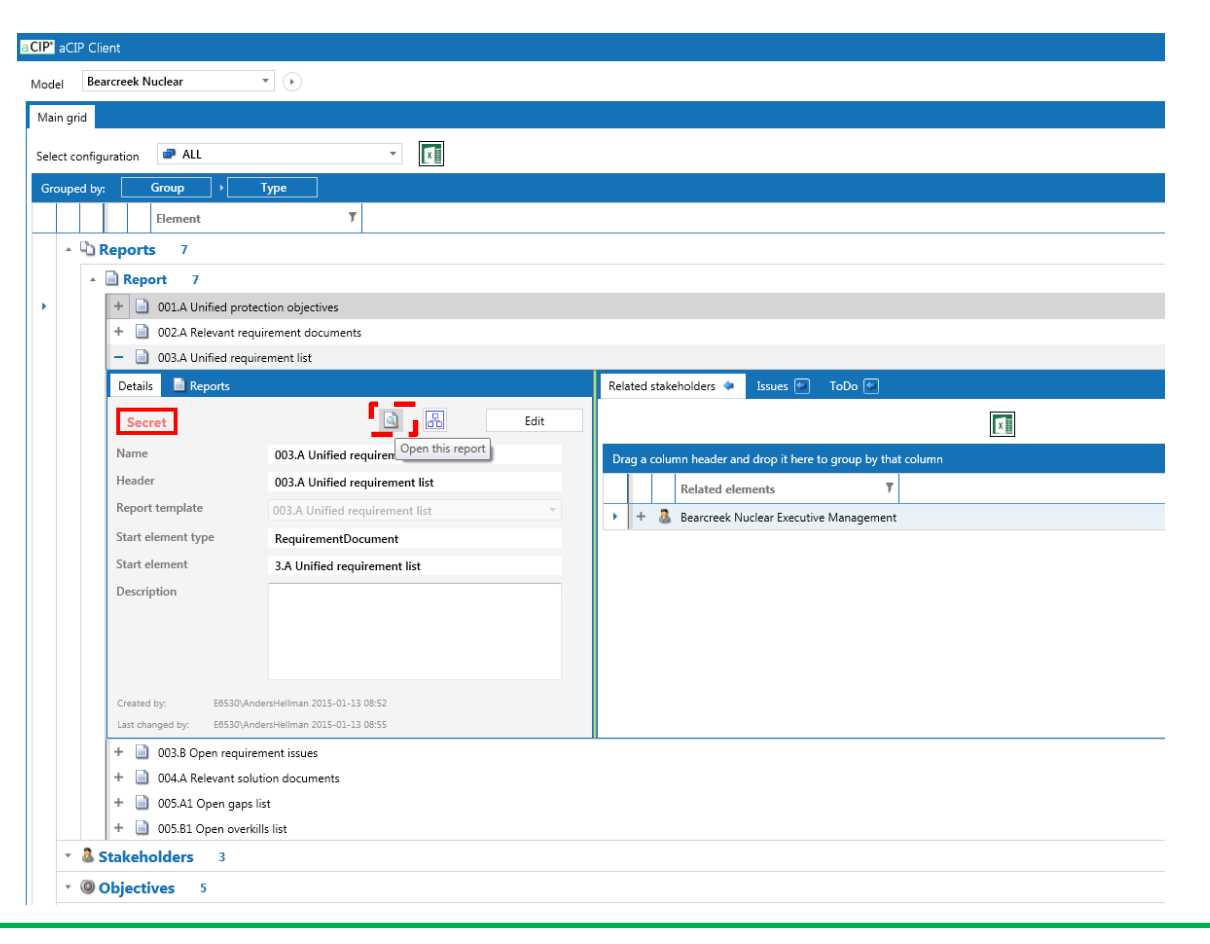

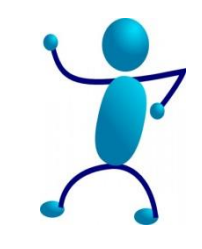

### Kravuppfyllnadsrapport

aCIP®

- Rapporten öppnas nu i en egen flik i detaljvyn
- Det går att öppna rapporten i detaljvyn men det är bättre att klicka på Uppåt-pilen så flyttas den till huvudvyn med mer

| Model     |                         |                                      |                                                               |
|-----------|-------------------------|--------------------------------------|---------------------------------------------------------------|
| Main grid |                         |                                      |                                                               |
| Select co | nfiguration 🗬 ALL       | ×                                    |                                                               |
| Grouped   | by: Group               | Туре                                 |                                                               |
|           | Element                 | Ŧ                                    |                                                               |
|           | Reports 7               |                                      |                                                               |
|           | - 📄 Report 7            |                                      |                                                               |
| •         | + 📄 001.A Unified prote | ection objectives                    |                                                               |
|           | + 📄 002.A Relevant req  | uirement documents                   |                                                               |
|           | – 📄 003.A Unified requ  | irement list                         |                                                               |
|           | Details 📄 Reports       | 003.A Unified requirement list 👔 💿 🙆 | Related stakeholders 🌩 Issues 🔄 ToDo 🚭                        |
|           | Secret                  | 🔄 🔝 Edit                             |                                                               |
|           | Name                    | 003.A Unified requirement list       | Drag a column header and drop it here to group by that column |
|           | Header                  | 003.A Unified requirement list       | Related elements T                                            |
|           | Report template         | 003.A Unified requirement list       | + & Bearcreek Nuclear Executive Management                    |
|           | Start element type      | RequirementDocument                  |                                                               |
|           | Start element           | 3.A Unified requirement list         |                                                               |
|           | Description             |                                      |                                                               |
|           |                         |                                      |                                                               |
|           |                         |                                      |                                                               |
|           |                         |                                      |                                                               |

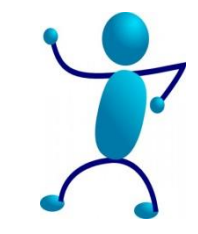

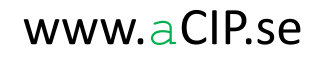

### Kravuppfyllnadsrapport

- Rapporten är nu öppnad i huvudvyn
- Rapportens innehåll är dynamiskt och återspeglar hela tiden innehållet i databasen (i vissa fall behövs manuell refresh).
- Funktioner finns för att spara i diverse olika standardformat samt utskrift.

| CIP" aCIP Client                                                                                                    |                                                                                                    |                                                                |                               |
|----------------------------------------------------------------------------------------------------|----------------------------------------------------------------------------------------------------|----------------------------------------------------------------|-------------------------------|
| dodel Bearcreek Nuclear *                                                                                                    |                                                                                                    |                                                                |                               |
| Main grid 📄 003.A Unified requirement list 🧿                                                                                                    |                                                                                                    |                                                                |                               |
| [ ] [ ] [ ] [ ] [ ] [ ] [ ] [ ] [ ] [ ]                                                                                                    |                                                                                                    |                                                                |                               |
| Heint     General       Select Proter     Microsoft XPS D       Fax     Microsoft XPS D       Fax     Microsoft XPS D       Select Proter     Select OneNot       Satur:     Office       Satur:     Office       Comment:     P-192.181.155.Host-HPF6141C       Page Range     Protect       Page Range     Current Page       C Selection     Current Page       Enter either a single page number or a single<br>page mige. For example, 5-12 | Scummer         Fride         2         Brankdown           e2010         Fride         2         Brankdown           wei o         0         Fride         Page           B12         9         9         8:12         9           1:1         1:1/2/04 av anlageningen         9         8:12         9           1:1         1:1/2/04 av anlageningen         9         8:12         9           1:1         1:1/2/04 av anlageningen         9         1:1         1:1/2/04 av anlageningen | -                                                              |                               |
| CIP <sup>1</sup> aCIP Client<br>Model Bearcreek Nuclear V                                                                                                    | 8:12                                                                                                    |                                                                |                               |
| Main grid 📄 003.A Unified requirement list 🧿                                                                                                    |                                                                                                    |                                                                |                               |
|                                                                                                    |                                                                                                    |                                                                |                               |
|                                                                                                    | Acrobat (PDF) file                                                                                                    |                                                                |                               |
| 003.A Unified requiremen<br>Model: Bearcreek Nuclear                                                                                                    | t CSV (comma delimited)<br>Excel 97-2003<br>Rich Text Format                                                                                                    |                                                                |                               |
| Organization<br>Unified code<br>Fulfill- Requirement                                                                                                    | TIFF file<br>Web Archive<br>XPS Document                                                                                                    | Fully ● 2<br>Partly ● 0<br>None ● 1<br>Jevant ● 0<br>known ○ 4 | Breakdowr<br>I<br>Fulfillment |
| ment Interpreted text                                                                                                    | Source                                                                                                    |                                                                | Page                          |
|                                                                                                    | N02 011 0                                                                                                    | 01                                                             | G,                            |

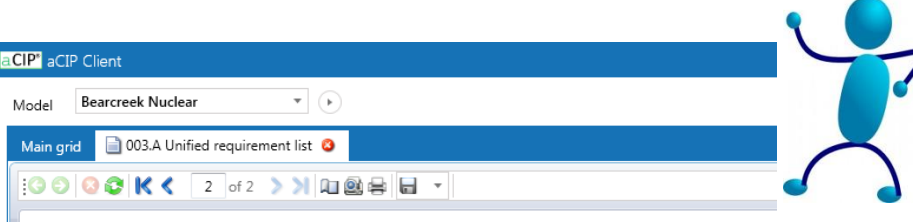

#### 003.A Unified requirement list Model: Bearcreek Nuclear Fully Ο 2 Breakdown Organization Partly O 0 None 🔴 Unified code Fulfillment Not relevant O 0 Fulfill- Requirement Not set / Unknown O ment Interpreted text Source Page X01.101.001 002.011.001 9 $\cap$ SSMFS 2008:12 Ständigt ansvarig bevakningsledning på plats Tillståndshavaren ska se till att det vid en anläggning ständigt finns ansvarig Åtgärder kategori 1: Skydd av anläggningen arbetsledning 9 $\bigcirc$ X01.101.002 002.011.002 SSMFS 2008:12 Ständigt bevakningspersonal på plats Tillståndshavaren ska se till att det vid en anläggning ständigt finns särskilt Åtgärder kategori 1: Skydd av anläggningen utbildad personal för bevakning (bevakningspersonal). 002.011.003 9 Ο X01.101.003 SSMFS 2008:12 Bevakningspersonal för behörighetskontroll Det ska finnas bevakningspersonal i det antal som behövs för att kunna Åtgärder kategori 1: Skydd av anläggningen kontrollera behörigheten hos de personer som vistas inom anläggningen Ο X01.101.004 002.011.004 9 Bevakningspersonal för införselkontroll SSMFS 2008:12 Åtgärder kategori 1: Skydd av anläggningen Det ska finnas bevakningspersonal i det antal som behövs för att kunna kontrollera att föremål som förtecknats enligt 1.1 punkten 3 inte tas in i anläggningen. X01.101.005 999.001.001 Bevakning dygnet runt ADTR-2015 Bevakningsstyrka skall finnas på plats på anläggningen dygnet runt. Bevakning X01.101.006 999.001.002 ADTR-2015 Bevakningsstyrka: bemanning Bevakningsstyrkan skall ha kapacitet att hantera inpasseringskontroll, Bevakning utförselkontroll och larmutryckningar och bestå av minst 10 personer vid varie tillfälle. 999.001.003 X01.101.007 Bevakningsstyrka: kompetens ADTR-2015 All personal i bevakningsstyrka skall vara godkända skyddsvakter. Bevakning Secret aCIP 2015-05-08 09:53:54 Classification: Secre AndersHellman on E6530 Page 2 of 2 www.aCIP.se

aCIP®

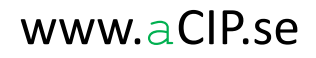

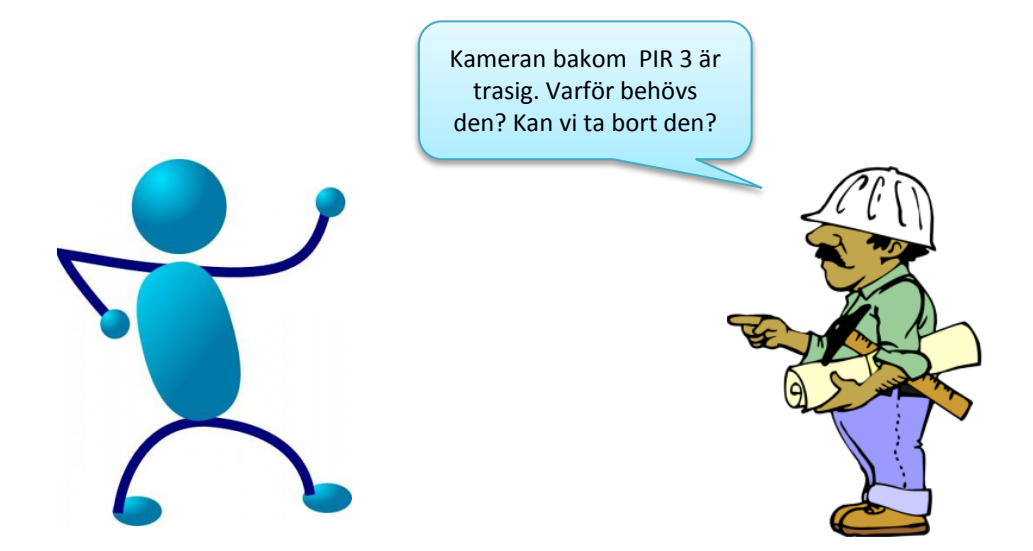

© Adentia AB, Sweden aCIP is a registered trademark owned by Adentia AB

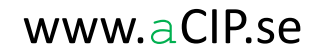

### Baklänges kravspårning

Högerklicka i Huvudvyns ram och välj "Open element type grid"

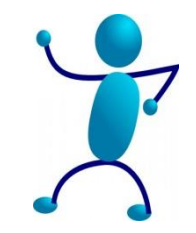

| CIP* aCIP Client                   |                        |  |  |  |  |  |  |
|------------------------------------|------------------------|--|--|--|--|--|--|
| Model Bearcreek Nuclear *          |                        |  |  |  |  |  |  |
| Main grid                          | Open element type grid |  |  |  |  |  |  |
| Select configuration 💣 ALL         | Open special grid      |  |  |  |  |  |  |
| Grouped by: Group                  |                        |  |  |  |  |  |  |
| Element <b>y</b>                   |                        |  |  |  |  |  |  |
| • D Reports 7                      |                        |  |  |  |  |  |  |
| <ul> <li>Stakeholders 3</li> </ul> |                        |  |  |  |  |  |  |
| • Objectives 5                     |                        |  |  |  |  |  |  |
| • <b>Requirements</b> 107          |                        |  |  |  |  |  |  |
| Configurations 3                   |                        |  |  |  |  |  |  |

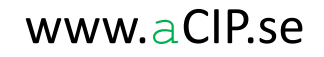

# aCIP®

© Adentia AB, Sweden aCIP is a registered trademark owned by Adentia AB

# Exempel 2

### Baklänges kravspårning

• Välj "SystemComponent"

aCIP\* aCIP Client

| Model Bearcreek Nuclear                                                                                  |                                                                                                    |       |
|----------------------------------------------------------------------------------------------------|----------------------------------------------------------------------------------------------------|-------|
| Main grid<br>Select configuration ALL Open spectrum<br>Grouped by: Group  Type<br>Element T<br>Reports 7 | ecial grid<br>aCIP Client<br>1 Bearcreek Nuclear • •                                                                                                    |       |
| <ul> <li>Stakeholders 3</li> <li>Objectives 5</li> <li>Requirements 107</li> </ul>                       | :t configuration     Image: All Add new Element type grid       uped by:     Group       Elemer     Select element type       Image: All Add new Element type     Group | _ 🗆 × |
| Configurations 3                                                                                         | • • • • • • • • • • • • • • • • • • •                                                                                                    |       |

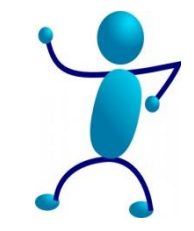

### Baklänges kravspårning

a CIP<sup>®</sup>

- Du har nu öppnat en ny vy med bara en elementtyp
- Detta gör det enklare och snabbare att söka och filtrera
- Dessutom visas här alla datakolumner, något som inte är möjligt i huvudvyn

| CIP' aCIP Client                     |      |       |                                        |                     |                       |                     |                     |  |  |
|--------------------------------------|------|-------|----------------------------------------|---------------------|-----------------------|---------------------|---------------------|--|--|
| Model Bearcreek Nuclear              |      |       |                                        |                     |                       |                     |                     |  |  |
| Main grid 🚳 SystemComponent grid 🔄 🔕 |      |       |                                        |                     |                       |                     |                     |  |  |
| Select configuration ALL             |      |       |                                        |                     |                       |                     |                     |  |  |
| Dr                                   | ag a | colur | nn header and drop it here to <u>c</u> | roup by that column |                       |                     |                     |  |  |
|                                      |      |       | Name <b>T</b>                          | Created by T        | Created when <b>Y</b> | Last changed by 🔻   | Last changed when 🔻 |  |  |
| •                                    | +    | ۲     | Kamera 1 (Huvudentré)                  | E6530\AndersHellman | 2015-03-19 10:40      | E6530\AndersHellman | 2015-05-06 10:06    |  |  |
|                                      | +    | ٢     | Kamera 1 (Huvudentré)                  | E6530\AndersHellman | 2015-05-06 10:07      | E6530\AndersHellman | 2015-05-06 10:09    |  |  |
|                                      | +    | ٢     | Kamera 2 (Personalparkering)           | E6530\AndersHellman | 2015-05-06 10:08      | E6530\AndersHellman | 2015-05-06 10:08    |  |  |
|                                      | +    | ٢     | Kamera 3 (Besöksparkering)             | E6530\AndersHellman | 2015-05-06 10:09      | E6530\AndersHellman | 2015-05-06 10:09    |  |  |
|                                      | +    | ٢     | Kamera 4 (baksidan PIR3)               | E6530\AndersHellman | 2015-05-06 10:13      | E6530\AndersHellman | 2015-05-06 10:13    |  |  |
|                                      | +    | ٢     | Kamera 5 (framsidan PIR3)              | E6530\AndersHellman | 2015-05-06 10:13      | E6530\AndersHellman | 2015-05-06 10:13    |  |  |
|                                      | +    | ٢     | Kortläsare 12 (dörr 3:5)               | E6530\AndersHellman | 2015-05-06 10:14      | E6530\AndersHellman | 2015-05-06 10:14    |  |  |
|                                      | +    | ٢     | Kortläsare 13 (dörr 3:6)               | E6530\AndersHellman | 2015-05-06 10:15      | E6530\AndersHellman | 2015-05-06 10:15    |  |  |
|                                      | +    | ٢     | Kortläsare 14 (dörr 3:7)               | E6530\AndersHellman | 2015-05-06 10:15      | E6530\AndersHellman | 2015-05-06 10:15    |  |  |
|                                      | +    | ٢     | Kortläsare 14 (dörr 3:7)               | E6530\AndersHellman | 2015-05-06 10:15      | E6530\AndersHellman | 2015-05-06 10:15    |  |  |

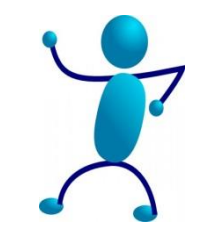

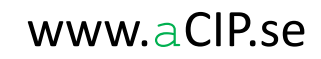

### Baklänges kravspårning

- Klicka på Filter-knappen i rubriken för kolumn "Name"
- Ange lämpligt sökbegrepp och klicka på Filter

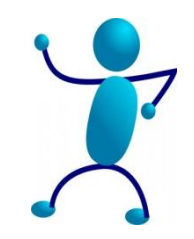

www.aCIP.se

| CIP' aCIP Client |       |       |            |                    |                                                                                                    |  |  |  |
|------------------|-------|-------|------------|--------------------|----------------------------------------------------------------------------------------------------|--|--|--|
| Mode             | el    | Bea   | arcreek Nu | uclear             | • •                                                                                                    |  |  |  |
| Mai              | n gri | d     | Syster     | mComponent grid    | <b>G 0</b>                                                                                                    |  |  |  |
| Sele             | ct co | onfig | uration    | all                | ▼ XIII                                                                                                    |  |  |  |
| Dra              | ig a  | colur | nn headei  | r and drop it here | to group by that column                                                                                                    |  |  |  |
|                  |       |       | Name       | Ľ                  | T         Created by         T         Created when         T         Last changed by         T         Last changed when         T |  |  |  |
| +                | +     | ٢     | Kamera 3   | 1 (Huvudentré)     | Select All 🛛 19 10:40 E6530\AndersHellman 2015-05-06 10:06                                                                          |  |  |  |
|                  | +     | ٢     | Kamera 3   | 1 (Huvudentré)     | Kamera 1 (Huvudentré) 06 10:07 E6530\AndersHellman 2015-05-06 10:09                                                                 |  |  |  |
|                  | +     | ٢     | Kamera 2   | 2 (Personalparkeri | Kamera 2 (Personalparkering) 06 10:08 E6530\AndersHellman 2015-05-06 10:08                                                          |  |  |  |
|                  | +     | ٢     | Kamera 3   | 3 (Besöksparkerin  | Kamera 3 (Besöksparkering) 06 10:09 E6530\AndersHellman 2015-05-06 10:09                                                            |  |  |  |
|                  | +     | 0     | Kamera 4   | 4 (baksidan PIR3)  | Camera 4 (baksidan PIR3) 06 10:13 E6530\AndersHellman 2015-05-06 10:13                                                              |  |  |  |
|                  | +     | ٢     | Kamera !   | 5 (framsidan PIR3) | Kamera 5 (framsidan PIR3)<br>06 10:13 E6530\AndersHellman 2015-05-06 10:13                                                          |  |  |  |
|                  | +     | ٢     | Kortläsar  | re 12 (dörr 3:5)   | Kortläsare 12 (dörr 3:5)<br>Kortläsare 13 (dörr 3:6)<br>06 10:14 E6530\AndersHellman 2015-05-06 10:14                               |  |  |  |
|                  | +     | ٢     | Kortläsar  | re 13 (dörr 3:6)   | Kortläsare 14 (dörr 3:7) 06 10:15 E6530\AndersHellman 2015-05-06 10:15                                                              |  |  |  |
|                  | +     | ٢     | Kortläsar  | re 14 (dörr 3:7)   | 06 10:15 E6530\AndersHellman 2015-05-06 10:15                                                                                       |  |  |  |
|                  | +     | ٢     | Kortläsar  | re 14 (dörr 3:7)   | Show rows with value that 06 10:15 E6530\AndersHellman 2015-05-06 10:15                                                             |  |  |  |
|                  |       |       |            |                    | Contains                                                                                                    |  |  |  |
|                  |       |       |            |                    | PIR3 aA                                                                                                    |  |  |  |
|                  |       |       |            |                    | And -                                                                                                    |  |  |  |
|                  |       |       |            |                    | Is equal to *                                                                                                    |  |  |  |
|                  |       |       |            |                    | As                                                                                                    |  |  |  |
|                  |       |       |            |                    | Filter Clear Filter                                                                                                    |  |  |  |

### $aCIP^{\circ}$

### Baklänges kravspårning

- Du hittar nu lätt aktuell kamera
- Klicka på "+" för att öppna detaljvyn
- Klicka på relationsfliken "Fulfills requirements"

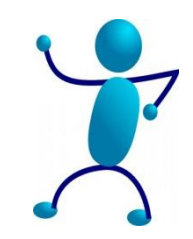

| aCIP1 aCIP Client                                                                                                    | _ = × |
|----------------------------------------------------------------------------------------------------|-------|
| Model Bearcreek Nuclear *                                                                                                    | •     |
| Main grid 🛛 😳 System component grid 🖻 🧿                                                                                                    |       |
| Select configuration 🖉 ALL 🔻                                                                                                    |       |
| Drag a column header and drop it here to group by that column                                                                                                   |       |
| Name T Greated by T Greated by T Greated when T Last changed when T Last changed when T                                                                         |       |
| - 😳 Kamera 4 (basksidan PIR3) E6530VAndersHellman 2015-05-06 11:25 E6530VAndersHellman 2015-05-06 11:25                                                         |       |
| Details 🗈 Reports Component in system 🗢 1 Composition 🕐 Fulfills requirements 🕐 Locations 🕑 Configurations 🖓 Fulfills requirements 🗭 Locations 🖓 Configurations |       |
| Set classification                                                                                                    |       |
| Name         Kamera 4 (baksidan PIR3)         Drag a column header and drop it here to group by that column                                                     |       |
| , Description                                                                                                    |       |
| Created by: E0300 Andent-Helman 2015-05-06 11:25                                                                                                    |       |
| Last changed by: E65300.AndersHelman 2015-05-06 11.25                                                                                                    |       |
| + 😨 Kamera 5 (framsidan PIR3) E6530/AndersHellman 2015-05-06 E6530/AndersHellman 2015-05-06                                                                     |       |
|                                                                                                    |       |

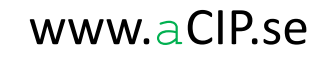

### Baklänges kravspårning

- Du ser nu listan med de krav som är orsaken till att Kamera 4 finns
- Klicka nu på "+" för ett av kraven, så får du veta mer om det

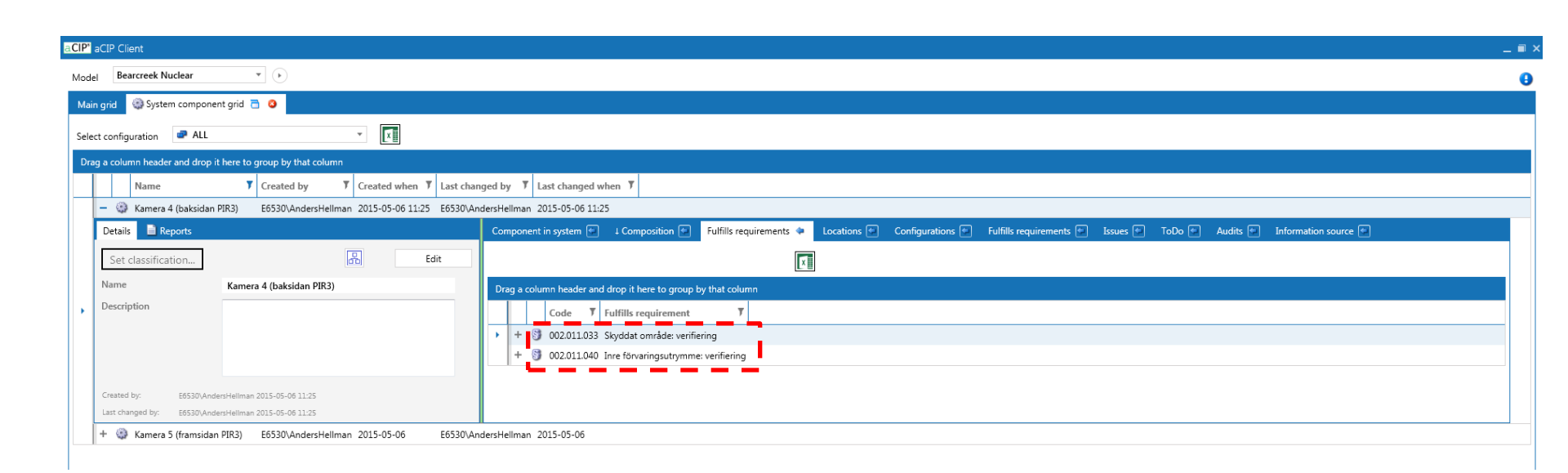

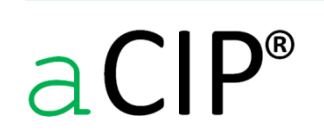

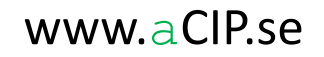

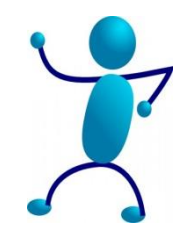

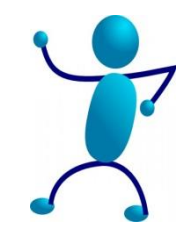

### Baklänges kravspårning

- Nu är detaljvyn för kamera 4 öppen och du kan se alla datafält och relationer och förstås även editera dessa.
- Du ser till exempel direkt att även kamera 5 är inblandad i uppfyllnaden av detta krav.
- Klicka sedan på relationsfliken "Part of chapter" så spårar vi oss mot det ursprungliga kravdokumentet

| And in each Note: I in the second of the second of the sec                                                                                                    | OP" aCIP Client                                                           |                                       |                                                                            |                                                                                                    |
|----------------------------------------------------------------------------------------------------|---------------------------------------------------------------------------|---------------------------------------|----------------------------------------------------------------------------|----------------------------------------------------------------------------------------------------|
| Viewer                                                                                                    | Model Bearcreek Nuclear                                                   |                                       |                                                                            | 9                                                                                                    |
| Sector due to the function of the function of                                                                                                    | Main grid 🛛 🏐 System component grid 🔁 🧕                                   |                                       |                                                                            |                                                                                                    |
| Overall dasks of the provide structure in the provide structure in the provide structure i                                                                                                    | Select configuration 🖉 ALL 👻                                              |                                       |                                                                            |                                                                                                    |
| New y control y control                                                                                                    | Drag a column header and drop it here to group by that column             |                                       |                                                                            |                                                                                                    |
| Constitute of Basidan PBD     Constitute 2013-06 04 12.8     Constitute 2013-06 04 12.8     Constitute 2013-06 04 04 06 04 06 06 06 06 06 06 06 06 06 06 06 06 06                                                                                                    | Name T Created by T Created when T Last cha                               | nged by 🔻 Last changed when 🔻         |                                                                            |                                                                                                    |
| Data       Engends       Composeting system       Leading       Configurations       Table requirements       Bases       Todo       Aada       Manket         Set classifications       Italia       Italia <t< th=""><th>- 😳 Kamera 4 (baksidan PIR3) E6530\AndersHellman 2015-05-06 11:25 E6530\A</th><th>ndersHellman 2015-05-06 11:25</th><th></th><th></th></t<>                                                                                                    | - 😳 Kamera 4 (baksidan PIR3) E6530\AndersHellman 2015-05-06 11:25 E6530\A | ndersHellman 2015-05-06 11:25         |                                                                            |                                                                                                    |
| Set dissification     Nome     Considering the dissidering PR/B     Considering the dissidering PR/B     Considering PR/B </th <th>Details Reports</th> <th>Component in system 🐏 🛛 4 Compos</th> <th>ition 🔛 Fulfills requirements 🌳 Locations 💽</th> <th>Configurations 🐑 Fulfills requirements 🙋 Issues 🐏 ToDo 🔯 Audits 🐑 Information source 🔯</th>                                                                                                    | Details Reports                                                           | Component in system 🐏 🛛 4 Compos      | ition 🔛 Fulfills requirements 🌳 Locations 💽                                | Configurations 🐑 Fulfills requirements 🙋 Issues 🐏 ToDo 🔯 Audits 🐑 Information source 🔯                    |
| Name         Name         Cade         Cade <th< th=""><th>Set classification Edit</th><th></th><th>X</th><th></th></th<>                                                                                                    | Set classification Edit                                                   |                                       | X                                                                          |                                                                                                    |
| Decipion     Control by:        Control by:        Control by:        Control by:                                                                                                    | Name Kamera 4 (baksidan PIR3)                                             | Drag a column header and drop it here | to group by that column                                                    |                                                                                                    |
| Cuence hy: dt530-Adecentemen: 2014-0: 0: 11:3<br>Lant dranged by: dt530-Adecentemen: 2014-0: 0: 11:3<br>Lant dranged by: dt530-Adecentemen: 2014-0: 0: 11:3<br>Lant dranged by: dt530-Adecentemen: 2014-0: 0: 11:3<br>Lant dranged by: dt530-Adecentemen: 2014-0: 0: 11:3<br>Code<br>Output: test<br>Output: test<br>Output | Description                                                               | Code 🔻 Fulfills requ                  | irement T                                                                  |                                                                                                    |
| Created tyre     Set classification     Set classification   Set classification   Set classification <th></th> <th>- 🌖 002.011.033 Skyddat omr</th> <th>åde: verifiering</th> <th></th>                                                                                                    |                                                                           | - 🌖 002.011.033 Skyddat omr           | åde: verifiering                                                           |                                                                                                    |
| Cauna fay:         ESE Observations:         Strict Calcimitation:         Calcimitation:         C                                                                                                    |                                                                           | Details 📄 Reports                     |                                                                            | Fulfilled by 🌳 Configurations 🐑 Part of chapter 💓 Issues 🐑 Formed by scenarios 🐑 Formed by objectives 🐑 🕨 |
| Latt damget by       (#3302-dasebetelena.2012-85-63.1128)         V       Code       002011.033         Unified code       Page in document       0         Page in document       10       0         Original text       Orasken till arm, samt var larmet utlösts, ska       omedebast kunna verifleras.         Interpreted fext       Orasken till arm, samt var larmet utlösts, ska       omedebast kunna verifleras.         Interpreted fext       Orasken till arm, samt var larmet utlösts, ska       Namee 10         Casken till arm, samt var larmet utlösts, ska       omedebast kunna verifleras.       Kamee 5 (framidan PR3)         Interpreted fext       Orasken till arm, samt var larmet utlösts, ska       Kamee 5 (framidan PR3)         Interpreted fext       Orasken till arm, samt var larmet utlösts, ska       Kamee 5 (framidan PR3)         Interpreted fext       Orasken till arm, samt var larmet utlösts, ska       Kamee 5 (framidan PR3)         Interpreted fext       Orasken till arm, samt var larmet utlösts, ska       Kamee 5 (framidan PR3)         Interpreted fext       Orasken till arm, samt var larmet utlösts, ska       Kamee 5 (framidan PR3)         Interpreted fext       Orasken till arm, samt var larmet utlösts, ska       Kamee 5 (framidan PR3)         Interpreted fext       Orasken till arm, samt var larmet utlösts, ska       Kamee 5 (framidan PR3)      <                                                                                                    | Created by: E6530\AndersHellman 2015-05-06 11:25                          | Set classification                    | Edit                                                                       |                                                                                                    |
| Code 02011.033   Unified code   Pogi n document   10   Original text   Original text   Interpreted text   Oraken till arm, samt var larmet utlösts, ska<br>omedebart kunna verifferas.   Interpreted text   Consultant approval   Category   Requirement   Follow   Notes                                                                                                    | Last changed by: E6530\AndersHeilman 2015-05-06 11:25                     | Name Sky                              | ddat område: verifiering                                                   | Grouped by: Type                                                                                          |
| Onlined Gole     Page in document   Original text   Original text <th></th> <th>Code 002</th> <th>2.011.033</th> <th>Fulfilled by T</th>                                                                                                    |                                                                           | Code 002                              | 2.011.033                                                                  | Fulfilled by T                                                                                            |
| Original text Orasken till larm, samt var larmet utlösts, ska   Interpreted text Orasken till larm, samt var larmet utlösts, ska   Interpreted text Orasken till larm, samt var larmet utlösts, ska   Consultant approval                                                                                                    |                                                                           | Page in document 10                   |                                                                            | A System component 2                                                                                      |
| Interpreted text       Orsaken till larm, samt var larmet utlösts, ska         Orsaken till larm, samt var larmet utlösts, ska         Orsaken till la                                                                                                    |                                                                           | Original text Ors                     | aken till larm, samt var larmet utlösts, ska                               | +      +                                                                                                  |
| Interpreted text       Orsaken till larm, samt var larmet utlösts, ska         Orsaken till larm, samt var larmet utlösts, ska         Orsaken till la                                                                                                    |                                                                           | om                                    | edelbart kunna verifieras.                                                 |                                                                                                    |
| Interpreted text       Interpreted text       Orsken till larm, samt var larmet utlösts, ska         Orsken till larm, samt var larmet utlösts, ska       omdelbart kunna verifieras.         Orsken till larm, samt var larmet utlösts, ska       omdelbart kunna verifieras.         Orsken til                                                                                                    |                                                                           |                                       |                                                                            |                                                                                                    |
| Integrated data     Orsaken tul larm, sam var armet utosts, ska       omedebart kunna verifieras.       Consultant approval       Customer approval       Category       Requirement       Follow decision       Notes                                                                                                    |                                                                           | Interpreted text                      | 1                                                                          |                                                                                                    |
| Consultant approval     *       Customer approval     *       Category     Requirement       Follow decision     Follow       Notes     *                                                                                                    | •                                                                         | om                                    | aken till larm, samt var larmet utlösts, ska<br>edelbart kunna verifieras. |                                                                                                    |
| Consultant approval     Image: Consultant approval       Customer approval     Image: Customer approval       Category     Requirement       Follow decision     Follow       Notes     Image: Customer approval                                                                                                    |                                                                           |                                       |                                                                            |                                                                                                    |
| Consultant approvalImage: Consultant approvalCustomer approvalImage: Consultant approvalCategoryRequirementFollow decisionFollowNotesImage: Consultant approval                                                                                                    |                                                                           |                                       |                                                                            |                                                                                                    |
| Customer approval     Image: Customer approval       Category     Requirement       Follow deckion     Follow       Notes     Image: Customer approval                                                                                                    |                                                                           | Consultant approval                   | v                                                                          |                                                                                                    |
| Category     Requirement       Follow decision     Follow       Notes     Follow                                                                                                    |                                                                           | Customer approval                     | *                                                                          |                                                                                                    |
| Notes                                                                                                    |                                                                           | Eollow decision                       | uirement 👻                                                                 |                                                                                                    |
|                                                                                                    |                                                                           | Notes                                 | UW T                                                                       |                                                                                                    |
|                                                                                                    |                                                                           |                                       |                                                                            |                                                                                                    |
|                                                                                                    |                                                                           |                                       |                                                                            |                                                                                                    |
| 🜖 Server connection: 🖋 Database connection: 🖋 Framework status: 🖋 User: AndersHellman D8 connection state: 🌒 Server instance: Database: DV refresh's made: 79 IS refresh's made: 0                                                                                                    | <ul> <li>Server connection: V Database connection: V Framework</li> </ul> | k status: 💙 User: AndersHellman       | DB connection state: 🥥 Server instance:                                    | Database: DV refresh's made: 79 IS refresh's made: 0                                                      |

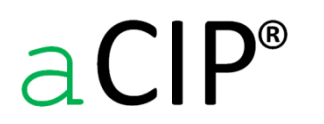

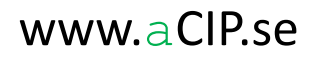

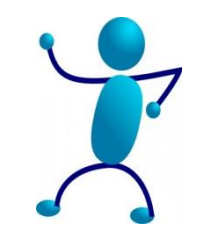

### Baklänges kravspårning

- Nu är hela relationskedjan från kamera 4 till det ursprungliga kravdokumentet öppnad
- Du har nu tillgång till den information du behöver för att svara på frågan om kameran kan tas bort

| aCIP <sup>®</sup> aCIP Client                                                    |                                                                                                    | _ = × |
|----------------------------------------------------------------------------------|----------------------------------------------------------------------------------------------------|-------|
| Model Bearcreek Nuclear 💌 🕞                                                      |                                                                                                    | 9     |
| Main grid 🛛 😳 System component grid 🖹 🧿                                          |                                                                                                    |       |
| Select configuration 🖉 ALL 👻                                                     |                                                                                                    |       |
| Drag a column header and drop it here to group by that column                    |                                                                                                    |       |
| Name T Created by T Created when T Last changed by                               | y T Last changed when T                                                                                                    | î     |
| - 🤤 Kamera 4 (baksidan PIR3) E6530\AndersHellman 2015-05-06 11-25 E6530\AndersHe | ilman 2015-05-06 11:25                                                                                                    |       |
| Component in system 🕋 🕴 Composition 🐑 Fulfills requirements 🌩 Locations 🐑        | Configurations 🕐 Fulfills requirements 🏝 Issues 🕈 ToDo 🖗 Audits 🖈 Information source 🛎                                                |       |
|                                                                                  |                                                                                                    |       |
| Drag a column header and drop it here to group by that column                    |                                                                                                    |       |
| Code <b>Y</b> Fulfills requirement <b>Y</b>                                      |                                                                                                    |       |
| - 🕥 002.011.033 Skyddat område: verifiering                                      |                                                                                                    |       |
| Details Reports                                                                  | Fulfilled by (+) Configurations (+) Part of chapter 🗣 Issues (*) Formed by scenarios (*) Formed by objectives (+) ToDo (*) Audits (*) |       |
| Set classification Edit                                                          |                                                                                                    |       |
| Name Skyddat område: verifiering                                                 | Drag a column header and drop it here to group by that column                                                                         |       |
| Linified code                                                                    | Code Y Part in chapter Y                                                                                                    |       |
| Page in document 10                                                              | - 3 002.011 Atgarder kategori 1: Skydd av anläggningen                                                                                |       |
| Original text Orsaken till larm, samt var larmet utlösts, ska                    | Details 🖉 Reports Requirements 🐏 Configurations 🐏 Part of requirement document 🗣 Issues 🐏 ToDo 💌 Audits (* 1                          |       |
| omedelbart kunna verifieras.                                                     | Set classification                                                                                                    |       |
|                                                                                  | Name Atgärer kategori 1: Skydd av anläggningen Drag a column header and drop it here to group by that column                          |       |
| Interpreted text Orsaken till larm, samt var larmet utlösts, ska                 | Breakdown complete Yes                                                                                                    | -     |
| omedelbart kunna verifieras.                                                     | Pages in document 9-11                                                                                                    | 1     |
|                                                                                  | , Test                                                                                                    |       |
| Concultant approval                                                              |                                                                                                    |       |
| Customer approval                                                                |                                                                                                    |       |
| Category Requirement                                                             | Type Source +                                                                                                    |       |
| Follow decision Follow +                                                         | Category Requirement *                                                                                                    |       |
| Notes                                                                            | Follow decision Follow -                                                                                                    |       |
|                                                                                  | Created by: E6530/AndersHellman 2015-01-07 09:17                                                                                      |       |
|                                                                                  | Last changed by: E5530/Andest-Helman 2015-02-10 13:26                                                                                 |       |
| Server connection:  Database connection:  Framework status:                      | 🔮 User: AndersHellman DB connection state: 💿 Server instance: Database: DV refresh's made: 855 IS refresh's made: 0                   |       |

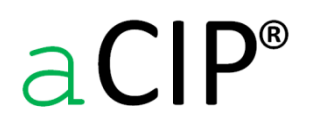

© Adentia AB, Sweden aCIP is a registered trademark owned by Adentia AB

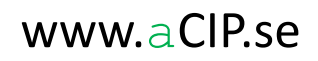

aCIP' aCIP Client

a CIP<sup>®</sup>

### Baklänges kravspårning – alternativt sätt att hitta kameran

- Du kanske inte har en aning om vad kameran heter, bara att denns finns vid PIR3.
- Expandera gruppen "Locations" i huvudvyn och välj "PIR3".
- Klicka på relationsfliken "Components" så visas alla systemkomponenter i PIR3.

| earcreek Nuclear 🔹 🕞                            |       |                                                                                                    |                        |                                                                                           |
|-------------------------------------------------|-------|----------------------------------------------------------------------------------------------------|------------------------|-------------------------------------------------------------------------------------------|
|                                                 |       |                                                                                                    |                        |                                                                                           |
| guration 🥏 ALL                                  | -     |                                                                                                    |                        |                                                                                           |
| r: Group > Type                                 |       |                                                                                                    |                        |                                                                                           |
| Element 7                                       |       |                                                                                                    |                        |                                                                                           |
| Technical systems 17                            |       |                                                                                                    |                        |                                                                                           |
| Products 1                                      |       |                                                                                                    |                        |                                                                                           |
| Locations 4                                     |       |                                                                                                    |                        |                                                                                           |
| Cocation 4                                      |       |                                                                                                    |                        |                                                                                           |
| + 💕 PIR1                                        |       |                                                                                                    |                        |                                                                                           |
| + 💕 PIR2                                        |       |                                                                                                    |                        |                                                                                           |
| — 🔮 PIR3                                        |       | · ·                                                                                                    |                        |                                                                                           |
| Details Reports                                 | A     | Assets 🔄 Components 🌳 Configurations 🔄 Iss                                                                     | iues 🖅 ToDo 😭 Audits 😭 | Information source 💿                                                                      |
| Set classification                              | Edit  |                                                                                                    | X                      |                                                                                           |
| Name PIR3                                       |       | Drag a column header and drop it here to group by that col                                                     | umn                    |                                                                                           |
| Street adress                                   |       | System components T                                                                                            |                        |                                                                                           |
|                                                 |       | + (a) Kortläsare 15 (dörr 3:8)                                                                                 |                        |                                                                                           |
|                                                 |       | + 😳 Kortläsare 14 (dörr 3:7)                                                                                   |                        |                                                                                           |
|                                                 |       | + 💿 Kortläsare 13 (dörr 3:6)                                                                                   |                        |                                                                                           |
| Zip                                             |       | + 🥥 Kortläsare 12 (dörr 3:5)                                                                                   |                        |                                                                                           |
| Country                                         |       | + 🥥 Kamera 5 (framsidan PIR3)                                                                                  |                        |                                                                                           |
| Latitude (degrees)                              |       | - W Kamera 4 (baksidan PIR3)                                                                                   |                        |                                                                                           |
| Longitude (degrees)                             |       | Details Reports                                                                                                |                        | Component in system 2 Composition 2 Fulfilis requirements 2 Locations Configurations 2 Fu |
| Altitude (metres)                               |       | Set classification                                                                                             | Edit                   |                                                                                           |
| Created by: E6530\AndersHeilman 2015-05-06      | 10:11 | Name Kamera 4 (baksidan PIR                                                                                    | (3)                    | Drag a column header and drop it here to group by that column                             |
| Last changed by: E6530\AndersHellman 2015-05-06 | 10:11 | Description                                                                                                    |                        | Code T Fulfills requirement T                                                             |
|                                                 |       |                                                                                                    |                        | + 😏 002.011.033 Skyddat område: verifiering                                               |
|                                                 |       |                                                                                                    |                        | + 💱 002.011.040 Inre förvaringsutrymme: verifiering                                       |
|                                                 |       |                                                                                                    |                        |                                                                                           |
|                                                 |       | Last changed by: E6530\AndersHellman 2015-05-06 11:25<br>Last changed by: E6530\AndersHellman 2015-05-06 11:25 |                        |                                                                                           |
| 1 m <sup>2</sup> m 11 m 11                      |       |                                                                                                    |                        | 1                                                                                         |
|                                                 |       |                                                                                                    |                        |                                                                                           |

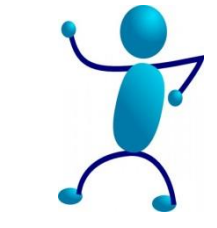

© Adentia AB, Sweden aCIP is a registered trademark owned by Adentia AB

## Nog med exempel

Kanske blir det fler vid ett annat tillfälle

Lite mer om några detaljer som inte framgått tidigare...

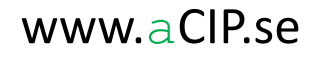

I listor med många element vill du säkert ha hjälp med att hitta rätt

• Kolumnrubrikerna är nyckeln till lite hjälp

| aCIP" aC | CIP C  | ient                                                                              |               |               |                  |                      |                      |                    |                         |                               |                                | _ = ×               |
|----------|--------|-----------------------------------------------------------------------------------|---------------|---------------|------------------|----------------------|----------------------|--------------------|-------------------------|-------------------------------|--------------------------------|---------------------|
| Model    | Be     | arcreek Nuclear 💌 🕞                                                               |               |               |                  |                      |                      |                    |                         |                               |                                | 9                   |
| Main g   | grid   | 💱 Requirement grid 🔁 🧕                                                            |               |               |                  |                      |                      |                    |                         |                               |                                |                     |
| Salact   | confi  |                                                                                   |               |               |                  |                      |                      |                    |                         |                               |                                |                     |
| Select   | conii  |                                                                                   |               |               |                  |                      |                      |                    |                         |                               |                                |                     |
| Drag     | a colu | mn header and drop it here to group by that column                                | -             |               |                  |                      |                      | _                  | _                       |                               |                                |                     |
|          |        | Name Y                                                                            | Code 🎙 U      | nified code 🎙 | Page in document | Consultant approval  | Customer approval 🔻  | Category 🕈         | Follow decision 📍       | Fulfilled                     | Created by T Created whe       | n 🔻 Last changed by |
| 1        | - 5    | Bevakningscentral: funktion larmövervakning                                       | 002.011.016   |               | 10               |                      |                      | Requirement        | Follow                  | Unknown                       | E6530\AndersHellman 2015-01-11 | E6530\AndersHe      |
|          | - 9    | Bevakningscentral: funktion loggning                                              | 002.011.017   |               | 10               |                      |                      | Requirement        | Follow                  | Partly                        | E6530\AndersHellman 2015-01-11 | E6530\AndersHe      |
|          | - 9    | Bevakningscentral: funktion tillträdeskontroll                                    | 002.011.020   |               | 10               |                      |                      | Requirement        | Follow                  | Unknown                       | E6530\AndersHellman 2015-01-11 | E6530\AndersHe      |
|          | - 9    | Bevakningscentral: funktion utlarmning                                            | 002.011.018   |               | 10               |                      |                      | Requirement        | Follow                  | Unknown                       | E6530\AndersHellman 2015-01-11 | E6530\AndersHe      |
|          | - 9    | Bevakningscentral: inträngsdetektering                                            | 002.011.013   |               | 9                |                      |                      | Requirement        | Follow                  | Unknown                       | E6530\AndersHellman 2015-01-11 | E6530\AndersHe      |
|          | - 5    | Bevakningscentral: reservkraft                                                    | 002.011.021   |               | 10               |                      |                      | Requirement        | Follow                  | Unknown                       | E6530\AndersHellman 2015-01-11 | E6530\AndersHe      |
|          | - 9    | Bevakningscentral: tillträde                                                      | 002.011.014   |               | 9                |                      |                      | Requirement        | Follow                  | Fully                         | E6530\AndersHellman 2015-01-11 | E6530\AndersHe      |
|          | - 5    | Bevakningscentral: utformning                                                     | 002.011.012   |               | 9                |                      |                      | Requirement        | Follow                  | Unknown                       | E6530\AndersHellman 2015-01-11 | E6530\AndersHe      |
| 4        | - 5    | Bevakningscentral: överfallslarm                                                  | 002.011.015   |               | 9                |                      |                      | Requirement        | Follow                  | Unknown                       | E6530\AndersHellman 2015-01-11 | E6530\AndersHe      |
| 4        | - 5    | Bevakningspersonal för att hantera intrång                                        | 002.011.007   |               | 9                |                      |                      | Requirement        | Follow                  | Unknown                       | E6530\AndersHellman 2015-01-11 | E6530\AndersHe      |
| 4        | - 5    | Bevakningspersonal för behörighetskontroll                                        | 002.011.003 X | 01.101.003    | 9                |                      |                      | Requirement        | Follow                  | Unknown                       | E6530\AndersHellman 2015-01-11 | E6530\AndersHe      |
| -        | - 5    | Bevakningspersonal för införselkontroll                                           | 002.011.004 X | 01.101.004    | 9                |                      |                      | Requirement        | Follow                  | Unknown                       | E6530\AndersHellman 2015-01-11 | E6530\AndersHe      |
| 4        | - 5    | Bevakningspersonal för kontroll av fysiskt skydd                                  | 002.011.005   |               | 9                |                      |                      | Requirement        | Follow                  | Unknown                       | E6530\AndersHellman 2015-01-11 | E6530\AndersHe      |
| -        | - 5    | Bevakningspersonal för larmverifiering                                            | 002.011.006   |               | 9                |                      |                      | Requirement        | Follow                  | Unknown                       | E6530\AndersHellman 2015-01-11 | E6530\AndersHe      |
| 4        | - 5    | Bevakningsstyrka: bemanning                                                       | 999.001.002 X | 01.101.006    |                  |                      |                      | Requirement        | Follow                  | Fully                         | E6530\AndersHellman 2015-01-12 | E6530\AndersHe      |
| +        | - 5    | Bevakningsstyrka: kompetens                                                       | 999.001.003 X | 01.101.007    |                  |                      |                      | Requirement        | Follow                  | None                          | E6530\AndersHellman 2015-01-12 | E6530\AndersHe      |
| -        | - 5    | Förordning (1990:1334) om skydd för samhällsviktiga anläggningar m.m skall följas | 002.011.010   |               | 9                |                      |                      | Requirement        | Follow                  | Separate requirement document | E6530\AndersHellman 2015-01-11 | E6530\AndersHe      |
| -        | - 5    | Förstärkning av bevakningspersonal                                                | 002.011.008   |               | 9                |                      |                      | Requirement        | Follow                  | Unknown                       | E6530\AndersHellman 2015-01-11 | E6530\AndersHe      |
| -        | - 5    | Inre förvaringsutrymme: belägenhet                                                | 002.011.036   |               | 10               |                      |                      | Recommendation     | Follow                  | Fully                         | E6530\AndersHellman 2015-01-12 | E6530\AndersHe      |
| -        | - 5    | Inre förvaringsutrymme: detektering                                               | 002.011.039   |               | 11               |                      |                      | Requirement        | Follow                  | Unknown                       | E6530\AndersHellman 2015-01-12 | E6530\AndersHe      |
| -        | - 5    | Inre förvaringsutrymme: intrångsskydd                                             | 002.011.038   |               | 11               |                      |                      | Requirement        | Follow                  | Unknown                       | E6530\AndersHellman 2015-01-12 | E6530\AndersHe      |
| -        | - 5    | Inre förvaringsutrymme: larmning                                                  | 002.011.042   |               | 11               |                      |                      | Requirement        | Follow                  | Unknown                       | E6530\AndersHellman 2015-01-12 | E6530\AndersHe      |
| -        | - 5    | Inre förvaringsutrymme: låsning                                                   | 002.011.041   |               | 11               |                      |                      | Requirement        | Follow                  | Unknown                       | E6530\AndersHellman 2015-01-12 | E6530\AndersHe      |
| -        | - 5    | Inre förvaringsutrymme: tillträde                                                 | 002.011.043   |               | 11               |                      |                      | Requirement        | Follow                  | Fully                         | E6530\AndersHellman 2015-01-12 | E6530\AndersHe      |
| +        | - 5    | Inre förvaringsutrymme: utformning                                                | 002.011.037   |               | 11               |                      |                      | Requirement        | Follow                  | Unknown                       | E6530\AndersHellman 2015-01-12 | E6530\AndersHe      |
| -        | - 5    | Inre förvaringsutrymme: verifiering                                               | 002.011.040   |               | 11               |                      |                      | Requirement        | Follow                  | Unknown                       | E6530\AndersHellman 2015-01-12 | E6530\AndersHe      |
| -        | - 5    | Lag (1990:217) om skydd för samhällsviktiga anläggningar m.m. skall följas        | 002.011.009   |               | 9                |                      |                      | Requirement        | Follow                  | Separate requirement document | E6530\AndersHellman 2015-01-11 | E6530\AndersHe      |
| -        | - 5    | Lagen om kärnteknisk verksamhet (1984:3) 4§                                       | 002.001.001   |               |                  | Not set              | Not set              | Requirement        | Not decided             | Not set                       | E6530\AndersHellman 2015-01-07 | E6530\AndersHe      |
| 4        | - 5    | Områdesskydd: detektering                                                         | 002.011.024   |               | 10               | Not set              | Not set              | Requirement        | Follow                  | Unknown                       | E6530\AndersHellman 2015-01-11 | E6530\AndersHe      |
|          | - 5    | Områdesskydd: fordonshinder                                                       | 002.011.028   |               | 10               |                      |                      | Requirement        | Follow                  | Unknown                       | E6530\AndersHellman 2015-01-11 | E6530\AndersHe      |
|          | _      |                                                                                   |               |               |                  | -                    |                      |                    |                         |                               |                                | •                   |
| _        | 0      | Server connection: V Database connection: V Framewor                              | rk status: 💙  | User: Ande    | rsHellman DB con | nection state: 🥥 Sen | ver instance: Databa | se: DV refresh's n | nade: 2828 IS refresh's | made: 0                       |                                |                     |

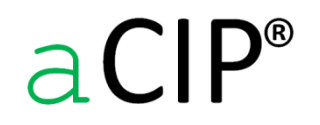

#### I listor med många element vill du säkert ha lite hjälp med att hitta rätt

- Klicka på filter-knappen i en rubrik så öppnas filterfönstret. Är kolumnen konfigurerad med en vallista så visas de olika valalternativen i filterfönstret. Du kan även skriva i dina egna villkor för filtrering.
- Sortering görs genom att klicka på en kolumnrubrik. Man togglar då mellan framåt/bakåt/osorterat.

| aCIP' aCIP Client                                             |                         |                  |                     |                     |                |                   |           |                              | _ = ×             |
|---------------------------------------------------------------|-------------------------|------------------|---------------------|---------------------|----------------|-------------------|-----------|------------------------------|-------------------|
| Model Bearcreek Nuclear                                       |                         |                  |                     |                     |                |                   |           |                              | 9                 |
| Main grid \iint Requirement grid 着 🧿                          |                         |                  |                     |                     |                |                   |           |                              |                   |
| Select configuration 🖉 ALL                                    |                         |                  |                     |                     |                |                   |           |                              |                   |
| Drag a column header and drop it here to group by that column |                         |                  |                     |                     |                |                   |           |                              |                   |
| Name                                                          | T Code T Unified code   | Page in document | Consultant approval | Customer approval 🔻 | Category 7     | Follow decision 7 | Fulfilled | T Created by T Created when  | Last changed by   |
| + S Anslutning till bevakningscentral                         | 002.011.011             | 9                |                     |                     | Requirement    | Follow            | Fully     | Select All                   | E6530\AndersHelln |
| + 😏 Bevakning dygnet runt                                     | 999.001.001 X01.101.005 |                  |                     |                     | Requirement    | Follow            | Fully     | E Fully 2                    | E6530\AndersHelln |
| + 🛐 Bevakningscentral: bemanning                              | 002.011.016             | 10               | Fully               | Unknown             | Requirement    | Follow            | Fully     | None 11                      | E6530\AndersHelln |
| + 🗊 Bevakningscentral: tillträde                              | 002.011.014             | 9                |                     |                     | Requirement    | Follow            | Fully     | Not relevant                 | E6530\AndersHelln |
| + 🛐 Bevakningsstyrka: bemanning                               | 999.001.002 X01.101.006 |                  |                     |                     | Requirement    | Follow            | Fully     | Not set                      | E6530\AndersHelln |
| + 🛐 Inre förvaringsutrymme: belägenhet                        | 002.011.036             | 10               |                     |                     | Recommendation | Follow            | Fully     | Separate requirement documer | E6530\AndersHelln |
| + 😏 Inre förvaringsutrymme: tillträde                         | 002.011.043             | 11               |                     |                     | Requirement    | Follow            | Fully     | Unknown                      | E6530\AndersHelln |
| + 🛐 Skyddat område: belägenhet                                | 002.011.030             | 10               |                     |                     | Requirement    | Follow            | Fully     | ۰                            | E6530\AndersHelln |
| (                                                             |                         |                  |                     |                     |                |                   |           | Show rows with value that    |                   |
|                                                               |                         |                  |                     |                     |                |                   |           | Is equal to 🔻                |                   |
|                                                               |                         |                  |                     |                     |                |                   |           | • •                          |                   |
|                                                               |                         |                  |                     |                     |                |                   |           | And 👻                        |                   |
|                                                               |                         |                  |                     |                     |                |                   |           | Is equal to 👻                |                   |
|                                                               |                         |                  |                     |                     |                |                   |           |                              |                   |
|                                                               |                         |                  |                     |                     |                |                   |           | Filter Clear Filter          |                   |
|                                                               |                         |                  |                     |                     |                |                   |           |                              |                   |
|                                                               |                         |                  |                     |                     |                |                   |           |                              |                   |

#### I listor med många element vill du säkert ha lite hjälp med att hitta rätt

• Klicka på en kolumnrubrik och dra den till ramen ovanför listan för att gruppera efter den kolumnen

| CIP' aCIP Client                                                                     |                |                  |                   |                     |                      |                     |                         |                               |                           | -                                |  |
|--------------------------------------------------------------------------------------|----------------|------------------|-------------------|---------------------|----------------------|---------------------|-------------------------|-------------------------------|---------------------------|----------------------------------|--|
| Model Bearcreek Nuclear *                                                            |                |                  |                   |                     |                      |                     |                         |                               |                           |                                  |  |
| Main grid 🛐 Requirement grid 🗟 🥥                                                     |                |                  |                   |                     |                      |                     |                         |                               |                           |                                  |  |
| ect configuration 🖉 ALL 🔹                                                            |                |                  |                   |                     |                      |                     |                         |                               |                           |                                  |  |
| Drag a column measure the second by that column                                      |                |                  |                   |                     |                      |                     |                         |                               |                           |                                  |  |
| Name                                                                                 | T Code T II    | nified code T Pa | ga in document T  | Concultant approval | Customer approval    |                     |                         | Fulfilled                     | Created by T Creat        | ted when T Last changed          |  |
|                                                                                      | , code , or    | nineu coue / Fa  | ige in document ) | consultant approval | Customer approval    | category ,          | F                       | , runnied                     | Created by , Creat        | ed when / Last changed           |  |
| Sevakningscentral: tunktion larmovervakning                                          | 002.011.015    | 10               |                   |                     |                      | Requirement         | Follow                  | Unknown                       | E6530\AndersHeilman 2015- | -01-11 E0030\Anderst             |  |
| Bevakningscentral: funktion loggning                                                 | 002.011.017    | 10               |                   |                     |                      | Requirement         | Follow                  | Partiy                        | E6530 Anders Heilman 2015 | -01-11 E0030\Andersh             |  |
| + S bevarningscentral: function tiltradeskontroll                                    | 002.011.020    | 10               |                   |                     |                      | Requirement         | Follow                  | Unknown                       | E0000 Andersheilman 2010- | -01-11 E0550(Andersr             |  |
| Bevakningscentral: funktion utlamining                                               | 002.011.018    | 10               |                   |                     |                      | Requirement         | Follow                  | Unknown                       | E0030VAndersHeilman 2010- | -UI-II E0030\Andersh             |  |
| Beväkningscentral: intrangsdetektering                                               | 002.011.013    | 9                |                   |                     |                      | Requirement         | Follow                  | Unknown                       | E6530\AndersHellman 2015- | -UI-II E0530\Anderst             |  |
| T V Bevakningscentral: reservkratt                                                   | 002.011.021    | 10               |                   |                     |                      | Requirement         | Follow                  | Unknown                       | E003U\AndersHellman 2015- | UL-LL E653U\AndersH              |  |
| + 😏 Bevakningscentral: tillträde                                                     | 002.011.014    | 9                |                   |                     |                      | Requirement         | Follow                  | Fully                         | E6530\AndersHellman 2015- | -01-11 E6530\AndersH             |  |
| + 😏 Bevakningscentral: utformning                                                    | 002.011.012    | 9                |                   |                     |                      | Requirement         | Follow                  | Unknown                       | E6530\AndersHellman 2015- | -01-11 E6530\Andersł             |  |
| + 🗿 Bevakningscentral: överfallslarm                                                 | 002.011.015    | 9                |                   |                     |                      | Requirement         | Follow                  | Unknown                       | E6530\AndersHellman 2015- | -01-11 E6530\AndersH             |  |
| + 🗿 Bevakningspersonal för att hantera intrång                                       | 002.011.007    | 9                |                   |                     |                      | Requirement         | Follow                  | Unknown                       | E6530\AndersHellman 2015- | -01-11 E6530\Andersh             |  |
| + 🔮 Bevakningspersonal för behörighetskontroll                                       | 002.011.003 X0 | 01.101.003 9     |                   |                     |                      | Requirement         | Follow                  | Unknown                       | E6530\AndersHellman 2015- | -01-11 E6530\AndersH             |  |
| + 🕃 Bevakningspersonal för införselkontroll                                          | 002.011.004 X0 | 01.101.004 9     |                   |                     |                      | Requirement         | Follow                  | Unknown                       | E6530\AndersHellman 2015- | -01-11 E6530\AndersH             |  |
| + 🕃 Bevakningspersonal för kontroll av fysiskt skydd                                 | 002.011.005    | 9                |                   |                     |                      | Requirement         | Follow                  | Unknown                       | E6530\AndersHellman 2015- | -01-11 E6530\AndersH             |  |
| + 🕲 Bevakningspersonal för larmverifiering                                           | 002.011.006    | 9                |                   |                     |                      | Requirement         | Follow                  | Unknown                       | E6530\AndersHellman 2015- | -01-11 E6530\AndersH             |  |
| + 🛐 Bevakningsstyrka: bemanning                                                      | 999.001.002 XC | 01.101.006       |                   |                     |                      | Requirement         | Follow                  | Fully                         | E6530\AndersHellman 2015- | -01-12 E6530\Andersh             |  |
| + 😏 Bevakningsstyrka: kompetens                                                      | 999.001.003 XC | 01.101.007       |                   |                     |                      | Requirement         | Follow                  | None                          | E6530\AndersHellman 2015- | -01-12 E6530\Andersi             |  |
| + 🗿 Förordning (1990:1334) om skydd för samhällsviktiga anläggningar m.m skall följ: | as 002.011.010 | 9                |                   |                     |                      | Requirement         | Follow                  | Separate requirement document | E6530\AndersHellman 2015- | -01-11 E6530\Andersi             |  |
| + 🜖 Förstärkning av bevakningspersonal                                               | 002.011.008    | 9                |                   |                     |                      | Requirement         | Follow                  | Unknown                       | E6530\AndersHellman 2015- | -01-11 E6530\Andersi             |  |
| + 🜖 Inre förvaringsutrymme: belägenhet                                               | 002.011.036    | 10               |                   |                     |                      | Recommendation      | Follow                  | Fully                         | E6530\AndersHellman 2015- | -01-12 E6530\Andersi             |  |
| + 🛐 Inre förvaringsutrymme: detektering                                              | 002.011.039    | 11               |                   |                     |                      | Requirement         | Follow                  | Unknown                       | E6530\AndersHellman 2015- | -01-12 E6530\Anders              |  |
| + 🛐 Inre förvaringsutrymme: intrångsskydd                                            | 002.011.038    | 11               |                   |                     |                      | Requirement         | Follow                  | Unknown                       | E6530\AndersHellman 2015- | -01-12 E6530\Anders              |  |
| + 🛐 Inre förvaringsutrymme: larmning                                                 | 002.011.042    | 11               |                   |                     |                      | Requirement         | Follow                  | Unknown                       | E6530\AndersHellman 2015- | -01-12 E6530\Anders              |  |
| + 🛐 Inre förvaringsutrymme: låsning                                                  | 002.011.041    | 11               |                   |                     |                      | Requirement         | Follow                  | Unknown                       | E6530\AndersHellman 2015- | -01-12 E6530\Anders              |  |
| + 🛐 Inre förvaringsutrymme: tillträde                                                | 002.011.043    | 11               |                   |                     |                      | Requirement         | Follow                  | Fully                         | E6530\AndersHellman 2015- | -01-12 E6530\Anders              |  |
| + 🛐 Inre förvaringsutrymme: utformning                                               | 002.011.037    | 11               |                   |                     |                      | Requirement         | Follow                  | Unknown                       | E6530\AndersHellman 2015- | -01-12 E6530\Anders <sup>1</sup> |  |
| + 🛐 Inre förvaringsutrymme: verifiering                                              | 002.011.040    | 11               |                   |                     |                      | Requirement         | Follow                  | Unknown                       | E6530\AndersHellman 2015- | -01-12 E6530\Anders!             |  |
| + 🛐 Lag (1990:217) om skydd för samhällsviktiga anläggningar m.m. skall följas       | 002.011.009    | 9                |                   |                     |                      | Requirement         | Follow                  | Separate requirement document | E6530\AndersHellman 2015- | -01-11 E6530\Anders'             |  |
| + § Lagen om kärnteknisk verksamhet (1984:3) 45                                      | 002.001.001    |                  |                   | Not set             | Not set              | Requirement         | Not decided             | Not set                       | E6530\AndersHellman 2015- | -01-07 E6530\Anders'             |  |
| +    Områdesskvdd: detektering                                                       | 002.011.024    | 10               |                   | Not set             | Not set              | Requirement         | Follow                  | Unknown                       | E6530\AndersHellman 2015- | -01-11 E6530\Anders'             |  |
| + 🕲 Områdesskydd: fordonshinder                                                      | 002.011.028    | 10               |                   |                     |                      | Requirement         | Follow                  | Unknown                       | E6530\AndersHellman 2015- | -01-11 E6530\AndersI             |  |
| 10<br>                                                                               |                |                  |                   |                     |                      |                     |                         |                               |                           |                                  |  |
| Server connection:  Database connection:  Framew                                     | ork status: 💙  | User: AndersHe   | ellman DB conne   | ection state: 🥥 Ser | ver instance: Databi | ase: DV refresh's r | nade: 2828 IS refresh': | s made: 0                     |                           |                                  |  |

I listor med många element vill du säkert ha lite hjälp med att hitta rätt

• Listan är nu grupperad efter begreppet "Fulfilled"

| Bearcreek Nuclear *                      |                       |                      |                             |                   |                |                 |                              |                        |                  |
|------------------------------------------|-----------------------|----------------------|-----------------------------|-------------------|----------------|-----------------|------------------------------|------------------------|------------------|
| id 💱 Requirement grid 🖻 🧕                |                       |                      |                             |                   |                |                 |                              |                        |                  |
|                                          |                       |                      |                             |                   |                |                 |                              |                        |                  |
| onfiguration ALL *                       |                       |                      |                             |                   |                |                 |                              |                        |                  |
| d by: Fulfilled                          |                       |                      |                             |                   |                |                 |                              |                        |                  |
| Name                                     | ▼ Code ▼ Unified o    | ode 🔻 Page in docume | ent 🔻 Consultant approval 🔻 | Customer approval | Category 1     | Follow decision | Created by T Created v       | when 🔻 Last changed by | T Last changed w |
| Not set                                  | · · ·                 |                      |                             |                   |                |                 |                              |                        |                  |
| None                                     |                       |                      |                             |                   |                |                 |                              |                        |                  |
| Partly                                   |                       |                      |                             |                   |                |                 |                              |                        |                  |
| + 🜖 Bevakningscentral: funktion loggning | 002.011.017           | 10                   |                             |                   | Requirement    | Follow          | E6530\AndersHellman 2015-01- | 11 E6530\AndersHellm   | an 2015-01-13    |
| + 🞯 Skyddat område: sektionering         | 002.011.034           | 10                   |                             |                   | Requirement    | Follow          | E6530\AndersHellman 2015-01- | 12 E6530\AndersHellm   | an 2015-01-12    |
| + 🛐 Skyddat område: skalskydd            | 002.011.031           | 10                   |                             |                   | Requirement    | Follow          | E6530\AndersHellman 2015-01- | 12 E6530\AndersHellm   | an 2015-01-12    |
| Fully                                    |                       |                      |                             |                   |                |                 |                              |                        |                  |
| + 🛐 Anslutning till bevakningscentral    | 002.011.011           | 9                    |                             |                   | Requirement    | Follow          | E6530\AndersHellman 2015-01- | 11 E6530\AndersHellm   | an 2015-04-16    |
| + 🞯 Bevakning dygnet runt                | 999.001.001 X01.101.0 | 05                   |                             |                   | Requirement    | Follow          | E6530\AndersHellman 2015-01- | 12 E6530\AndersHellm   | an 2015-01-12    |
| + 😚 Bevakningscentral: bemanning         | 002.011.016           | 10                   | Fully                       | Unknown           | Requirement    | Follow          | E6530\AndersHellman 2015-01- | 11 E6530\AndersHellm   | an 2015-05-05    |
| + 🟐 Bevakningscentral: tillträde         | 002.011.014           | 9                    |                             |                   | Requirement    | Follow          | E6530\AndersHellman 2015-01- | 11 E6530\AndersHellm   | an 2015-04-21    |
| + 🞯 Bevakningsstyrka: bemanning          | 999.001.002 X01.101.0 | 06                   |                             |                   | Requirement    | Follow          | E6530\AndersHellman 2015-01- | 12 E6530\AndersHellm   | an 2015-02-06    |
| + 🞯 Inre förvaringsutrymme: belägenhet   | 002.011.036           | 10                   |                             |                   | Recommendation | Follow          | E6530\AndersHellman 2015-01- | 12 E6530\AndersHellm   | an 2015-01-12    |
| + 🟐 Inre förvaringsutrymme: tillträde    | 002.011.043           | 11                   |                             |                   | Requirement    | Follow          | E6530\AndersHellman 2015-01- | 12 E6530\AndersHellm   | an 2015-01-13    |
| + 🞯 Skyddat område: belägenhet           | 002.011.030           | 10                   |                             |                   | Requirement    | Follow          | E6530\AndersHellman 2015-01- | 12 E6530\AndersHellm   | an 2015-01-12    |
| Not relevant                             |                       |                      |                             |                   |                |                 |                              |                        |                  |
| Unknown                                  |                       |                      |                             |                   |                |                 |                              |                        |                  |

### Dokumenthantering

- Med specialkolumnen "DocumentLink" kan funktion för att länka till externa dokument läggas till i valfri elementtyp.
- I läsläge finns två knappar
  - 1 Öppna dokumentet
  - 2 Kontrollera dokumentsigill

| Info                                                                            | rmation source    | в ▼ Туре                                          | T                                                                                                    |       |
|---------------------------------------------------------------------------------|-------------------|---------------------------------------------------|----------------------------------------------------------------------------------------------------|-------|
| – ⋟ ssm                                                                         | FS 2008:12        | Requirement docu                                  | ment                                                                                                    |       |
| Details                                                                         | Reports           |                                                   |                                                                                                    |       |
| Set classi                                                                      | fication          |                                                   | 8                                                                                                    | Edit  |
| Name                                                                            |                   | SSMFS 2008:12                                     |                                                                                                    |       |
| Туре                                                                            |                   | Requirement document                              |                                                                                                    |       |
| Category                                                                        |                   | Requirement                                       |                                                                                                    |       |
| Code                                                                            |                   |                                                   |                                                                                                    |       |
| Customers of                                                                    | ode               |                                                   |                                                                                                    |       |
| Created by                                                                      |                   |                                                   |                                                                                                    |       |
| Created whe                                                                     | en                | Enter date                                        |                                                                                                    |       |
|                                                                                 |                   |                                                   |                                                                                                    |       |
| Last revision                                                                   |                   | Enter date                                        |                                                                                                    |       |
| Last revision                                                                   | I                 | Enter date                                        |                                                                                                    |       |
| Last revision<br>rmation<br>File seal is o                                      | k. File not manip | Enter date                                        |                                                                                                    |       |
| Last revision<br>rmation<br>File seal is o                                      | k. File not manip | Enter date                                        |                                                                                                    |       |
| Last revision<br>rmation<br>File seal is o                                      | k. File not manip | Enter date                                        |                                                                                                    |       |
| Last revision<br>rmation<br>File seal is o                                      | k. File not manip | Enter date                                        | ~                                                                                                    |       |
| Last revision<br>rmation<br>File seal is o<br>Description                       | k. File not manip | Enter date                                        | ✓                                                                                                    |       |
| Last revision<br>rmation<br>File seal is o<br>Description                       | k. File not manip | Enter date                                        | ✓                                                                                                    |       |
| Last revision<br>rmation<br>File seal is o<br>Description                       | k. File not manip | Enter date                                        | <ul> <li>Image: A start of the start of the start of</li></ul> |       |
| Last revision<br>rmation<br>File seal is o<br>Description                       | k. File not manip | Enter date                                        | ~                                                                                                    |       |
| Last revision mation File seal is o Description Document                        | k. File not manip | Enter date<br>pulated.<br>C:\aCIP\Document librar | ✓<br>y\SSMF52008_1                                                                                                    | 2.pdf |
| Last revision Trmation File seal is o Description Document Web address          | k. File not manip | Enter date                                        | ✓                                                                                                    | 2.pdf |
| Last revision mation File seal is o Description Document Web addres Created by: | k. File not manip | Enter date                                        | ¥<br>y\SSMF52008_1                                                                                                    | 2.pdf |

| Main grìd                                                     |      |
|---------------------------------------------------------------|------|
|                                                               |      |
| Select configuration 🗬 ALL 🔹                                  |      |
| Grouped by: Group > Type                                      |      |
| Element T                                                     |      |
| Drag a column header and drop it here to group by that column |      |
| Information sources <b>Y</b> Type <b>Y</b>                    |      |
| - 😒 SSMFS 2008:12 Requirement document                        |      |
| Details 📄 Reports                                             |      |
| Set classification                                            | Edit |
| Name SSMFS 2008:12                                            |      |
| Type Requirement document                                     | v    |
| Category Requirement                                          | v    |
| Code                                                          |      |
| Customers code                                                |      |
| Created by                                                    | Ŧ    |
| Created when Enter date                                       | 7    |
| Last revision Enter date                                      | 7    |
| Approved by                                                   | T    |
| Approved when Enter date                                      | 7    |
| Received by                                                   | Ŧ    |
| Received when Enter date                                      | 7    |
| Received from                                                 | T    |
| Description                                                   |      |
|                                                               |      |
|                                                               |      |
| Document @ C:\aCIP\Document library\SSMFS2008_12              | .pdf |
| Web address                                                   |      |
| Created by: E6530\AndersHellman 2015-01-06 10:47              |      |
| Last changed by: E6530\AndersHellman 2015-04-16 09:52         |      |

aCIP<sup>®</sup> aCIP CI

### Dokumenthantering

- Dokumentet öppnas nu i aCIP\*
- Du kan läsa, söka och kopiera samt skriva ut
- Har du fler skärmar kan du "bryta loss" valfria dokumentvyer och flytta till annan skärm.

|          | eermeek No-I                                                                                                    | -10                                                                                                    | Madala                                                                                                    | Database                                                                                                    | Sottingo                                  | Ucore    | Ta  |
|----------|----------------------------------------------------------------------------------------------------|----------------------------------------------------------------------------------------------------|----------------------------------------------------------------------------------------------------|----------------------------------------------------------------------------------------------------|-------------------------------------------|----------|-----|
| del B    | earcreek Nuclear                                                                                                    | •                                                                                                    | Models                                                                                                    | Database                                                                                                    | Settings                                  | Users    | Tes |
| ain grid | SSMFS2008_12.pc                                                                                                    | if 🚍 🥝                                                                                                    |                                                                                                    |                                                                                                    |                                           |          |     |
| < <      | 2 / 38 💙                                                                                                    | > 🔍 🔍                                                                                                    | Find                                                                                                    |                                                                                                    |                                           | <b>•</b> |     |
|          |                                                                                                    |                                                                                                    |                                                                                                    |                                                                                                    |                                           |          |     |
|          | Strålsäkerho                                                                                                    | etsmyndig                                                                                                    | hetens                                                                                                    |                                                                                                    | <br>Strål                                 |          |     |
|          | författnings                                                                                                    | samling                                                                                                    |                                                                                                    | s                                                                                                    | säkerhets<br>nyndigheten                  |          |     |
|          | ISSN 2000-0987<br>Utgivare: Johan Strandn                                                                                                    | nan                                                                                                    |                                                                                                    | 5                                                                                                    | wedien Raciation Safety Authority         |          |     |
|          | St. <sup>8</sup> le <sup>8</sup> le oute sterre                                                                                                    |                                                                                                    |                                                                                                    |                                                                                                    | SSMES 2008-12                             |          |     |
|          | fysiskt skydd av                                                                                                    | kärntekniska                                                                                                    | anläggning                                                                                                    | ar; <sup>1</sup>                                                                                             | Utkom från trycket<br>den 30 januari 2009 |          |     |
|          | beslutade den 19 decem                                                                                                    | ber 2008.                                                                                                    |                                                                                                    |                                                                                                    |                                           |          |     |
|          | Strålsäkerhetsmyndighe<br>§§ förordningen (1984:1                                                                                                    | ten föreskriver följar<br>4) om kärnteknisk vo                                                                                                    | nde med stöd av<br>erksamhet.                                                                                                    | 20 a och 21                                                                                                  |                                           |          |     |
|          | Tillämpningsomr                                                                                                    | åde och definiti                                                                                                    | ioner                                                                                                    |                                                                                                    |                                           |          |     |
|          | 1 § Dessa toreskritter<br>kärntekniska anläggnin<br>sådan påverkan som kau<br>obehörig befattning m<br>Föreskrifterna omfattar<br>administrativa åtgärder.<br>Föreskrifterna tillä<br>anläggningar, för vilka<br>med stöd av 5 § lagen ()<br>- kärnkraftsreaktor | gairer atgarder son<br>gar mot obchörigt i<br>in medföra radiologis<br>id kärnämne eller k<br>bestämmelser om<br>impas på följand<br>tillstånd till kärntekn<br>984:3) om kärntekni | n kravs for att<br>intrång, sabotage<br>k olycka dels för<br>ärnavfall, s.k. fj<br>tekniska, organis<br>le typer av<br>nisk verksamhet<br>sk verksamhet: | deis skydda<br>eller annan<br>att förhindra<br>vsiskt skydd,<br>atoriska och<br>kärntekniska<br>är beslutade |                                           |          |     |
|          | <ul> <li>forsknings- eller mat</li> <li>anläggning för slutli</li> <li>slutligt har förslutlis</li> <li>anläggning för hante</li> <li>anläggning för hante</li> <li>Föreskrifterna gället</li> </ul>                                                             | erialprovningsreakto<br>g förvaring av kärnä<br>ring, bearbetning ello<br>ring, bearbetning ello<br>dock inte för anlä                                                              | r,<br>mne eller kärnavi<br>er lagring av kärn<br>er lagring av kärn<br>ggningar för ma                                                                   | àll som inte<br>ämne,<br>avfall.<br>rkdeponering                                                             |                                           |          |     |
|          | av lägaktivt kärnavfall o<br>verksamhet.<br>Grundläggande best<br>(1984:3) om kärntekni<br>Strålsäkerhetsmyndighe<br>kärntekniska anläggnin<br>(SSMES 2008:17) om k                                                                                              | nligt 16 § förordnin<br>immelser som rör fy<br>sk verksamhet. Ytt<br>tens föreskrifter (SS<br>gar och Strålsäker)<br>mestnuktion och utför                                          | gen (1984:14) on<br>vsiskt skydd finn<br>erligare bestämm<br>SMFS 2008:1) o<br>netsmyndighetens<br>ande av kämken                                        | a kärnteknisk<br>s i 4 § lagen<br>belser finns i<br>m säkerhet i<br>s föreskrifter<br>sreaktorer             |                                           |          |     |
|          | 2 § Med kärnteknisk<br>slutförvaring avses i de<br>(1984:3) om kärnteknisk                                                                                                    | anläggning, kärnän<br>ssa föreskrifter dets<br>verksamhet.                                                                                                    | une, kärnavfall,<br>amma som anges                                                                                                    | <i>lagring</i> och<br>i 2 § lagen                                                                            |                                           |          |     |
|          | <sup>1</sup> Dessa föreskrifter och allmän<br>författningssamling (SKIFS 2                                                                                                    | ına råd har tidigare kungjo<br>005:1).                                                                                                    | orts i Statens kärnkraf                                                                                                    | tinspektions                                                                                                 | 1                                         |          |     |
|          |                                                                                                    |                                                                                                    |                                                                                                    |                                                                                                    |                                           |          |     |
|          |                                                                                                    |                                                                                                    |                                                                                                    |                                                                                                    |                                           |          |     |

### Dokumenthantering

- I editläge kan istället göra två andra saker:
  - Leta upp och länka till önskat dokument
  - Sätta ett sigill på dokumentet så att ändringar detekteras.

| configur | ation | all                         | - VI                            |                                                      |                                                                   |
|----------|-------|-----------------------------|---------------------------------|------------------------------------------------------|-------------------------------------------------------------------|
| comigu   | ation |                             |                                 |                                                      |                                                                   |
| ipea by: |       | Gloup / Type                |                                 | -                                                    |                                                                   |
|          |       | Element                     |                                 | *                                                    |                                                                   |
|          | Dr    | ag a column header and drop | it here to group by that column |                                                      |                                                                   |
|          |       | Information source          | es 🕅 Type 🕴                     |                                                      |                                                                   |
|          |       | - 🛸 SSMFS 2008:12           | Requirement document            |                                                      |                                                                   |
|          |       | Details 📄 Reports           |                                 | Source to 🍁 Issues 🖬 ToDo 😭 Audits 👘                 | ļ .                                                               |
|          |       | Set classification          | 60                              | Stop edit                                            | X                                                                 |
|          |       | Name                        | SSMFS 2008:12                   | Drag a column header and drop it here to group by th | at column                                                         |
|          |       | Туре                        | Requirement document            |                                                      |                                                                   |
|          |       | Category                    | Requirement                     | -EP Select a pdf-file to link to.                    |                                                                   |
|          |       | Code                        |                                 | C C C C C C C C C C C C C C C C C C C                | 🕈 Search Document library 👂                                       |
|          |       | Customers code              |                                 | Organize 🔻 New folder                                | ii • 🔟 🔞                                                          |
|          |       | Created by                  |                                 | Recent Places Name D                                 | ate modified Type                                                 |
|          |       | Created when                | Enter date                      | 20 006A_GapMitigationPlan_EXAMPLE 20                 | 15-01-14 14:11 Adobe Acrobat D                                    |
|          |       | Last revision               | Enter date                      | Documents = TacIP ProjectPlan EXAMPLE 20             | 15-01-14 14:27 Adobe Acrobat D<br>015-01-14 19:47 Adobe Acrobat D |
|          |       | Approved by                 | Enter uute                      | 👌 Music 📆 aCIP_DependabilityManagementPlan_EX 20     | 15-01-14 20:06 Adobe Acrobat D                                    |
|          | 1     | Approved when               |                                 | Pictures 20 aCIP_Drawing_Interfaces_EXAMPLE 20       | 15-01-14 19:11 Adobe Acrobat D                                    |
|          |       |                             | Enter date                      | ACIP_Kambeskrivning_EAAMPLE 20                       | 13-01-14 19:29 Adobe Acrobat D<br>014-02-12 13:12 Adobe Acrobat D |
|          |       | Received by                 |                                 | Computer SSMFS2008_12 20                             | 13-02-13 15:53 Adobe Acrobat D                                    |
|          |       | Received when               | Enter date                      | CC21 Disk (C:)                                       | 10-03-25 15:28 Adobe Acrobat D.                                   |
|          |       | Received from               |                                 | apps + ( III                                         | 13-01-00 11:13 Adobe Acrobat D                                    |
|          |       | Description                 |                                 | File name:                                           | PDF Files 🔹                                                       |
|          |       |                             |                                 |                                                      | Open 🔻 Cancel                                                     |
|          |       |                             |                                 |                                                      |                                                                   |
|          |       | Document 🖪 🗊                | CuaCID) Document libra- ASSA4   | \$2009.12 pdf                                        |                                                                   |
|          |       |                             | C:\aCIP\Document library\SSM    | 52006_12.pdi                                         |                                                                   |

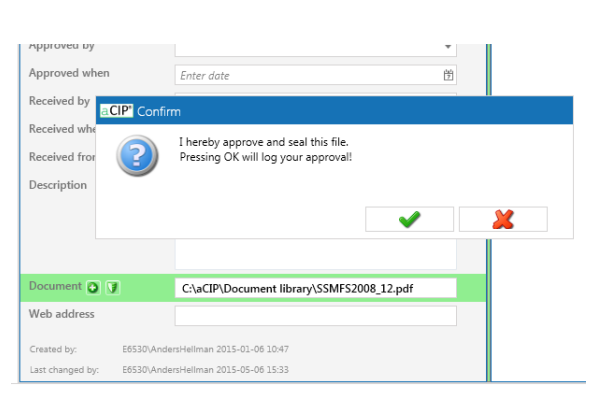

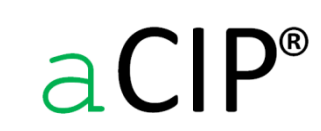

© Adentia AB, Sweden aCIP is a registered trademark owned by Adentia AB

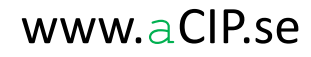

### Projekthantering

• Kraftfullt stöd för projekthantering kan konfigureras med resursplanering, kalkylering, uppföljning, riskhantering mm

| Main grid | Moment                                                                                           |                                                                                                    |                                                                                                    |                                                             |                                      |                                        |                                                                                                    |            |
|-----------|--------------------------------------------------------------------------------------------------|----------------------------------------------------------------------------------------------------|----------------------------------------------------------------------------------------------------|-------------------------------------------------------------|--------------------------------------|----------------------------------------|----------------------------------------------------------------------------------------------------|------------|
| Grouped b | oy: Projekt                                                                                      | Delprojekt                                                                                                    |                                                                                                    | ٠                                                           | •                                    |                                        |                                                                                                    |            |
|           | T WBS                                                                                            | T Moment                                                                                                    | T Status                                                                                                    | Kalkylstatus 🔻                                              | Krävd start 7 Beräkn                 | aad start 🔻 Faktisk start 🔻 Krävt avsl | ▼ Beräknat avslut ▼ Faktiskt avslut ▼                                                                           |            |
|           | Centrala system                                                                                  | n                                                                                                    |                                                                                                    |                                                             |                                      |                                        |                                                                                                    |            |
|           | + 1200                                                                                           | 0.110.010 Delprojektledning                                                                                                    | Ej planerat                                                                                                    | Pågår                                                       | 2016-0                               | 1-01                                   | 2017-12-31                                                                                                    |            |
|           | + 🛚 1200                                                                                         | 0.110.200 Dokumentation                                                                                                    | Ej planerat                                                                                                    | Pågår                                                       | 2016-0                               | 8-01                                   | 2017-12-31                                                                                                    |            |
|           | - 1200                                                                                           | ).110.120 Inköp                                                                                                    | Ej planerat                                                                                                    | Pågår                                                       | 2016-0                               | 05-01                                  | 2016-07-31                                                                                                    |            |
|           | <b>\$</b>                                                                                        | Sätt klassificering                                                                                                    | Edit                                                                                                    | Is root elem                                                | ient 🖪 🔒                             | Delmoment                              | Grouped by: Typ                                                                                                 |            |
|           | Details                                                                                          |                                                                                                    |                                                                                                    |                                                             |                                      | Kostnader                              | T         Benämning         T         Pris/st (SEK)         T         Kostnadsställe         T         Kategori | ▼ 16Q1 ▼ 1 |
|           | Keports                                                                                          | WBS                                                                                                    | 1200.110.120                                                                                                    |                                                             |                                      | <ul> <li>Invänta start av</li> </ul>   | ▲ <b>2</b> Resurs 1                                                                                             |            |
|           |                                                                                                  | Moment                                                                                                    | Inköp                                                                                                    |                                                             |                                      | Invänta avslut av                      | + 2 01 - Inkön 900 SÄK Ulopskattning Internt arb                                                                | ete        |
|           |                                                                                                  | Projekt                                                                                                    | Projekt S                                                                                                    |                                                             |                                      | Paborjas tore     Auglutas film        |                                                                                                    |            |
|           |                                                                                                  | Delprojekt                                                                                                    | Centrala system                                                                                                    |                                                             |                                      | Delprojekt                             | + 👗 11 - Senvar * 2 Larmouting 200 000 SäK Uppskattning Inkön ram                                               | avtal      |
|           |                                                                                                  | Status                                                                                                    | Ei planerat                                                                                                    |                                                             |                                      |                                        | + 4 12 - Programvara Jarmrouting 400 000 SÄK Uppskattning Inköp offer                                           | rt         |
|           |                                                                                                  | Kalkylstatus                                                                                                    | Pånår                                                                                                    |                                                             |                                      | Arbetstid                              | + 🍐 13 - Servrar * 2 PSIM 200 000 SÄK Uppskattning Inköp ram                                                    | avtal      |
| •         |                                                                                                  | Krävd start                                                                                                    | Enter date                                                                                                    |                                                             |                                      | Granskningar och godkännar             | n + 🍐 14 - Serverprogramvara PSIM 500 000 SÄK Uppskattning Inköp offer                                          | rt         |
|           |                                                                                                  | Beräknad start                                                                                                    | 2016 05 01                                                                                                    |                                                             |                                      | Ärenden och uppgifter                  | + 🍐 15 - Servrar * 2 VMS 200 000 SÄK Uppskattning Inköp rama                                                    | avtal      |
|           |                                                                                                  | Ealitick start                                                                                                    | 2010-03-01                                                                                                    |                                                             |                                      | A Risker                               | + 🍐 16 - Serverprogramvara VMS 200 000 SÄK Uppskattning Inköp offer                                             | rt         |
|           |                                                                                                  |                                                                                                    | Enter date                                                                                                    |                                                             |                                      | 😕 Dokument                             | + 🍐 30 - Testklient inkl programvara 75 000 SÄK Uppskattning Inköp rama                                         | avtal      |
|           |                                                                                                  | Kravt avslut                                                                                                    | Enter date                                                                                                    |                                                             |                                      | 💕 Noteringar                           | + 🍐 40 - Testsite 200 000 SÄK Uppskattning Inköp rama                                                           | avtal      |
|           |                                                                                                  | Beräknat avslut                                                                                                    | 2016-07-31                                                                                                    |                                                             |                                      |                                        | + 🍐 60 - Installationsmaterial 50 000 SÄK Uppskattning Inköp ram                                                | avtal      |
|           |                                                                                                  | Faktiskt avslut                                                                                                    | Enter date                                                                                                    |                                                             |                                      |                                        | A B Driftskostnad 4                                                                                             |            |
|           |                                                                                                  | Beskrivning                                                                                                    |                                                                                                    |                                                             |                                      |                                        | + 🌮 81 - F&S&S Windows Server * 6 18 000 SÄK Uppskattning F&S&S int                                             | ernt       |
|           |                                                                                                  |                                                                                                    |                                                                                                    |                                                             |                                      |                                        | + 🦻 82 - Licens & support Programvara larmrouting 10 000 SÄK Uppskattning Licens programvara larmrouting        | gramvara   |
|           |                                                                                                  |                                                                                                    |                                                                                                    |                                                             |                                      | •                                      | + 🏓 83 - Licens & support PSIM server 15 000 SÄK Uppskattning Licens pro                                        | gramvara   |
|           | + 🗎 1200                                                                                         | 0.110.150 Konfiguration & d                                                                                                    | riftsättning Ej planerat                                                                                                    | Pågår                                                       | 2016-1                               | 0-01                                   | 2016-12-31                                                                                                    |            |
|           | + 1200                                                                                           | 0.110.110 Systemdesign                                                                                                    | Ej planerat                                                                                                    | Pågår                                                       | 2016-0                               | 4-01                                   | 2016-06-30                                                                                                    |            |
|           | + 1200                                                                                           | 0.110.140 Systemintegration                                                                                                    | Ej planerat                                                                                                    | Pågår                                                       | 2016-0                               | 6-01                                   | 2017-12-31                                                                                                    |            |
|           | + 1200                                                                                           | 110.100 Teknikvai                                                                                                    | Ej planerat                                                                                                    | Pagar                                                       | 2016-0                               | 1-01                                   | 2010-03-51                                                                                                    |            |
|           | Gemensamt                                                                                        | 110.150 Testsite och lab                                                                                                    | tj planerat                                                                                                    | Pagar                                                       | 2016-0                               | V-01                                   | 2010-00-21                                                                                                    |            |
|           | + 1200                                                                                           | 0.010.200 Bemanning BC                                                                                                    | Ei planerat                                                                                                    | Pågår                                                       |                                      |                                        |                                                                                                    |            |
|           | + 1200                                                                                           | 0.010.210 Bemanning övrigt                                                                                                    | Ej planerat                                                                                                    | Pågår                                                       |                                      |                                        |                                                                                                    |            |
|           | 1                                                                                                | 010.000 D.I                                                                                                    |                                                                                                    |                                                             | 2016.0                               | 4.01                                   | 0010 10 01                                                                                                    | *          |
| 4         | + 1200<br>+ 1200<br>+ 1200<br>+ 1200<br>+ 1200<br>+ 1200<br>+ 1200<br>+ 1200<br>+ 1200<br>+ 1200 | 110.150 Konfiguration & d<br>110.150 Systemdesign<br>1.10.140 Systemintegration<br>1.10.100 Teknikval<br>1.10.130 Testsite och lab<br>1.010.200 Bemanning BC<br>1.010.210 Bemanning ovrigt | riftsättning Ej planerat<br>Ej planerat<br>Ej planerat<br>Ej planerat<br>Ej planerat<br>Ej planerat<br>Ej planerat<br>Ej planerat | Pàgår<br>Pàgår<br>Pàgår<br>Pàgår<br>Pàgår<br>Pàgår<br>Pàgår | 2016-1<br>2016-0<br>2016-0<br>2016-0 | 0-01<br>4-01<br>6-01<br>1-01<br>7-01   | 2016-12-31<br>2016-06-30<br>2017-12-31<br>2016-03-31<br>2016-08-31                                              |            |

😔 Aggregate service: 🖛 FW status: 👽 Thread usage: 3 Available memory: 2 606 MB User: AndersHellman Level: User Mode: Multi Connection name: Projekt S Server instance: E6530 Database: aCIP\_D86 FW: PrS Config: PrSCfg aCIP Version: Unpublished (DE8UG)

aCIP®

### Projekthantering

Resursbehov

| aCIP <sup>®</sup> aC | IP Client                   |                                    |                 |                        |                                      |                      |                 |             |           |          |         |                 |           |
|----------------------|-----------------------------|------------------------------------|-----------------|------------------------|--------------------------------------|----------------------|-----------------|-------------|-----------|----------|---------|-----------------|-----------|
| Model:               | Projekt S                   | <ul> <li>Konfiguration:</li> </ul> | ALL             | т ()                   |                                      |                      |                 |             |           |          |         |                 |           |
| Main g               | rid 🔲 Moment                | 🔰 Resurstyp                        |                 |                        |                                      |                      |                 |             |           |          |         |                 |           |
| Drag a               | a column header and drop it | t here to group by that column     | ۸               | θ                      |                                      |                      |                 |             |           |          |         |                 |           |
|                      | 7 Resurstyp                 | T Kostnad (SEK/h) T                |                 |                        |                                      |                      |                 |             |           |          |         |                 |           |
| +                    | " 👗 Säk - Installatör       | 600                                |                 |                        |                                      |                      |                 |             |           |          |         |                 |           |
| +                    | 📲 🔒 Säk - Projektledare     | 1 000                              |                 |                        |                                      |                      |                 |             |           |          |         |                 |           |
| -                    | - 🔒 Säk - Systeminteg       | ratör 900                          |                 |                        |                                      |                      |                 |             |           |          |         |                 |           |
|                      | 🔰 🔒 Behov                   | Grouped by: Typ                    |                 |                        | ٨                                    |                      |                 |             |           |          |         |                 |           |
|                      | C 🗃 Tillgänglighet          | 7 Projekt 7                        | Delprojekt      | 7 Moment               | 7 Benämning                          | ▼ Pris/st (SEK) ▼ 16 | Q1 🔻 16Q2 🔻 160 | Q3 🔻 16Q4 🔻 | 17Q1 7 17 | 7Q2 7 17 | Q3 7 17 | Q4 <b>▼</b> IQ- | • 7 DQ+ 7 |
|                      |                             | 🔺 🔒 Resurs 5                       |                 |                        |                                      |                      |                 |             |           |          |         |                 |           |
|                      |                             | + 🔒 Projekt S                      | Centrala system | Konfiguration & drifts | ättning 01 - Konfiguration & driftsä | ttning 900           |                 | 300         |           |          |         |                 |           |
|                      |                             | + 🤱 Projekt S                      | Centrala system | Systemintegration      | 01 - Systemintegratör                | 900                  | 100             | 450 450     | 450       | 450      | 240     | 240             | 480       |
|                      |                             | + 🔒 Projekt S                      | Centrala system | Dokumentation          | 02 - Manualer                        | 900                  |                 |             | 200       | 40       |         |                 |           |

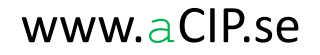

### Projekthantering

Exempelrapport projektkalkylering:

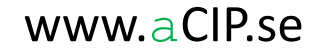

#### Projekt Kalkylsammanställning

#### Kostnader (kSEK)

|          |                 |            |            | 2016  |         |            |       | 2017  |       |            |       | Totalt |       |     |
|----------|-----------------|------------|------------|-------|---------|------------|-------|-------|-------|------------|-------|--------|-------|-----|
| WBS      | Delprojekt      | Start*     | Slut*      | Q1    | Q2      | <b>Q</b> 3 | Q4    | Q1    | Q2    | <b>Q</b> 3 | Q4    | ->2017 | /Q+   | DQ+ |
| 1200.010 | Gemensamt       | 2016-01-01 | 2018-12-31 | 540   | 606     | 564        | 644   | 844   | 764   | 744        | 664   | 5 370  | 1 920 | 40  |
| 1200.100 |                 | 2016-01-01 | 2017-12-31 | 1 265 | 1 232   | 168        | 168   | 168   | 168   | 168        | 168   | 3 505  | 0     | 48  |
| 1200.110 | Centrala system | 2016-01-01 | 2017-12-31 | 750   | 3 101   | 1 868      | 1 372 | 1 307 | 856   | 631        | 631   | 10 516 | 600   | 31  |
| 1200.210 |                 | 2016-08-01 | 2017-03-31 | 0     | 0       | 178        | 993   | 420   | 33    | 33         | 33    | 1 690  | 0     | 33  |
| 1200.220 |                 | 2017-04-01 | 2017-08-31 | 0     | 0       | 0          | 0     | 0     | 792   | 453        | 33    | 1 278  | 0     | 33  |
| 1200.250 |                 | 2017-02-01 | 2017-04-30 | 0     | 0       | 0          | 0     | 308   | 214   | 0          | 0     | 522    | 0     | 0   |
| 1200.260 |                 | 2017-02-01 | 2017-05-31 | 0     | 0       | 0          | 0     | 55    | 364   | 0          | 0     | 419    | 0     | 0   |
| 1200.270 |                 | 2017-04-01 | 2017-07-31 | 0     | 0       | 0          | 0     | 0     | 425   | 15         | 0     | 440    | 0     | 0   |
|          |                 |            |            | 2 555 | 4 9 3 9 | 2 778      | 3 177 | 3 102 | 3 616 | 2 0 4 4    | 1 529 | 23 740 | 2 520 | 185 |

#### Fördelning kostnadsställen (kSEK)

|                | 2016  |       |            |       | 2017  |       |            |       | Totalt |       |     |
|----------------|-------|-------|------------|-------|-------|-------|------------|-------|--------|-------|-----|
| Kostnadsställe | Q1    | Q2    | <b>Q</b> 3 | Q4    | Q1    | Q2    | <b>Q</b> 3 | Q4    | ->2017 | IQ+   | DQ+ |
| <b>3</b>       | 0     | 728   | 228        | 202   | 324   | 412   | 471        | 246   | 2 611  | 768   | 34  |
| 🚯 IT           | 1 165 | 557   | 120        | 120   | 120   | 120   | 120        | 120   | 2 442  | 0     | 0   |
| J KST?         | 1 390 | 3 654 | 2 4 3 0    | 2 855 | 2 658 | 3 085 | 1 453      | 1 163 | 18 688 | 1 752 | 151 |
|                | 2 555 | 4 939 | 2 778      | 3 177 | 3 102 | 3 617 | 2 044      | 1 529 | 23 741 | 2 520 | 185 |

#### Risker

|                            |              |                 |         |                 | Trolig     |             | Trolig utfalls- | Max utfalls-   | Vägd risk |
|----------------------------|--------------|-----------------|---------|-----------------|------------|-------------|-----------------|----------------|-----------|
| Risk                       | WBS          | Element         | Del av  |                 | utfallstid | Utfallsrisk | kostnad (kSEK)  | kostnad (kSEK) | (kSEK)    |
| 📤 Projektrisk - Test       | 1200         | Projekt         | 1       |                 | 2017-02-10 | 20 %        | 500             | 1 000          | 100       |
| 📤 Delprojektrisk - Test    | 1200.110     | Centrala system | Projekt |                 | 2016-09-15 | 15 %        | 75              | 125            | 11        |
| 📤 Fördyring av larmservrar | 1200.110.120 | Inköp           | Projekt | Centrala system | 2016-09-15 | 50 %        | 400             | 1 000          | 200       |
|                            |              |                 |         |                 |            |             |                 | 2 125          | 311       |

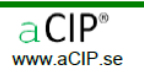

#### Projekt Kalkylsammanställning

#### Resursbehov (h)

|   |                        | 2016  |         |             |       | 2017  |            |            |       | Totalt |       |     |
|---|------------------------|-------|---------|-------------|-------|-------|------------|------------|-------|--------|-------|-----|
|   | Resurstyp              | Q1    | Q2      | <b>Q</b> 3  | Q4    | Q1    | Q2         | <b>Q</b> 3 | Q4    | ->2017 | /Q+   | DQ+ |
| 8 | Arbetsplatsdesigner    | 0     | 0       | 40          | 0     | 0     | 20         | 0          | 0     | 60     | 0     | 0   |
| 8 | Dokumentatör           | 0     | 240     | 360         | 360   | 400   | 440        | 390        | 360   | 2 550  | 960   | 0   |
| 8 | Driverutvecklare       | 0     | 0       | <b>64</b> 0 | 160   | 160   | 0          | 0          | 0     | 960    | 0     | 0   |
| 8 | Inköpare               | 0     | 40      | 60          | 0     | 20    | 44         | 0          | 0     | 164    | 0     | 0   |
| 8 | IT-arkitekt            | 950   | 150     | 0           | 0     | 0     | 0          | 0          | 0     | 1 100  | 0     | 0   |
| 8 | IT-installatör         | 0     | 120     | 40          | 120   | 0     | 120        | 0          | 0     | 400    | 0     | 0   |
| 8 | IT-projektledare       | 120   | 120     | 120         | 120   | 120   | 120        | 120        | 120   | 960    | 0     | 0   |
| 8 | IT-tekniker            | 0     | 300     | 40          | 0     | 0     | 0          | 0          | 0     | 340    | 0     | 0   |
| 8 | Projektledare Senior   | 240   | 240     | 240         | 240   | 240   | 240        | 240        | 240   | 1 920  | 960   | 0   |
| 8 | Säk - Installatör      | 0     | 0       | 0           | 0     | 0     | 180        | 0          | 0     | 180    | 0     | 0   |
| 8 | Säk - Projektledare    | 120   | 120     | 160         | 160   | 220   | 270        | 165        | 120   | 1 335  | 0     | 0   |
| 8 | Säk - Systemintegratör | 0     | 100     | 450         | 1 050 | 800   | 730        | 440        | 240   | 3 810  | 480   | 0   |
| 8 | Säk - Testare          | 0     | 0       | 570         | 570   | 1 020 | <b>520</b> | 660        | 360   | 3 700  | 240   | 0   |
| 8 | Säk-arkitekt           | 840   | 720     | 240         | 0     | 0     | 40         | 0          | 0     | 1 840  | 0     | 0   |
| 8 | Säk-tekniker           | 0     | 0       | 40          | 0     | 0     | 320        | 0          | 0     | 360    | 0     | 0   |
| 8 | Utbildare              | 0     | 0       | 0           | 80    | 280   | 200        | 180        | 100   | 840    | 0     | 40  |
|   |                        | 2 270 | 2 1 5 0 | 3 000       | 2 860 | 3 260 | 3 2 4 4    | 2 195      | 1 540 | 20 519 | 2 640 | 40  |

#### Fördelning inköpskategorier (kSEK)

|                  | 2016 |       |            |     | 2017 | ,   |            |    | Totalt |     |     |
|------------------|------|-------|------------|-----|------|-----|------------|----|--------|-----|-----|
| Resurstyp        | Q1   | Q2    | <b>Q</b> 3 | Q4  | Q1   | Q2  | <b>Q</b> 3 | Q4 | ->2017 | /Q+ | DQ+ |
| 실 ?              | 0    | 600   | 0          | 0   | 0    | 20  | 0          | 0  | 620    | 0   | 0   |
| 🍰 Inköp offert   | 100  | 1 300 | 0          | 345 | 150  | 440 | 0          | 0  | 2 335  | 0   | 0   |
| 🍐 Inköp ramavtal | 0    | 975   | 0          | 257 | 0    | 290 | 0          | 0  | 1 523  | 0   | 0   |
|                  | 100  | 2 875 | 0          | 602 | 150  | 750 | 0          | 0  | 4 478  | 0   | 0   |

### Projekt

Kalkylsammanställning

#### Fördelning driftskostnadskategorier (kSEK)

|                      | 2016 | ;  |            |    | 2017 | 7   |            |     | Totalt |     |     |
|----------------------|------|----|------------|----|------|-----|------------|-----|--------|-----|-----|
| Resurstyp            | Q1   | Q2 | <b>Q</b> 3 | Q4 | Q1   | Q2  | <b>Q</b> 3 | Q4  | ->2017 | /Q+ | DQ+ |
| F&S&S internt        | 0    | 0  | 54         | 54 | 78   | 78  | 78         | 102 | 444    | 0   | 102 |
| 🦻 Licens programvara | 0    | 0  | 0          | 9  | 34   | 34  | 43         | 43  | 163    | 0   | 43  |
|                      | 0    | 0  | 54         | 63 | 112  | 112 | 121        | 145 | 607    | 0   | 145 |

### Godkännandeprocess

Önskad godkännandeprocess kan konfigureras.

| Image: Solution of the second of the second of the sec | 🛢 Element                       | Dr | rag a | colui | mn header and drop | it here to gr | oup | by that column | ٠           | •                       |            |  |
|----------------------------------------------------------------------------------------------------|---------------------------------|----|-------|-------|--------------------|---------------|-----|----------------|-------------|-------------------------|------------|--|
| 3       Deltagare       +       3       Trister       73       rister       Granskning       Tyst godkännande       2015-10-22         •       Årenden och uppgifter       >       >       17       rifor       Granskning       Godkänt med kommentarer       2015-10-22         •       Årenden och uppgifter       >       17       rifor       Granskning       Godkänt med kommentarer       2015-10-22         •       Å       >       43       mo.       Granskning       Godkänt med kommentarer       2015-10-22         •       Å       lers       42       ders       Granskning       Godkänt       2015-10-22         •       Å       na       29       ina.h       Granskning       Godkänt       2015-10-22         •       Å       na       29       ina.h       Granskning       Godkänt       2015-10-22         •       Å       reger       83       eger       Granskning       Tyst godkännande       2015-10-22         •       Å       nen       37       gen       Granskning       Tyst godkännande       2015-10-22         •       Å       en       37       gen       Granskning       Tyst godkännande       2015-10-22                                                                                                    | 💄 Noterat av                    |    |       | Ŧ     | Namn               | Telefon       | Ŧ   | E-post 7       | ♦¥Typ 7     | ♦ Status                | ♥ Datum 7  |  |
| ▲ Granskningar och godkännanden       +       ▲       nan       56       nan./       Granskning       Godkänt med kommentarer       2015-10-14         ▶ Arenden och uppgifter       +       ▲       nan       56       nan./       Granskning       Godkänt med kommentarer       2015-10-22         ▶ Dokument       +       ▲       >       17       rr.for       Granskning       Godkänt med kommentarer       2015-10-14         +       ▲       >       43       mo.       Granskning       Godkänt med kommentarer       2015-10-22         +       ▲       lers       42       ders       Granskning       Godkänt       2015-10-14         +       ▲       lers       42       ders       Granskning       Godkänt       2015-10-22         +       ▲       reger       83       eger       Granskning       Tyst godkännande       2015-10-22         +       ▲       reger       83       eger       Granskning       Tyst godkännande       2015-10-22         +       ▲       nen       37       rgen       Granskning       Tyst godkännande       2015-10-22         +       ▲       nders       40       ders       Granskning       Tyst godkännande                                                                                                    | 🕹 Deltagare                     | -  | +     | 2     | Christer           |               | 73  | riste          | Granskning  | Tyst godkännande        | 2015-10-22 |  |
| • Årenden och uppgifter       +       8       -       17       r.f. for       Granskning       Godkännande       2015-10-22         +       8       -       17       r.f. for       Granskning       Godkänt med kommentarer       2015-10-22         +       8       -       43       mo.       Granskning       Godkänt       2015-10-22         +       8       iers       42       ders       Granskning       Godkänt       2015-10-22         +       8       iers       42       ders       Granskning       Godkänt       2015-10-22         +       8       iers       42       ders       Granskning       Godkänt       2015-10-22         +       8       reger       83       eger       Granskning       Tyst godkännande       2015-10-22         +       8       we       16       rejo       Granskning       Tyst godkännande       2015-10-22         +       8       en       37       rgen       Granskning       Tyst godkännande       2015-10-22         +       8       nders       40       ders       Granskning       Avböjt       2015-10-26         +       8       nders       40       d                                                                                                    | 3 Granskningar och godkännanden |    | F+    | 2     | Jan                |               | 56  | ) any          | Granskning  | Godkänt med kommentarer | 2015-10-14 |  |
| Dokument         Dokument         Dolity         Dokument         Dokument         Dokument         Dokument         Dokument         Dokument         Dokument         Dokument         Dokument         Dokument         Dokument         Dokument         Dokument         Dokument         Dokument         Dokument         Dokument <thdokument< th=""> <thdokument< th=""> <th< th=""><th>Ärenden och uppgifter</th><th></th><th>L.</th><th>2</th><th></th><th></th><th>17</th><th>' r for</th><th>Granskning</th><th>Tyst oodkännande</th><th>2015-10-22</th></th<></thdokument<></thdokument<>                                                                                                    | Ärenden och uppgifter           |    | L.    | 2     |                    |               | 17  | ' r for        | Granskning  | Tyst oodkännande        | 2015-10-22 |  |
| +2lers42dersGranskningGodkänt2015-10-22+2na29ina.hGranskningGodkänt2015-10-22+2reger83egerGranskningTyst godkännande2015-10-22+2en37rgenGranskningTyst godkännande2015-10-22+2en37rgenGranskningTyst godkännande2015-10-22+2en37rgenGranskningTyst godkännande2015-10-22+2en37rgenGodkännande2015-10-22+2en37rgenGranskningTyst godkännande2015-10-22+2en37rgenGranskningTyst godkännande2015-10-22+2en37rgenGranskningTyst godkännande2015-10-22+2ners40dersGranskningAvböjt2015-10-16+2n-Pierre35n-pGranskningTyst godkännande2015-10-22+2n-Pierre35an-pGranskningTyst godkännande2015-10-22                                                                                                    | 😕 Dokument                      |    | L.    | 2     | 2                  |               | 43  | mo             | Granskning  | Godkänt med kommentarer | 2015-10-14 |  |
| +       a       29       ma.h       Granskning       Godkänt       2015-10-14         +       a       reger       83       eger       Granskning       Tyst godkännande       2015-10-22         +       a       ne       16       vejo       Granskning       Tyst godkännande       2015-10-22         +       a       en       37       rgen       Granskning       Tyst godkännande       2015-10-22         +       a       en       37       rgen       Granskning       Tyst godkännande       2015-10-22         +       a       en       37       rgen       Granskning       Tyst godkännande       2015-10-22         +       a       en       37       rgen       Granskning       Tyst godkännande       2015-10-22         +       a       en       37       rgen       Granskning       Tyst godkännande       2015-10-22         +       a       nders       40       ders       Granskning       Avböjt       2015-10-26         +       a       n-Pierre       35       n-p       Granskning       Tyst godkännande       2015-10-22         +       a       n-Pierre       35       an-p       Granskning                                                                                                    |                                 |    | I.    | 2     | lers               |               | 42  | ders           | Granskning  | Godkänt                 | 2015-10-22 |  |
| +       i       i      i       i       i       i       i       i       i       i       i       i       i       i       i       i                                                                                                    |                                 |    | L.    | 2     | 1815               |               | 29  | nah            | Granskning  | Godkänt                 | 2015-10-14 |  |
| +2ic6icic <t< th=""><th></th><th></th><th>I.</th><th>2</th><th>reger</th><th></th><th>83</th><th>eger</th><th>Granskning</th><th>Tyst godkännande</th><th>2015-10-22</th></t<>                                                                                                    |                                 |    | I.    | 2     | reger              |               | 83  | eger           | Granskning  | Tyst godkännande        | 2015-10-22 |  |
| +     en     37     rgen     Granskning     Tyst godkännande     2015-10-22       +     2     en     37     rgen     Godkännande     2015-10-22       +     2     Eric     08     1-eri     Godkännande     2015-10-26       +     2     nders     40     ders     Granskning     Avböjt     2015-10-16       +     3     n-Pierre     35     an-p     Granskning     Tyst godkännande     2015-10-22       +     3     m-Pierre     35     an-p     Granskning     Tyst godkännande     2015-10-22                                                                                                    |                                 |    | L.    | 2     | iwe                |               | 16  | i veio         | Granskning  | Tyst godkännande        | 2015-10-22 |  |
| +     2     Eric     08     1-eri     Godkännande     Godkänt     2015-10-26       +     3     nders     40     ders     Granskning     Avböjt     2015-10-16       +     3     n-Pierre     35     3n-p     Granskning     Tyst godkännande     2015-10-22       +     3     n-Pierre     35     3n-p     Granskning     Tyst godkännande     2015-10-22                                                                                                    |                                 |    | L.    | 2     | en                 |               | 37  | ' roen         | Granskning  | Tyst godkännande        | 2015-10-22 |  |
| +     1     1     1     1     1     1     1     1     1     1     1     1     1     1     1     1     1     1     1     1     1     1     1     1     1     1     1     1     1     1     1     1     1     1     1     1     1     1     1     1     1     1     1     1     1     1     1     1     1     1     1     1     1     1     1     1     1     1     1     1     1     1     1     1     1     1     1     1     1     1     1     1     1     1     1     1     1     1     1     1     1     1     1     1     1     1     1     1     1     1     1     1     1     1     1     1     1     1     1     1     1     1     1     1     1     1     1     1     1     1     1     1     1     1     1     1     1     1     1     1     1     1     1     1     1     1     1     1     1     1     1     1     1     1     1 <th></th> <th></th> <th>L.</th> <th>2</th> <th>Eric</th> <th></th> <th>0.8</th> <th>gen<br/>a-eri</th> <th>Godkännande</th> <th>Godkänt</th> <th>2015-10-26</th>                                                                                                    |                                 |    | L.    | 2     | Eric               |               | 0.8 | gen<br>a-eri   | Godkännande | Godkänt                 | 2015-10-26 |  |
| Holes     Holes     Holes     Holes     Holes     Holes       +     -     -     -     -     -     -     -     -     -     -     -     -     -     -     -     -     -     -     -     -     -     -     -     -     -     -     -     -     -     -     -     -     -     -     -     -     -     -     -     -     -     -     -     -     -     -     -     -     -     -     -     -     -     -     -     -     -     -     -     -     -     -     -     -     -     -     -     -     -     -     -     -     -     -     -     -     -     -     -     -     -     -     -     -     -     -     -     -     -     -     -     -     -     -     -     -     -     -     -     -     -     -     -     -     -     -     -     -     -     -     -     -     -     -     -     -     -     -     -     -     -     -     -     -     -     -                                                                                                    |                                 |    | Ľ     | 2     | aders              |               | 40  | ders           | Granskning  | Avhäit                  | 2015-10-16 |  |
| Implementer     35 simp     Grantkning     Tyst godkannande     2015-10-22                                                                                                    |                                 |    | Ľ     | 2     | n-Dierr            |               | 25  | 30-0           | Granskning  | Tyst godkännande        | 2015-10-22 |  |
|                                                                                                    |                                 |    | Ľ     | 2     | 11-FIEI            | c             | 20  | ,              | Granskning  | Tyst godkännande        | 2015-10-22 |  |
|                                                                                                    |                                 |    |       |       |                    |               |     |                |             |                         |            |  |
|                                                                                                    |                                 |    |       |       |                    |               |     |                |             |                         |            |  |
|                                                                                                    |                                 |    |       |       |                    |               |     |                |             |                         |            |  |
## Konfiguration av externa system

Samlad, enhetlig konfiguration av externa system

| * | 🗌 Rum 5          |                     |                             |                                                      |                     |                                                  |                                     |                   |                                             |                                                               |   |
|---|------------------|---------------------|-----------------------------|------------------------------------------------------|---------------------|--------------------------------------------------|-------------------------------------|-------------------|---------------------------------------------|---------------------------------------------------------------|---|
|   | + 🗌 8009         |                     |                             |                                                      |                     |                                                  |                                     |                   |                                             |                                                               |   |
|   | + 🗌 8043         |                     |                             |                                                      |                     |                                                  |                                     |                   |                                             |                                                               |   |
|   | - 🗌 8075         |                     |                             |                                                      |                     |                                                  |                                     |                   |                                             |                                                               |   |
|   | Details          | Sätt klassificering | Edit                        | Is root el Is root el Anlägning/Hus/Plan Sektioner * | Drag a column hea   | nder and drop it here to gramming Teknisk adress | oup by that column<br>y Sensortyp y | Objekt <b>T</b> [ | <ul> <li>Prift</li> <li>Funktion</li> </ul> | T Driftsatt T                                                 |   |
|   | M Reports        | Anläggning          | Solna                       |                                                      | – 🧶 SEK2            | 62004 Adress 1014                                | Inbrott                             | Kontorsrum        | Skarp drift Full                            | 2015-12-22                                                    |   |
|   |                  | Hus                 | Α                           |                                                      | <b>+</b>            | Sätt klassifisaring                              | T Fr                                | it Is root        | 🥜 UC/Linje                                  | Drag a column header and drop it here to group by that column | ٨ |
|   |                  | Plan                | Plan 2                      |                                                      | Details             | Satt klassificering                              |                                     | L 131000          | 🍫 Yfbk                                      | T Benämning T Position T                                      | - |
|   |                  | Rum                 | 8075                        |                                                      | Details     Reports | UC                                               | UC262                               | î                 | Placering                                   | + Solna Hus A Plan 2                                          |   |
|   |                  | Noteringar          |                             |                                                      | E Reports           | Linje                                            | Linje1                              |                   | 📐 Ritningar                                 | + 📓 Solna Hus A Plan 2 Med Panel 🗸                            |   |
|   |                  |                     |                             |                                                      |                     | Benämning                                        | SEK262004                           |                   |                                             |                                                               |   |
|   |                  |                     |                             |                                                      |                     | Teknisk adress                                   | Adress 1014                         |                   |                                             |                                                               |   |
|   |                  |                     |                             |                                                      |                     | Sensortyp                                        | Inbrott                             | v                 |                                             |                                                               |   |
|   |                  |                     |                             |                                                      |                     | Objekt                                           | Kontorsrum                          | v                 |                                             |                                                               |   |
|   |                  |                     |                             |                                                      |                     | Drift                                            | Skarp drift                         |                   |                                             |                                                               |   |
|   |                  |                     |                             |                                                      |                     | Funktion                                         | Full                                |                   |                                             |                                                               |   |
|   |                  |                     |                             |                                                      |                     | Driftsatt                                        | 2015-12-22                          |                   |                                             |                                                               |   |
|   |                  |                     |                             |                                                      |                     | Anläggning                                       | Solna                               |                   |                                             |                                                               |   |
|   |                  |                     |                             |                                                      |                     | Hus                                              | Α                                   |                   |                                             |                                                               |   |
|   |                  |                     |                             |                                                      |                     | Plan                                             | Plan 2                              |                   |                                             |                                                               |   |
|   | + 🗌 A2001        | l<br>I              |                             |                                                      |                     |                                                  |                                     |                   |                                             |                                                               |   |
|   | + 🗋 A2002        | 2                   |                             |                                                      |                     |                                                  |                                     |                   |                                             |                                                               |   |
| Ŧ | Nitning 5        | ;                   |                             |                                                      |                     |                                                  |                                     |                   |                                             |                                                               |   |
| Ŷ | System           |                     |                             |                                                      |                     |                                                  |                                     |                   |                                             |                                                               |   |
|   | Ø UC 3           |                     |                             |                                                      |                     |                                                  |                                     |                   |                                             |                                                               |   |
|   | + @ UC26         | D                   |                             |                                                      |                     |                                                  |                                     |                   |                                             |                                                               |   |
| _ |                  |                     |                             |                                                      |                     |                                                  |                                     |                   |                                             |                                                               | • |
|   | Aggragate convic | ou 👝 EW status 🖋 Ti | hrond urange 4. Available r | annens 2542 MP User AndersHellman Level              | Master MederMulti   | Connection name Part 2                           | Converientance: E65                 | 20 Database aCIR  | DP0 EW/ Port2 Config                        | Rest2Cfg2CID.Version: 1.6.1.00                                |   |

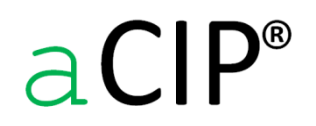

© Adentia AB, Sweden aCIP is a registered trademark owned by Adentia AB

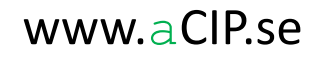

## Konfiguration av externa system

Placering av objekt på ritningar och kartor. Både dynamiska kartor (ESRI, BingMap etc) och statiska bilder (jpeg, png, bmp etc) stöds.

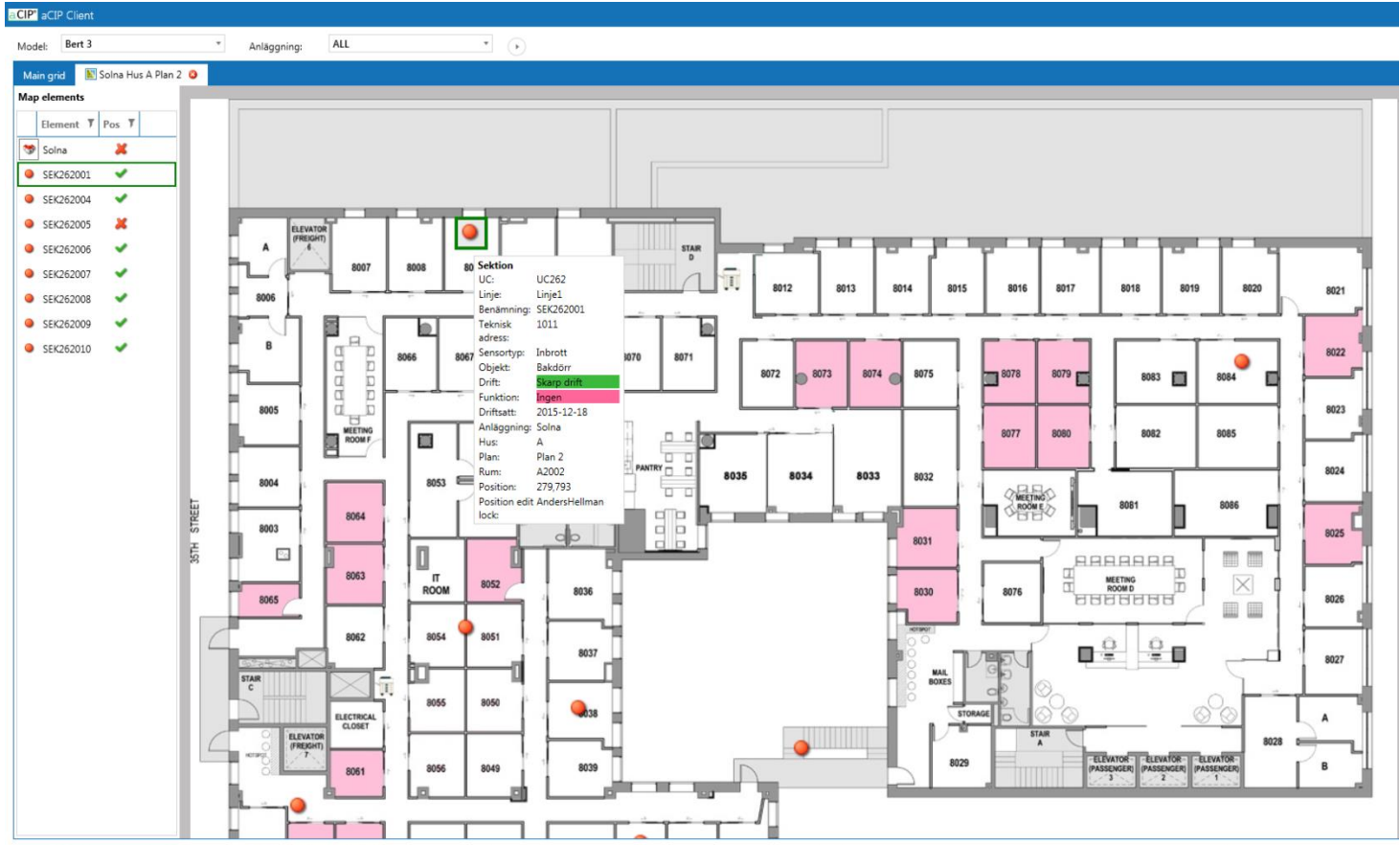

🕘 Aggregate service: 🗯 FW status: 🖋 Thread usage: 4 Available memory: 2 464 MB User: AndersHellman Level: Master Mode: Multi Connection name: Bert 3 Server instance: E6530 Database: aCIP\_DB9 FW: Bert3 Config: Bert3Cfg aCIP Version: 16.199

aCIP®

© Adentia AB, Sweden aCIP is a registered trademark owned by Adentia AB

## **Export till Excel**

### I de flesta vyer finns en Excel-knapp

- Klicka på den för att exportera listans data till Excel
- Exportfunktionen tar hänsyn till dina valda inställningar för filtrering, sortering och gruppering, det är alltså lätt att t ex exportera en lista med alla uppfyllda krav i kategorin "Requirement".

| Bearcreek Nuclear 👻 🕨                    |                       |                        |                         |                     |                |                 |                         |              |                    |                 |
|------------------------------------------|-----------------------|------------------------|-------------------------|---------------------|----------------|-----------------|-------------------------|--------------|--------------------|-----------------|
| arid 📓 Requirement grid 🔁 🧕              |                       |                        |                         |                     |                |                 |                         |              |                    |                 |
|                                          |                       |                        |                         |                     |                |                 |                         |              |                    |                 |
| configuration 🗬 ALL 🔹 💽                  | < III                 |                        |                         |                     |                |                 |                         |              |                    |                 |
| ed by: Fulfilled                         |                       |                        |                         |                     |                |                 |                         |              |                    |                 |
| Name                                     | ▼ Code ▼ Unified of   | ode 🔻 Page in document | T Consultant approval T | Customer approval 🔻 | Category 7     | Follow decision | Created by T Cre        | eated when 7 | Last changed by    | Last changed wh |
| Not set                                  |                       |                        |                         |                     |                |                 |                         |              |                    | -               |
| None                                     |                       |                        |                         |                     |                |                 |                         |              |                    |                 |
| Partly                                   |                       |                        |                         |                     |                |                 |                         |              |                    |                 |
| + 🗿 Bevakningscentral: funktion loggning | 002.011.017           | 10                     |                         |                     | Requirement    | Follow          | E6530\AndersHellman 203 | 15-01-11     | E6530\AndersHellma | n 2015-01-13    |
| + 🞯 Skyddat område: sektionering         | 002.011.034           | 10                     |                         |                     | Requirement    | Follow          | E6530\AndersHellman 203 | 15-01-12     | E6530\AndersHellma | n 2015-01-12    |
| + 😏 Skyddat område: skalskydd            | 002.011.031           | 10                     |                         |                     | Requirement    | Follow          | E6530\AndersHellman 203 | 15-01-12     | E6530\AndersHellma | n 2015-01-12    |
| Fully                                    |                       |                        |                         |                     |                |                 |                         |              |                    |                 |
| + 🜖 Anslutning till bevakningscentral    | 002.011.011           | 9                      |                         |                     | Requirement    | Follow          | E6530\AndersHellman 203 | 15-01-11     | E6530\AndersHellma | n 2015-04-16    |
| + 😏 Bevakning dygnet runt                | 999.001.001 X01.101.0 | 05                     |                         |                     | Requirement    | Follow          | E6530\AndersHellman 203 | 15-01-12     | E6530\AndersHellma | n 2015-01-12    |
| + 🕃 Bevakningscentral: bemanning         | 002.011.016           | 10                     | Fully                   | Unknown             | Requirement    | Follow          | E6530\AndersHellman 203 | 15-01-11     | E6530\AndersHellma | n 2015-05-05    |
| + 🛐 Bevakningscentral: tillträde         | 002.011.014           | 9                      |                         |                     | Requirement    | Follow          | E6530\AndersHellman 203 | 15-01-11     | E6530\AndersHellma | n 2015-04-21    |
| + 🛐 Bevakningsstyrka: bemanning          | 999.001.002 X01.101.0 | 06                     |                         |                     | Requirement    | Follow          | E6530\AndersHellman 203 | 15-01-12     | E6530\AndersHellma | n 2015-02-06    |
| + 🛐 Inre förvaringsutrymme: belägenhet   | 002.011.036           | 10                     |                         |                     | Recommendation | Follow          | E6530\AndersHellman 203 | 15-01-12     | E6530\AndersHellma | n 2015-01-12    |
| + 🜖 Inre förvaringsutrymme: tillträde    | 002.011.043           | 11                     |                         |                     | Requirement    | Follow          | E6530\AndersHellman 203 | 15-01-12     | E6530\AndersHellma | n 2015-01-13    |
| + 🛐 Skyddat område: belägenhet           | 002.011.030           | 10                     |                         |                     | Requirement    | Follow          | E6530\AndersHellman 203 | 15-01-12     | E6530\AndersHellma | n 2015-01-12    |
| Not relevant                             |                       |                        |                         |                     |                |                 |                         |              |                    |                 |
| Unknown                                  |                       |                        |                         |                     |                |                 |                         |              |                    |                 |
| Separate requirement document            |                       |                        |                         |                     |                |                 |                         |              |                    |                 |

## Fleranvändarfunktionalitet

### aCIP<sup>®</sup> har kraftfullt stöd för fleranvändarmiljöer

- Vid editering av ett element så skrivskyddas det för alla andra tills du är klar. Försöker någon annan editera samma element så visas ett meddelande om vem som håller elementet låst.
- Alla ändringar som görs av någon visas inom en sekund i alla andra öppna klienter.

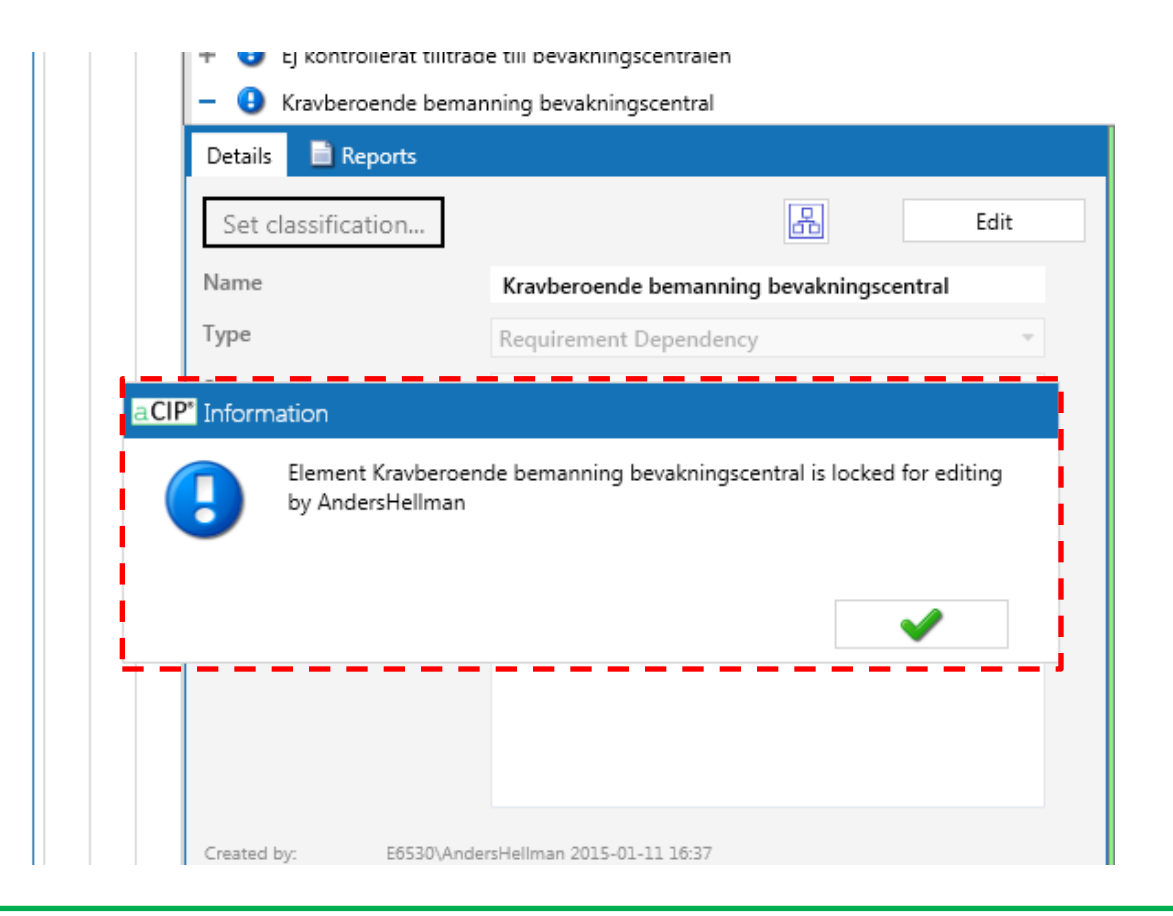

aCIP®

## Matriser – Nyhet 2015-05-20

### Kombinera valfria elementtyper och relationer i samma vy

- Valfria SQL-satser (enligt vissa regler) skapas och läggs in i konfigurationen
- Avsökning efter skadlig kod (radera databas t ex)
  - Detta i kombination med behörighetssystemet som hindrar normala användare att modifiera databasens struktur ger "både hänglsen och livrem"
- SQL-satserna kompileras och krypteras vilket gör det i princip omöjligt för en användare att modifiera dem
- Fungerar förstås med vallistor, sortering, gruppering och filtrering som andra vyer
- Till skillnad från andra vyer så uppdateras inte data automatiskt, det finns istället en Refresh-knapp

| Matris 2           |            |     |                    |                 |                      |                           |            |                       |                     |                  |                           |                   |              |            |           |      |
|--------------------|------------|-----|--------------------|-----------------|----------------------|---------------------------|------------|-----------------------|---------------------|------------------|---------------------------|-------------------|--------------|------------|-----------|------|
| + 🔲 Händelser o    | ch platser |     |                    |                 |                      |                           |            |                       |                     |                  |                           |                   |              |            |           |      |
| – 🔲 Person->Hä     | ndelse->Pl | ats |                    |                 |                      |                           |            |                       |                     |                  |                           |                   |              |            |           |      |
| Details 📄 Repor    | ts         |     | Person->Händelse-  | ->Plats 🔒 🧯     | •                    |                           |            |                       |                     |                  |                           |                   |              |            |           |      |
| Set classification | n          | 6   |                    |                 |                      |                           | x          |                       |                     |                  |                           |                   |              |            |           |      |
| Benämning          |            | Dr  | ag a column headei | r and drop it h | ere to group by that | column                    |            |                       |                     |                  |                           |                   |              |            |           | <br> |
| Beskrivning        |            |     | Person 🔻           | Misstänkt 🎙     | Personnummer         | Händelse 🔻                | Kategori 🎙 | Тур                   | 🖲 Start 🛛           | Slut             | T Plats T                 | Gatuadress 🔻      | Postnummer 🔻 | Ort 7      | Län 🌹     |      |
|                    |            | 1   | Hellman, Anders    | Ja              |                      | Hellman Anders boende     | Inträffat  | Boende                | 2009-02-05 00:00:00 | 2015-02-03 00:00 | :00 Villa Alta            | Hämplingevägen 33 | 13837        | Älta       | Stockholm | <br> |
|                    |            |     | Karlsson, Kalle    | Ja              | 580425-4125          | Kalle Karlsson i fängelse | Inträffat  | Intagen               | 2014-10-01 00:00:00 | 2015-05-04 00:00 | 0:00 Storbodaanstalten    | Slottsvägen 30    | 19595        | Rosersberg | Stockholm |      |
|                    |            |     | Hellman, Anders    | Ja              |                      | Krockat med bilen         | Inträffat  | Iakttagen             | 2015-02-10 00:00:00 | 2015-02-10 00:00 | 0:00 E4 vid Kungens Kurva | 3                 | 14512        | Huddinge   | Stockholm |      |
| Created by: E      | 6530\Ande  |     | Hellman, Anders    | Ja              |                      | Handlat på Staoil Älta    | Inträffat  | Betalkortstransaktion | 2015-03-10 00:00:00 | 2015-03-10 00:00 | 0:00 Statoil Älta         | Oxelvägen 1       | 13832        | Älta       | Stockholm |      |
| Last changed by: E | 6530\Ande  |     | Inga               |                 |                      | Rån Statoil Älta          | Inträffat  | Begått brott          | 2015-03-07 00:00:00 | 2015-03-07 00:00 | 0:00 Statoil Älta         | Oxelvägen 1       | 13832        | Älta       | Stockholm |      |
|                    |            |     | Hellman, Anders    | Ja              |                      | Medlem Bandidos           | Inträffat  | Medlem                | 2013-02-05 00:00:00 | 2016-12-31 00:00 | 0:00 Sverige              |                   |              |            |           |      |
|                    |            |     | Karlsson, Kalle    | Ja              | 580425-4125          | Sedd vid Konsum Älta      | Inträffat  | Iakttagen             | 2015-03-07 00:00:00 | 2015-03-08 00:00 | 0:00 Konsum Älta          | Ältavägen 114     | 13835        | Älta       | Stockholm |      |
|                    |            |     | Karlsson, Kalle    | Ja              | 580425-4125          | Oövervakad permission     | Inträffat  | Permission oövervakad | 2015-03-07 00:00:00 | 2015-03-08 00:00 | 0:00 Okänd                |                   |              |            |           |      |

## Matriser – Nyhet 2015-05-20

#### Kombinera valfria elementtyper och relationer i samma vy

- Exempel på grupperad matris
- Matrisen kan som vanligt exporteras till Excel med bibehållen gruppering, sortering och filtrering
- Genom att klicka på Gantt-knappen skapas automatiskt ett Gantt-schema baserat på matrisen

| -         | • | Matris           | 2               |     |              |                    |                |                |                        |          |                   |      |                     |                      |               |                |          |                     |  |
|-----------|---|------------------|-----------------|-----|--------------|--------------------|----------------|----------------|------------------------|----------|-------------------|------|---------------------|----------------------|---------------|----------------|----------|---------------------|--|
|           |   | + 🔲 Händel       | ser och platser |     |              |                    |                |                |                        |          |                   |      |                     |                      |               |                |          |                     |  |
|           |   | – 🔲 Person-      | ->Händelse->Pla | ts  |              |                    |                |                |                        |          |                   |      |                     |                      |               |                |          |                     |  |
|           |   | Details 📄 R      | leports         |     | Persor       | n->Händelse->Pla   | ats 😭 🥝        |                |                        |          |                   |      |                     |                      |               |                |          |                     |  |
|           |   | Set classific    | ation           | 3   |              |                    |                |                |                        | x        | 3                 | 1    |                     |                      |               |                |          |                     |  |
|           |   | Benämning        | P               | Gro | ouped        | by: Typ            | ,              |                |                        |          | Open Gantt view   |      |                     |                      |               |                |          |                     |  |
|           |   | Beskrivning      |                 |     |              | Person 7<br>oende  | Misstänkt 7    | Personnummer 7 | Händelse               | Kategori | 7 Start           | Ţ    | Slut 7              | Plats 🔻              | Gatuadress    | V Postnummer V | Ort 7    | Län 🌹               |  |
|           |   |                  |                 |     | • Ii<br>• Ii | ntagen<br>akttagen |                |                | × 1 - 117              |          |                   |      | 2015 02 10 00 00 00 |                      |               | 44540          |          | 0. 11. 1            |  |
|           |   | Created by:      | E6530\AndersH   |     |              | Heliman, Anders    | Ja             | 500405 4105    | Krockat med bilen      | Intraffa | t 2015-02-10 00:0 | 0:00 | 2015-02-10 00:00:00 | E4 vid Kungens Kurva | äu            | 14512          | Huddinge | Stockholm           |  |
|           | Ľ | cast changed by. | E6530\Andersh   |     | - 0          | Karisson, Kalle    | Ja             | 580425-4125    | Sedd vid Konsum Alta   | Intratta | t 2015-03-07 00:0 | 0:00 | 2015-03-08 00:00:00 | Konsum Alta          | Altavagen 114 | 13835          | Alta     | Stockholm           |  |
|           |   |                  |                 |     |              | egatt brott        | 4 <sup>1</sup> |                |                        |          |                   |      |                     |                      |               |                |          |                     |  |
|           |   |                  |                 |     |              |                    | uon            |                | 11                     | 1-1-76   |                   | 0.00 | 2015 02 10 00 00 00 | Carata 21 Alta       | 0             | 12022          | Ält-     | Charles Internation |  |
|           |   |                  |                 |     |              | Hellman, Anders    | Ja             |                | Handlat pa Staoli Alta | Intratta | 2015-03-10 00:0   | 0:00 | 2015-03-10 00:00:00 | Statoli Alta         | Oxelvagen 1   | 13832          | Alta     | Stockholm           |  |
|           |   |                  |                 |     | · N          |                    |                |                |                        |          |                   |      |                     |                      |               |                |          |                     |  |
|           |   |                  |                 |     | Y P          | ermission oover    | vакао          |                |                        |          |                   |      |                     |                      |               |                |          |                     |  |
| æ         | U | Itredningar      | 1               |     |              |                    |                |                |                        |          |                   |      |                     |                      |               |                |          |                     |  |
| <u>88</u> | P | ersoner          | 6               |     |              |                    |                |                |                        |          |                   |      |                     |                      |               |                |          |                     |  |
|           |   | rganisation      | er 1            |     |              |                    |                |                |                        |          |                   |      |                     |                      |               |                |          |                     |  |
| -8        | н | ländelser        | 9               |     |              |                    |                |                |                        |          |                   |      |                     |                      |               |                |          |                     |  |
| ്         | P | latser 8         |                 |     |              |                    |                |                |                        |          |                   |      |                     |                      |               |                |          |                     |  |
| 6         | D | okumentbik       | oliotek 3       |     |              |                    |                |                |                        |          |                   |      |                     |                      |               |                |          |                     |  |
| _         |   |                  |                 |     |              |                    |                |                |                        |          |                   |      |                     |                      |               |                |          |                     |  |

## Gantt-schema – Nyhet 2015-05-20

#### Automatiskt genererade Gantt-scheman

- Skapas automatiskt från en matris
- Grupperas automatiskt efter första kolumnen i matrisens konfiguration
- Det måste finnas kolumner som heter "Start" och "Slut" (eller "End")
- Får sorteringsordning från matrisens konfiguration
- Exempel på användning
  - Analysera tidssatta händelser
  - Illustrera projektdata
  - Illustrera scenarioförlopp

| aCIP <sup>®</sup> aCI      | P Client                      |                                                      |                             |                    |               |             |                |                |                           | _ = :                                 |
|----------------------------|-------------------------------|------------------------------------------------------|-----------------------------|--------------------|---------------|-------------|----------------|----------------|---------------------------|---------------------------------------|
| Model                      | Region Stockholm              | • •                                                  |                             |                    |               |             |                |                |                           | 9                                     |
| Main gr                    | d 🔄 Person->Händelse->Pla     | ats 🔇                                                |                             |                    |               |             |                |                |                           |                                       |
|                            | Marker1: Starttid rån Statoil | Älta 2015-03-07 12:50 III Marker.                    | 2: Sluttid rån Statoil Älta | 2015-03-07 12:57 # | Marker3: Mark | er3         | Enter date III | 2008-10-28 🖄 🔀 | <b>冬</b> 🔍 🔰 2017-04-10 🖄 |                                       |
|                            |                               |                                                      |                             | 2015<br>Jan 2015   | Feb 2015      | Mar 2015    | Apr 2015       | May 2015       | Jun 2015                  | Jul 2015                              |
| Händels                    | e                             | Plats                                                | Start Slut                  |                    |               |             |                |                |                           |                                       |
| <ul> <li>Mark</li> </ul>   | ers                           | *                                                    | 2008-10-28 0 2017-04        |                    |               |             |                |                |                           | · · · · · · · · · · · · · · · · · · · |
| Sta                        | arttid rån Statoil Älta       | Starttid rån Statoil Älta                            | 2015-03-07 1 2015-03        |                    |               | $\diamond$  |                |                |                           |                                       |
| Slu                        | ittid rån Statoil Älta        | Sluttid rån Statoil Älta                             | 2015-03-07 1 2015-03        |                    |               | <b>∞</b> ∳≎ |                |                |                           |                                       |
| Ma                         | arker3                        |                                                      | 2008-10-28 0 2008-10        |                    |               |             |                |                |                           |                                       |
| ▼ Hellm                    | ian, Anders                   | *                                                    | 0001-01-01 0 0001-01        |                    |               |             |                |                |                           |                                       |
| He                         | llman Anders boende           | Lägenhet Älta, Hämplingevägen 33,13837, Älta         | 2009-02-05 0 2015-02        |                    |               |             |                |                |                           |                                       |
| Kr                         | ockat med bilen               | E4 vid Kungens Kurva,14512,Huddinge                  | 2015-02-10 0 2015-02        |                    | •             |             |                |                |                           |                                       |
| Ha                         | ndlat på Staoil Älta          | Statoil Älta,Oxelvägen 1,13832,Älta                  | 2015-03-10 0 2015-03        |                    |               | •           |                |                |                           |                                       |
| M                          | edlem Bandidos                | Sverige                                              | 2013-02-05 0 2016-12        |                    |               |             |                |                |                           |                                       |
| <ul> <li>Karlss</li> </ul> | ion, Kalle                    | *                                                    | 0001-01-01 0 0001-01        |                    |               |             |                |                |                           |                                       |
| Ka                         | lle Karlsson i fängelse       | Storbodaanstalten, Slottsvägen 30, 19595, Rosersberg | 2014-10-01 0 2015-05        |                    |               |             |                |                |                           |                                       |
| Se                         | dd vid Konsum Älta            | Konsum Älta,Ältavägen 114,13835,Älta                 | 2015-03-07 0 2015-03        |                    |               |             |                |                |                           |                                       |
| 00                         | ivervakad permission          | Okänd                                                | 2015-03-07 0 2015-03        |                    |               |             |                |                |                           |                                       |
| 🔻 Inga                     |                               | *                                                    | 0001-01-01 0 0001-01        |                    |               |             |                |                |                           |                                       |
| Rå                         | n Statoil Älta                | Statoil Älta,Oxelvägen 1,13832,Älta                  | 2015-03-07 0 2015-03        |                    |               | •           |                |                |                           | -                                     |

## Gantt-schema – Nyhet 2015-05-20

#### Automatiskt genererade Gantt-scheman

- Markörer kan lätt konfigureras
- Om en markör aktiveras visas alla händelser som pågick vid markörens tidpunkt i alternativ färg

| aCIP <sup>®</sup> aCIP Client       |                                                      |                             |                    |          |          |                |                |    |              | _ =      |
|-------------------------------------|------------------------------------------------------|-----------------------------|--------------------|----------|----------|----------------|----------------|----|--------------|----------|
| Model Region Stockholm              | •                                                    |                             |                    |          |          |                |                |    |              | •        |
| Main grid 🗾 Person->Häi             | ndelse->Plats 🥝                                      |                             |                    |          |          |                |                |    |              |          |
| Marker1: Starttid ra                | ân Statoil Älta 2015-03-07 12:50 Ⅲ 🗌 Marker          | 2: Sluttid rån Statoil Älta | 2015-03-07 12:57 # | Marker3: | Marker3  | Enter date III | 2008-10-28 🖄 💦 | ۹  | 2017-04-10 凿 |          |
|                                     |                                                      |                             | 2015               |          |          |                |                |    |              |          |
|                                     |                                                      |                             | Jan 2015           | Feb 2015 | Mar 2015 | Apr 2015       | May 2015       | Ju | n 2015       | Jul 2015 |
| Händelse                            | Plats                                                | Start Slut                  |                    |          |          |                |                |    |              |          |
| <ul> <li>Markers</li> </ul>         |                                                      | 2008-10-28.0 2017-04        |                    |          |          | • •            |                |    |              | ^ ^      |
| Starttid rån Statoil Älta           | Starttid rån Statoil Älta                            | 2015-03-07 1 2015-03        |                    |          | \$       |                |                |    |              |          |
| Sluttid rån Statoil Älta            | Sluttid rån Statoil Älta                             | 2015-03-07 1 2015-03        |                    |          |          |                |                |    |              |          |
| Marker3                             |                                                      | 2008-10-28 0 2008-10        |                    |          |          |                |                |    |              |          |
| <ul> <li>Hellman, Anders</li> </ul> | *                                                    | 0001-01-01 0 0001-01        |                    |          |          | 1              |                |    |              |          |
| Hellman Anders boende               | Lägenhet Älta,Hämplingevägen 33,13837,Älta           | 2009-02-05 0 2015-02        |                    |          |          |                |                |    |              |          |
| Krockat med bilen                   | E4 vid Kungens Kurva,14512,Huddinge                  | 2015-02-10 0 2015-02        |                    | •        |          |                |                |    |              |          |
| Handlat på Staoil Älta              | Statoil Älta,Oxelvägen 1,13832,Älta                  | 2015-03-10 0 2015-03        |                    |          |          | <b>•</b>       |                |    |              |          |
| Medlem Bandidos                     | Sverige                                              | 2013-02-05 0 2016-12        |                    |          | · · · ·  | 1              |                |    |              |          |
| <ul> <li>Karlsson, Kalle</li> </ul> | •                                                    | 0001-01-01 0 0001-01        |                    |          |          | •              |                |    |              |          |
| Kalle Karlsson i fängelse           | Storbodaanstalten, Slottsvägen 30, 19595, Rosersberg | 2014-10-01 0 2015-05        |                    |          |          |                |                |    |              |          |
| Sedd vid Konsum Älta                | Konsum Älta,Ältavägen 114,13835,Älta                 | 2015-03-07 0 2015-03        |                    |          | · · · ·  |                |                |    |              |          |
| Oövervakad permission               | Okänd                                                | 2015-03-07 0 2015-03        |                    |          | 11       |                |                |    |              |          |
| ▼ Inga                              | •                                                    | 0001-01-01 0 0001-01        |                    |          |          |                |                |    |              |          |
| Rån Statoil Älta                    | Statoil Älta,Oxelvägen 1,13832,Älta                  | 2015-03-07 0 2015-03        |                    |          | •        |                |                |    |              | -        |
| +                                   |                                                      |                             |                    |          |          |                |                |    |              | +        |

# aCIP®

© Adentia AB, Sweden aCIP is a registered trademark owned by Adentia AB

### Några detaljer för de som är nyfikna

- SQL-satsen skapas på valfritt sätt och provkörs mot databasen (SQL Server Management Studio eller separat frågeverktyg
- Exempel från SQL Server Management Studio
- Kolumn-alias visas i matrisen i samma ordning som i SELECT-satsen (jmf tidigare bild på matrisen i aCIP-klienten

| QLQ   | ery2.sql - E6nd | ersHellman | (56))* SQLQ   | uery1.sql - E6ndersHell   | man (55))* | ×    |                         |                         |                      |                   |              |             |           |             |
|-------|-----------------|------------|---------------|---------------------------|------------|------|-------------------------|-------------------------|----------------------|-------------------|--------------|-------------|-----------|-------------|
| -     | use aCIP DB2    |            | N             | /                         |            |      | V                       | N                       |                      | V                 |              |             |           |             |
|       | SELECT -        | Personer   | Name AS Pers  | on, Personer.CxxBi        | gInt02 A   | S Mi | sstänkt, Personer.Cx    | xString02 AS Person     | nummer, Händelser.   | Name AS Händelse  | · ,          |             |           |             |
|       |                 |            | Händelser.    | CxxBigInt03 AS Kat        | egori, H   | ände | lser.CxxBigInt01 AS     | Typ, Händelser.CxxDa    | ateTime01 AS Start   | , Händelser.CxxD  | ateTime04 /  | AS Slut, Pl | atser.Nam | e AS Plats, |
|       |                 |            | Platser.C)    | xString01 AS Gatua        | dress, P   | lats | er.CxxString02 AS Po    | stnummer, Platser.C     | cxString03 AS Ort,   | Platser.CxxStri   | ing04 AS Läi | n, Platser. | CxxString | 05 AS Land  |
|       | ROM             | acip.E     | LXR AS Rel_Pl | latser FULL OUTER J       | OIN        | _    |                         |                         |                      |                   |              |             |           |             |
|       |                 |            | acip.ELXR     | AS Platser UN Rel         | Platser.   | Targ | etibx = Platser.ibx     | FULL OUTER JOIN         |                      |                   |              |             |           |             |
|       |                 |            | acip.ELXR     | AS Personer FULL 0        | UTER JOT   | N    | a cerbx - Handerser.    | TOX TOLL OUTLY JOIN     |                      |                   |              |             |           |             |
|       |                 |            | acip.ELXR     | AS Rel Händelser O        | N Person   | er.I | OX = Rel Händelser.S    | ourceIDX ON Händelse    | er.IDX = Rel Hände   | lser.TargetIDX    |              |             |           |             |
|       | HERE            | (Personer  | .Type = 4010) | AND (Rel_Händelse         | r.Type =   | 20)  | AND (Händelser.Type     | = 6010) AND (Rel_P]     | latser.Type = 30)    | AND (Platser.Typ  | e = 7010)    |             |           |             |
|       |                 |            |               |                           |            |      |                         |                         |                      |                   |              |             |           |             |
| 0.94  | - 1             |            |               |                           |            |      |                         |                         |                      |                   |              |             |           |             |
| 10 78 | NZ              |            | N/Z           | NZ.                       |            |      |                         |                         |                      |                   |              |             |           |             |
| ≝ R¢  | esults 🏹 Messa  | iges 🔻     | • •           | <b>.</b>                  |            |      | 1                       |                         |                      |                   |              |             | 1         |             |
| _     | Person          | Misstänkt  | Personnummer  | Händelse                  | Kategori   | Тур  | Start                   | Slut                    | Plats                | Gatuadress        | Postnummer   | Ort         | Län       | Land        |
| 1     | Hellman, Anders | 2          | NULL          | Hellman Anders boende     | 1          | 1    | 2009-02-05 00:00:00.000 | 2015-02-03 00:00:00.000 | Villa Älta           | Hämplingevägen 33 | 13837        | Älta        | Stockholm | Sverige     |
|       | Karlsson, Kalle | 2          | 580425-4125   | Kalle Karlsson i fängelse | 1          | 3    | 2014-10-01 00:00:00.000 | 2015-05-04 00:00:00.000 | Storbodaanstalten    | Slottsvägen 30    | 19595        | Rosersberg  | Stockholm | Sverige     |
| 3     | Hellman, Anders | 2          | NULL          | Krockat med bilen         | 1          | 4    | 2015-02-10 00:00:00.000 | 2015-02-10 00:00:00.000 | E4 vid Kungens Kurva | NULL              | 14512        | Huddinge    | Stockholm | Land        |
| 4     | Hellman, Anders | 2          | NULL          | Handlat på Staoil Älta    | 1          | 8    | 2015-03-10 00:00:00.000 | 2015-03-10 00:00:00.000 | Statoil Älta         | Oxelvägen 1       | 13832        | Älta        | Stockholm | Sverige     |
| j -   | Inga            | NULL       | NULL          | Rån Statoil Älta          | 1          | 5    | 2015-03-07 00:00:00.000 | 2015-03-07 00:00:00.000 | Statoil Älta         | Oxelvägen 1       | 13832        | Ălta        | Stockholm | Sverige     |
| 5     | Hellman, Anders | 2          | NULL          | Medlem Bandidos           | 1          | 11   | 2013-02-05 00:00:00.000 | 2016-12-31 00:00:00.000 | Sverige              | NULL              | NULL         | NULL        | NULL      | Sverige     |
| 7     | Karlsson, Kalle | 2          | 580425-4125   | Sedd vid Konsum Älta      | 1          | 4    | 2015-03-07 00:00:00.000 | 2015-03-08 00:00:00.000 | Konsum Älta          | Ältavägen 114     | 13835        | Älta        | Stockholm | Sverige     |
| 3     | Karlsson, Kalle | 2          | 580425-4125   | Oövervakad permission     | 1          | 14   | 2015-03-07 00:00:00.000 | 2015-03-08 00:00:00.000 | Okänd                | NULL              | NULL         | NULL        | NULL      | NULL        |
|       |                 |            |               |                           |            |      |                         |                         |                      |                   |              |             |           |             |
|       |                 |            |               |                           |            |      |                         |                         |                      |                   |              |             |           |             |
|       |                 |            |               |                           |            |      |                         |                         |                      |                   |              |             |           |             |
|       |                 |            |               |                           |            |      |                         |                         |                      |                   |              |             |           |             |
|       |                 |            |               |                           |            |      |                         |                         |                      |                   |              |             |           |             |
|       |                 |            |               |                           |            |      |                         |                         |                      |                   |              |             |           |             |
|       |                 |            |               |                           |            |      |                         |                         |                      |                   |              |             |           |             |
|       |                 |            |               |                           |            |      |                         |                         |                      |                   |              |             |           |             |
|       |                 |            |               |                           |            |      |                         |                         |                      |                   |              |             |           |             |
|       |                 |            |               |                           |            |      |                         |                         |                      |                   |              |             |           |             |
|       |                 |            |               |                           |            |      |                         |                         |                      |                   |              |             |           |             |
|       |                 |            |               |                           |            |      |                         |                         |                      |                   |              |             |           |             |
|       |                 |            |               |                           |            |      |                         |                         |                      |                   |              |             |           |             |
|       |                 |            |               |                           |            |      |                         |                         |                      |                   |              |             |           |             |
|       |                 |            |               |                           |            |      |                         |                         |                      |                   |              |             |           |             |

Query executed successfully.

E6530 (11.0 RTM) E6530\AndersHellman (55) aCIP\_DB2 00:00:00 8 rows

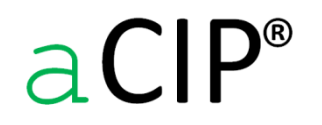

© Adentia AB, Sweden aCIP is a registered trademark owned by Adentia AB

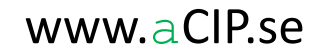

### Några detaljer för de som är nyfikna

• Exempel från "Query-builder" i MS Visual Studio som är ett mycket bra verktyg

| Query Bu | ilder                                                                                                    |                                                                                                    |                                                                                                    |                                                                                                  |                                                                                                    |                                                                                             |                                                                                 |                                                                                 |                                           |                 |                      |            |            | x |
|----------|----------------------------------------------------------------------------------------------------|----------------------------------------------------------------------------------------------------|----------------------------------------------------------------------------------------------------|--------------------------------------------------------------------------------------------------|----------------------------------------------------------------------------------------------------|---------------------------------------------------------------------------------------------|---------------------------------------------------------------------------------|---------------------------------------------------------------------------------|-------------------------------------------|-----------------|----------------------|------------|------------|---|
|          |                                                                                                    |                                                                                                    |                                                                                                    |                                                                                                  |                                                                                                    |                                                                                             |                                                                                 | 1                                                                               |                                           |                 |                      |            |            |   |
|          | Personer<br>]* (All Columns)<br>]_COMMON                                                                                   |                                                                                                    |                                                                                                    | Rel_Händ     (All Col    COMM                                                                    | delser<br>lumns)<br>ON                                                                                               |                                                                                             | Händelser       * (All Columns)      COMMON                                     | _                                                                               | Rel_Platser                               | TABLE: ELXR     | (acip) AS Rel_Platse | )<br>er    |            |   |
|          | IDX<br>ParentIDX                                                                                                    |                                                                                                    |                                                                                                    | IDX                                                                                              | x                                                                                                    |                                                                                             | _ ID<br>_ IDX<br>_ ParentIDX                                                    | -                                                                               | IDX<br>ParentIDX                          | •               | IDX<br>ParentIDX     |            | <b>•</b>   | Ŧ |
|          | Column                                                                                                    | Alias                                                                                                    | Table                                                                                                    | Outp                                                                                             | Sort Type                                                                                                    | Sort Order                                                                                  | Filter                                                                          | Or Or                                                                           | Or                                        |                 |                      |            |            |   |
| •        | Name                                                                                                    | Person                                                                                                    | Personer                                                                                                    | <b>v</b>                                                                                         |                                                                                                    |                                                                                             |                                                                                 |                                                                                 |                                           |                 |                      |            |            | = |
|          | CxxBigInt02                                                                                                    | Misstä                                                                                                    | Personer                                                                                                    | <b>V</b>                                                                                         |                                                                                                    |                                                                                             |                                                                                 |                                                                                 |                                           |                 |                      |            |            |   |
|          | CxxString02                                                                                                    | Person                                                                                                    | Personer                                                                                                    | <b>V</b>                                                                                         |                                                                                                    |                                                                                             |                                                                                 |                                                                                 |                                           |                 |                      |            |            |   |
|          | Name                                                                                                    | Händelse                                                                                                   | Händelser                                                                                                    | <b>V</b>                                                                                         |                                                                                                    |                                                                                             |                                                                                 |                                                                                 |                                           |                 |                      |            |            |   |
|          | CxxBigInt03                                                                                                    | Kategori                                                                                                   | Händelser                                                                                                    | <b>v</b>                                                                                         |                                                                                                    |                                                                                             |                                                                                 |                                                                                 |                                           |                 |                      |            |            |   |
|          | CxxBiaInt01                                                                                                    | Tvp                                                                                                    | Händelser                                                                                                    | J                                                                                                |                                                                                                    |                                                                                             |                                                                                 |                                                                                 |                                           |                 |                      |            |            | Ŧ |
| FROM     | Platser.Cxx5<br>acip.ELXR AS<br>acip.ELXR A<br>acip.ELXR A<br>acip.ELXR A<br>acip.ELXR A<br>ecip.ELXR A<br>E (Personer.Typ | String01 AS G<br>Rel_Platser<br>S Platser ON<br>S Händelser<br>S Personer F<br>S Rel_Hände<br>e = 4010) AM | Satuadress, Pla<br>INNER JOIN<br>I Rel_Platser.T<br>ON Rel_Plats<br>ULL OUTER J<br>elser ON Perso<br>ND (Rel_Händ<br>Pers | atser.CxxStri<br>argetIDX = I<br>er.SourceID)<br>OIN<br>oner.IDX = R<br>elser.Type =<br>onnummer | ng02 AS Postnumr<br>Platser.IDX FULL OI<br>X = Händelser.IDX F<br>el_Händelser.Souro<br>20) AND (Händels<br>Händelse | ner, Platser.Cx<br>JTER JOIN<br>FULL OUTER JO<br>ReIDX ON Hän<br>er.Type = 6010<br>Kategori | xString03 AS Ort, P<br>DIN<br>delser.IDX = Rel_Hä<br>D) AND (Rel_Platser<br>Typ | atser.CxxString04 AS L<br>indelser.TargetIDX<br>.Type = 30) AND (Plat:<br>Start | än, Platser.CxxString0<br>er.Type = 7010) | Plats           | Gatuadress           | Postnummer | Ort        | - |
| •        | Hellman, Anders                                                                                                    | 2                                                                                                    | NULL                                                                                                    |                                                                                                  | Hellman Ander                                                                                                    | . 1                                                                                         | 1                                                                               | 2009-02-05 00:                                                                  | 0 2015-02-03 00:0                         | Villa Älta      | Hämplingeväg         | 13837      | Älta       | Ξ |
|          | Karlsson, Kalle                                                                                                    | 2                                                                                                    | 58042                                                                                                    | 25-4125                                                                                          | Kalle Karlsson i                                                                                                    | . 1                                                                                         | 3                                                                               | 2014-10-01 00:                                                                  | 0 2015-05-04 00:0                         | Storbodaanstalt | . Slottsvägen 30     | 19595      | Rosersberg | g |
|          | Hellman, Anders                                                                                                    | 2                                                                                                    | NULL                                                                                                    | _                                                                                                | Krockat med bil.                                                                                                    | 1                                                                                           | 4                                                                               | 2015-02-10 00:                                                                  | 0 2015-02-10 00:0                         | E4 vid Kungens  | NULL                 | 14512      | Huddinge   | - |
| •        |                                                                                                    |                                                                                                    |                                                                                                    |                                                                                                  |                                                                                                    | "                                                                                           | 1                                                                               |                                                                                 |                                           |                 |                      |            | +          |   |
|          | 1 of 8                                                                                                    | ► N %                                                                                                    | Cell i                                                                                                    | s Read Only                                                                                      |                                                                                                    |                                                                                             |                                                                                 |                                                                                 |                                           |                 |                      |            |            |   |
|          |                                                                                                    |                                                                                                    |                                                                                                    |                                                                                                  |                                                                                                    |                                                                                             |                                                                                 |                                                                                 |                                           |                 |                      |            |            |   |
| Execu    | ite Query                                                                                                    |                                                                                                    |                                                                                                    |                                                                                                  |                                                                                                    |                                                                                             |                                                                                 |                                                                                 |                                           |                 |                      | ОК         | Cance      |   |
|          |                                                                                                    |                                                                                                    |                                                                                                    |                                                                                                  |                                                                                                    |                                                                                             |                                                                                 |                                                                                 |                                           |                 |                      |            | -          |   |

aCIP®

© Adentia AB, Sweden aCIP is a registered trademark owned by Adentia AB

### Några detaljer för de som är nyfikna

- Oavsett metod att skapa SQL-satsen så kopieras den, när den är testad, till konfigurationen
- Konfigurationskompilatorn kör sedan en avsökning av SQL-koden och släpper inte igenom skadlig kod som skulle kunna ställa till oreda eller säkerhetsproblem. Enbart kod som söker och hämtar data är tillåten.
- SQL-satsen sparas sedan i kompilerad och krypterad form så risken till obehörig manipulation är mycket liten

|   | A           | В           | С                                | D                                                                                                    |
|---|-------------|-------------|----------------------------------|----------------------------------------------------------------------------------------------------|
| 1 | Inc         | MatrixID    | MatrixName                       | SQLStatement                                                                                                   |
|   |             |             |                                  | SELECT Personer.Name AS Person, Personer.CxxBigInt02 AS Misstänkt, Personer.CxxString02 AS                     |
|   |             |             |                                  | Personnummer, Händelser.Name AS Händelse,                                                                      |
|   |             |             |                                  | Händelser.CxxBigInt03 AS Kategori, Händelser.CxxBigInt01 AS Typ,                                               |
|   |             |             |                                  | Händelser.CxxDateTime01 AS Start, Händelser.CxxDateTime04 AS Slut, Platser.Name AS Plats,                      |
|   |             |             |                                  | Platser.CxxString01 AS Gatuadress, Platser.CxxString02 AS Postnummer,                                          |
|   |             |             |                                  | Platser.CxxString03 AS Ort, Platser.CxxString04 AS Län, Platser.CxxString05 AS Land                            |
|   |             |             |                                  | FROM acip.ELXR AS Rel_Platser INNER JOIN                                                                       |
|   |             |             |                                  | acip.ELXR AS Platser ON Rel_Platser.TargetIDX = Platser.IDX FULL OUTER JOIN                                    |
|   |             |             |                                  | acip.ELXR AS Händelser ON Rel_Platser.SourceIDX = Händelser.IDX FULL OUTER JOIN                                |
|   |             |             |                                  | acip.ELXR AS Personer FULL OUTER JOIN                                                                          |
|   |             |             |                                  | acip.ELXR AS Rel_Händelser ON Personer.IDX = Rel_Händelser.SourceIDX ON                                        |
|   |             |             |                                  | Händelser.IDX = Rel_Händelser.TargetIDX                                                                        |
|   |             |             |                                  | WHERE (Personer.Type = 4010) AND (Rel_Händelser.Type = 20) AND (Händelser.Type = 6010) AND                     |
| 3 | 2           | 2           | Person->Händelse->Plats          | (Rel_Platser.Type = 30) AND (Platser.Type = 7010)                                                              |
| 4 | 3           |             |                                  |                                                                                                    |
| 5 | 4           |             |                                  |                                                                                                    |
| 6 | 5           |             |                                  |                                                                                                    |
| 7 | <pre></pre> | FieldAltern | nativeListEntries / TopGridColum | nns / TopGrid Types / LowerGridColumns / DetailViews / Classifications / SQLMatrices / SQLMatricesFieldAlterna |

### Ok, de sista bilderna är ingen barnlek

- Utbildning och erfarenhet i SQL och lämpligt verktyg krävs
- Å andra sidan är flexibiliteten total
- Utvecklingsarbete pågår för att få fram ett verktyg för att skapa matriser på ett enklare sätt, se "mockup" nedan. Det kommer dock att ta ett tag och blir inte lika flexibelt som SQL.

| •     | Matris 2                                         |                         |              |                            |                        |              |                                  |            |           |                            |                                  |                     |            |
|-------|--------------------------------------------------|-------------------------|--------------|----------------------------|------------------------|--------------|----------------------------------|------------|-----------|----------------------------|----------------------------------|---------------------|------------|
| -     | 🗄 🔲 Händelser och platser                        |                         |              |                            |                        |              |                                  |            |           |                            |                                  |                     |            |
| ĿĿ    | – 📃 Person->Händelse->Pl                         | ats                     |              |                            |                        |              |                                  |            |           |                            |                                  |                     |            |
| - E   | Details 📄 Reports                                |                         |              | Person->                   | >Händelse->Plats 😭 🤅   | 3            |                                  |            |           |                            |                                  |                     |            |
|       | Set classification                               | 品 🔳                     | Edit         | 8                          |                        |              |                                  | x          |           |                            |                                  |                     |            |
|       | Benämning                                        | Person->Händelse->Plats |              | Drag a colu                | umn header and drop it | here to grou | p by that column                 |            |           |                            |                                  |                     |            |
|       | Beskrivning                                      |                         |              | Person                     | Misstänkt              | Personne     | ummer <b>Y</b> Händelse <b>Y</b> | Kategori 🎙 | Тур       | ▼ Start ▼ Slut             | 7 Plats                          | <b>T</b> Gatuadress | Postnummer |
|       |                                                  |                         |              | <ul> <li>Hellma</li> </ul> | n, Anders Ja           |              | Hellman Anders boende            | Inträffat  | Boende    | 2009-02-05 00:00:00 2015-0 | 2-03 00:00:00 Villa Älta         | Hämplingevägen      | 33 13837   |
|       |                                                  |                         |              | Karlsso                    | n, Kalle Ja            | 580425-4     | 125 Kalle Karlsson i fängelse    | Inträffat  | Intagen   | 2014-10-01 00:00:00 2015-0 | 5-04 00:00:00 Storbodaanstalten  | Slottsvägen 30      | 19595      |
|       |                                                  |                         |              | Hellma                     | n, Anders Ja           | ]            | Krockat med bilen                | Inträffat  | Iakttagen | 2015-02-10 00:00:00 2015-0 | 2-10 00:00:00 E4 vid Kungens Kur | /a                  | 14512      |
|       | <sup>cr</sup> aCIP <sup>®</sup> Configure matrix |                         |              |                            |                        |              |                                  |            |           |                            |                                  | Oxelvägen 1         | 13832      |
|       | Column                                           | Column0                 | Column1      |                            | Column2                |              | Column3                          | Column4    |           | Column5                    | Column6                          | Dxelvägen 1         | 13832      |
|       | Header                                           | Person                  | Personnummer |                            | Händelse               |              | Plats                            |            |           |                            |                                  | Ältavägen 114       | 13835      |
|       | Туре                                             | Base element *          | Same element | *                          | Related element        | -            | Related element *                |            | •         | •                          |                                  | *                   |            |
|       | Base                                             | Person v                | Column0      | -                          | Column0                | -            | Column2 *                        |            | •         | •                          |                                  | •                   |            |
| 🖉 Ut  | Relation                                         | N/A 👻                   | N/A          | v                          | Händelser              | Ŧ            | Select relation to follow *      |            | *         | <b>.</b>                   |                                  | *                   |            |
| 🚨 Pe  | r Property                                       | Namn 👻                  | Personnummer | v                          | Namn                   | Ŧ            | Select property to show *        |            | •         | Ŧ                          |                                  | *                   |            |
| Or    | g                                                |                         |              |                            |                        |              |                                  |            |           |                            |                                  |                     |            |
| •С На | år                                               |                         |              |                            |                        |              |                                  |            |           |                            | Save and close                   |                     |            |
| 🔮 Pla | atser 8                                          |                         |              |                            |                        |              |                                  |            |           |                            |                                  |                     |            |
| 🗑 Do  | okumentbibliotek 3                               |                         |              |                            |                        |              |                                  |            |           |                            |                                  |                     |            |
|       |                                                  |                         |              |                            |                        |              |                                  |            |           |                            |                                  |                     | ÷          |

## Framtiden

### aCIP\* utvecklas kontinuerligt

 Buggrättningar och mindre justeringar sker snarast möjligt

### Påbörjade större modifieringar

- GIS-stöd och statiskt kartstöd (stor del klart)
  - Möjligheter att knyta element till en geografisk verklighet
  - Både statiska kartor eller ritningar i jpgformat och ESRI ArcGIS-server kommer att stödjas
- Användarvänligt verktyg för att skapa rapportmallar (delvis klart)
- BLOB-lagring☺
  - Lagring av filer (dokument, bilder, kartor) i databasen
  - Ger mycket bättre säkerhet och versionshantering än vid lagring i filsystemet.
  - Medger transparent kryptering

### Framtida planer

aCIP®

- Integrering med Simul-8
  - Simuleringsmodellen ska kunna byggas i aCIP
  - Simuleringsmotorn i Simul-8 används för själva körningen

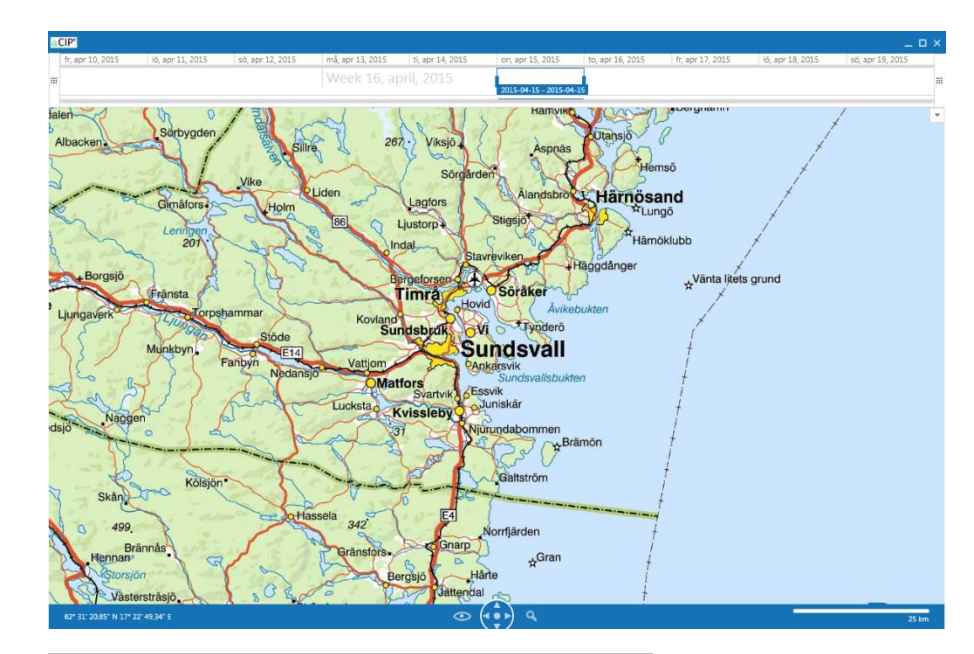

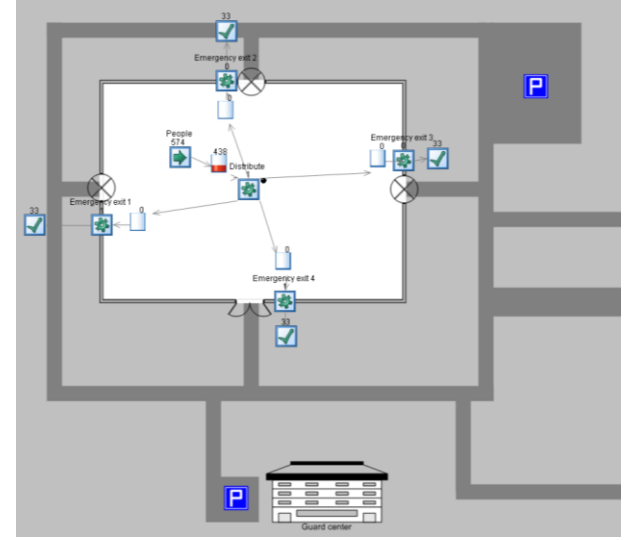

#### © Adentia AB, Sweden aCIP is a registered trademark owned by Adentia AB

# aCIP<sup>®</sup> - Smart informationshantering

### Konsten att skapa ordning och reda

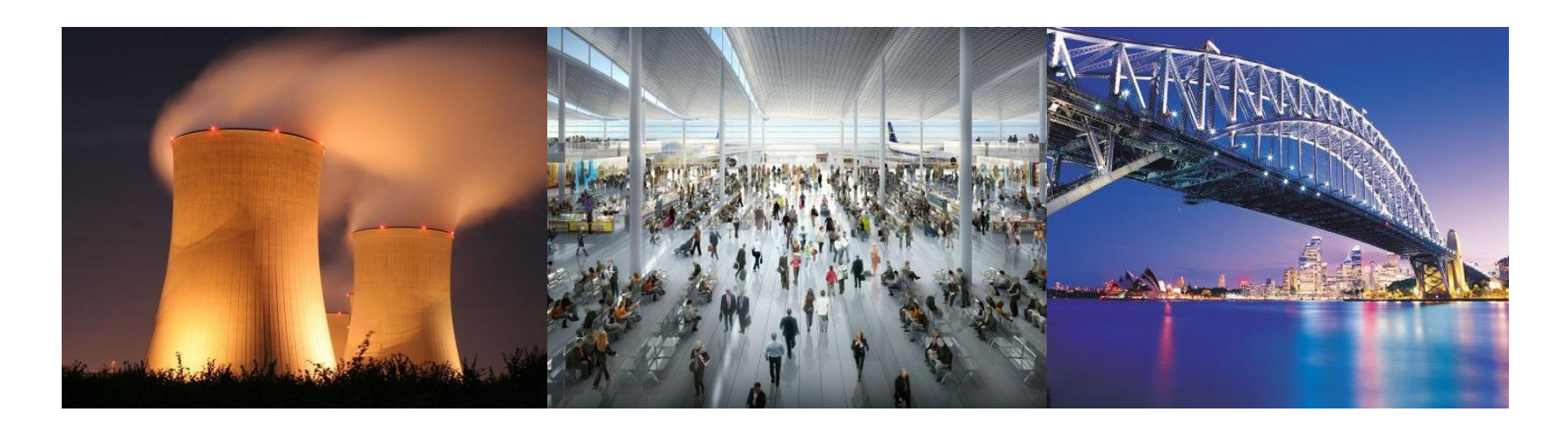

### Tack för visat intresse!

aCIP®

© Adentia AB, Sweden aCIP is a registered trademark owned by Adentia AB

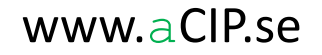